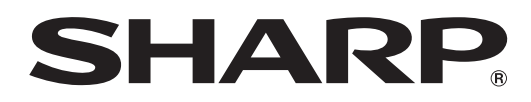

# 形名 **DV-AC82**

# ファミリンクで便利に使う!

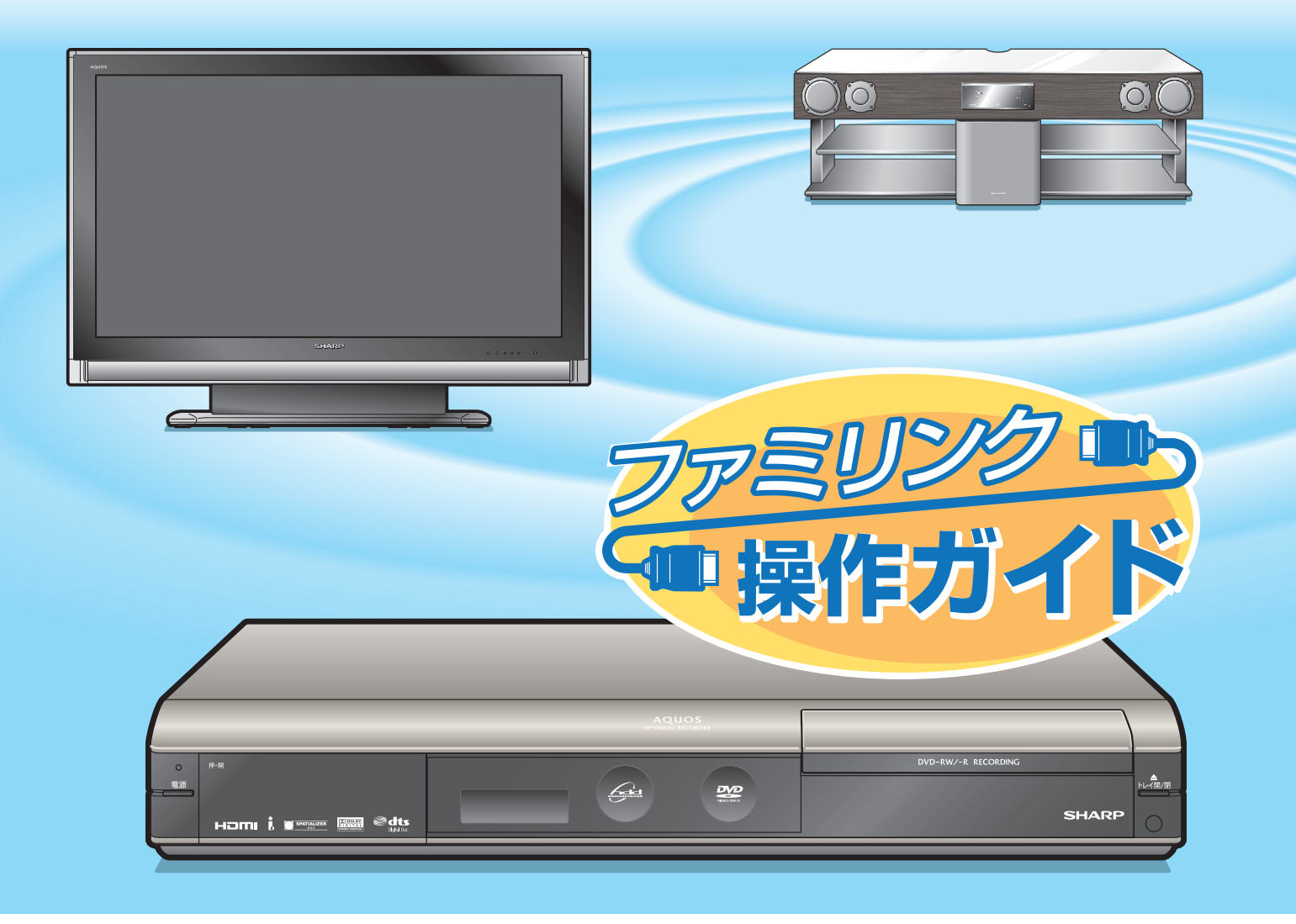

HDMIケーブルで接続すると、ファミリンクの連動機能が楽しめます。

i.LINKケーブルで接続すると、ハイブリッドダブレコが楽しめます。

●本書に記載しているイラストは説明のため簡略化していますので、実際のものとは多少異なります。

# 本機の接続とできること

## シャープ製ファミリンク対応テレビ「アクオス」をお持ちなら

HDMIケーブル(市販品)を使用しテレビと本機を接続することで、本機を再生 するだけでテレビの入力を自動で本機を接続した入力に切り換えるなどの便利な 連動機能での操作がお楽しみいただけます。

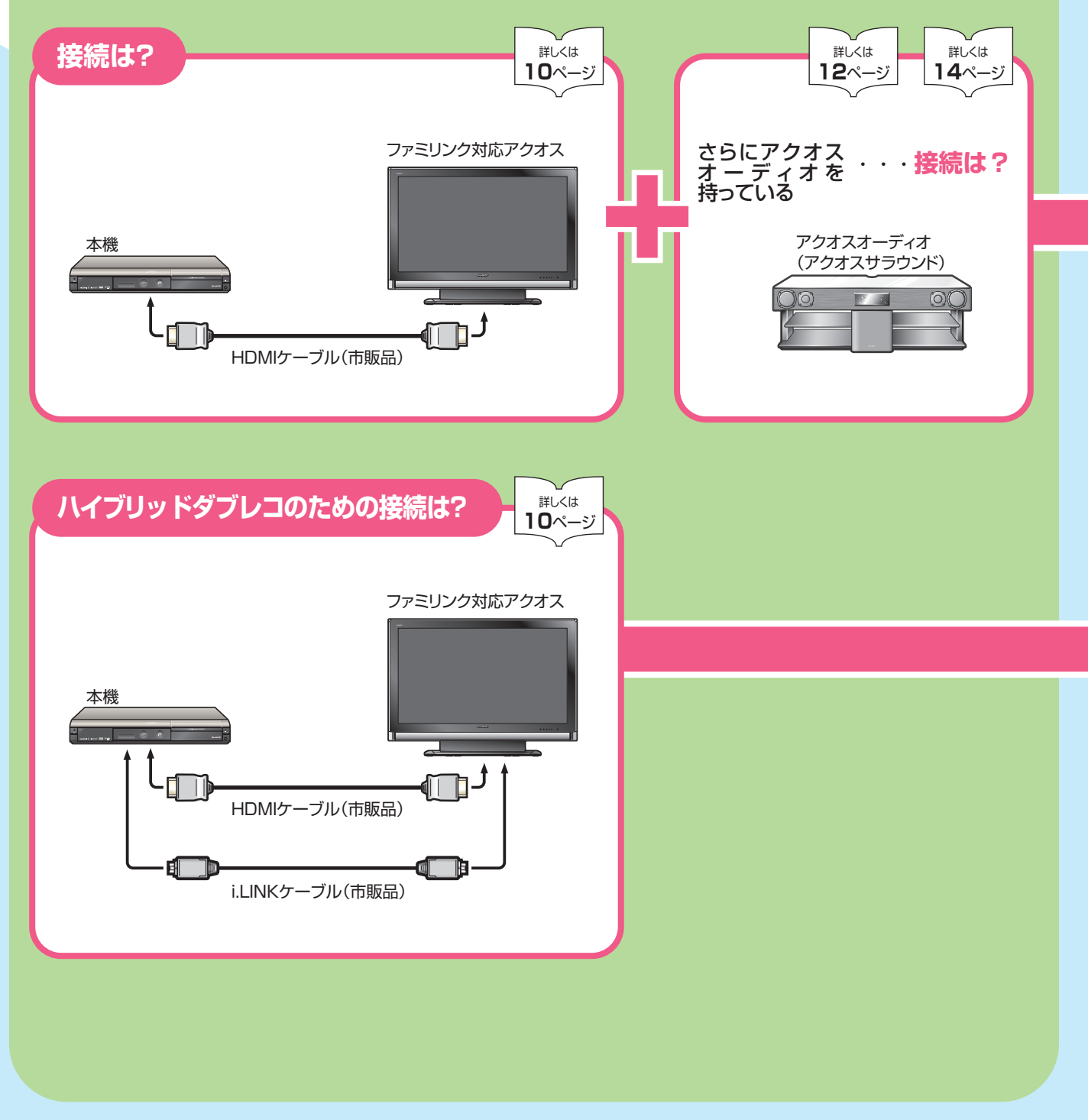

- 本機はシャープ製ファミリンク対応テレビ「アクオス」とHDMIケーブル(市販品)を使い接続することで、ファミリンクならではの連動機能で便利な操作がお楽しみいただけます。i.LINKケーブル(市販品)で接続するとハイブリッドダブレコで2番組同時録画ができます。
- ・さらにシャープ製BDプレーヤー、BDレコーダーをお持ちなら、本機のHDD(ハードディスク)
   に録画したハイビジョン番組をハイビジョン画質のままブルーレイディスク「BD-RE Ver. 2.1」に ダビングして残せます。

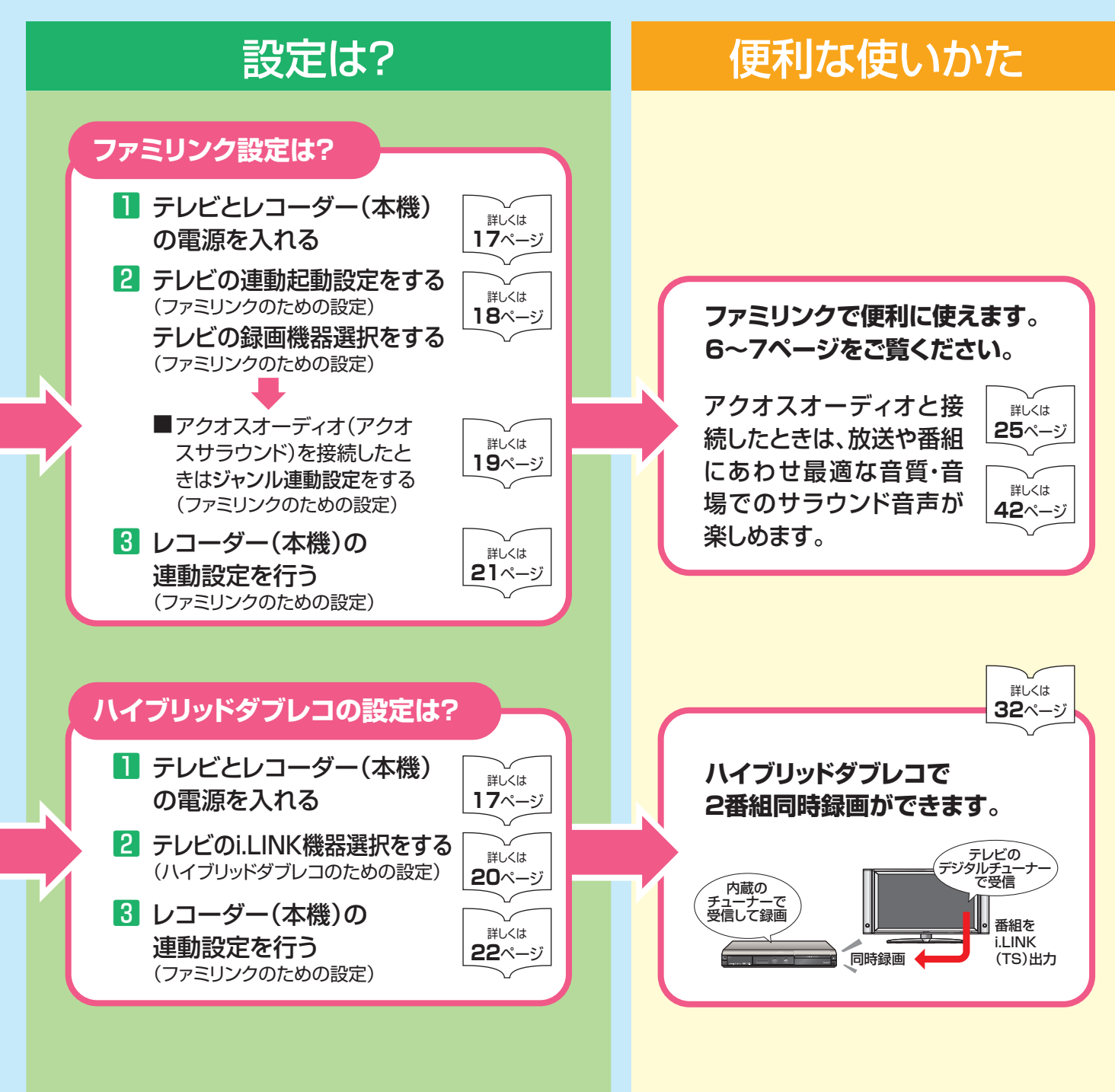

# 本機の接続と できること

## シャープ製BDプレーヤー、BDレコーダーをお持ちなら

i.LINKケーブル(市販品)を使用しBDプレーヤー、BDレコーダーと本機を接続 することでHDD(ハードディスク)に録画したハイビジョン番組をハイビジョン 画質のままブルーレイディスク(BD-RE Ver. 2.1)にダビングして残せます。

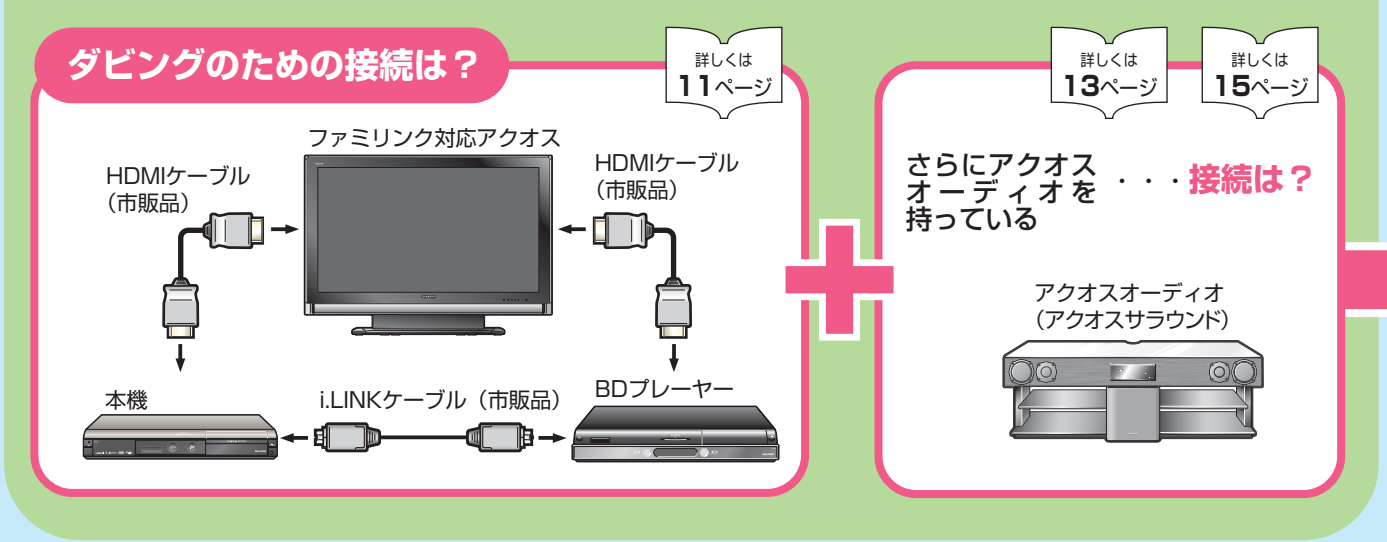

## ファミリンクに対応していないシャープ製テレビ「アクオス」をお持ちなら

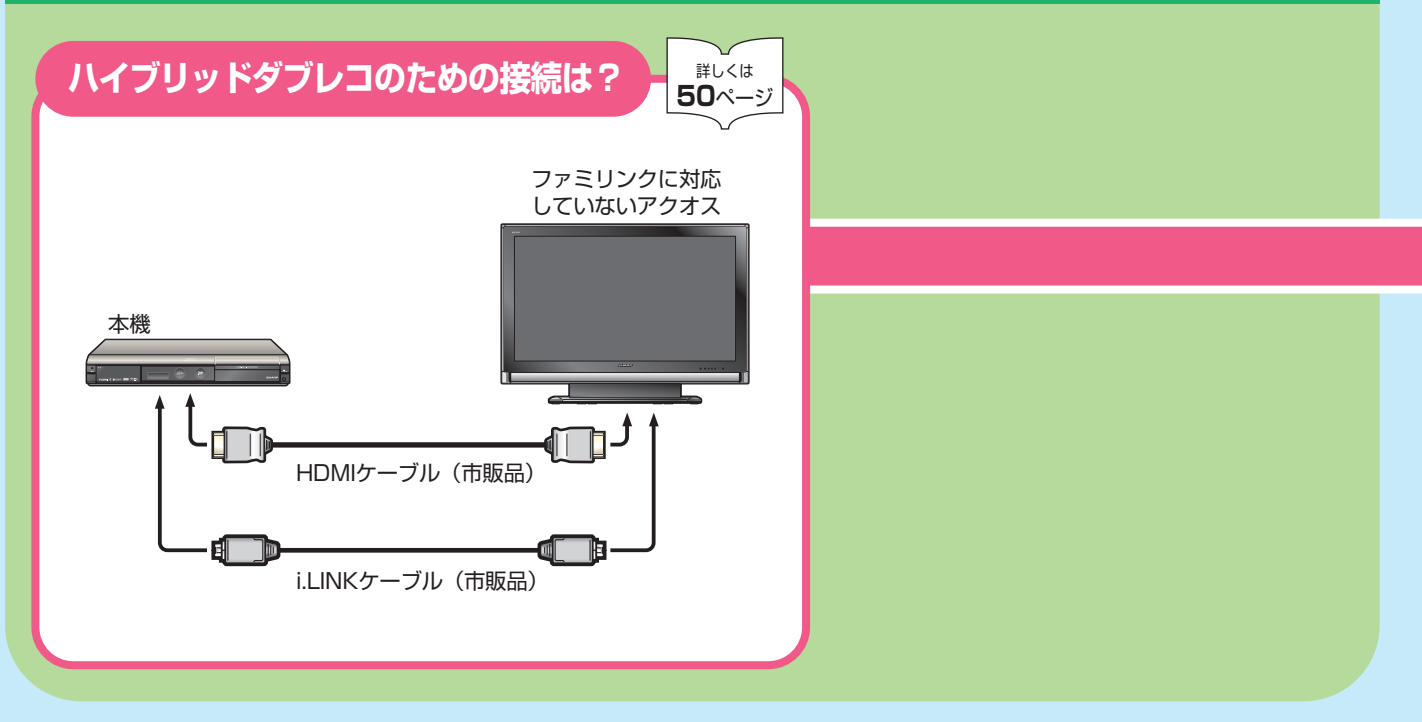

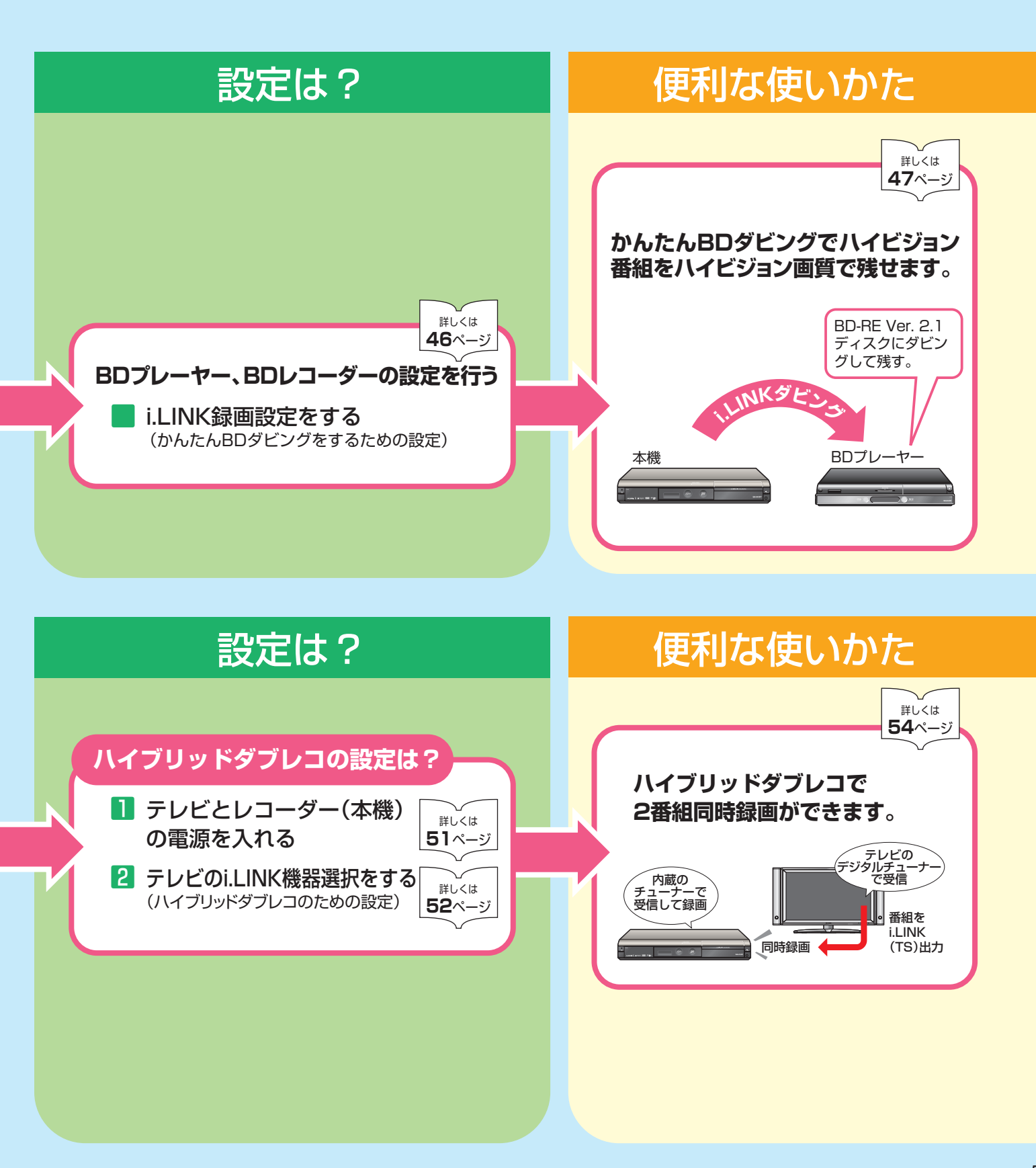

# ファミリンクはこんなに便利

- テレビもレコーダー(本機)も、レコーダー(本機)に付属のファミリモコン1つで操作できます。
   テレビのリモコンとレコーダー(本機)のリモコンを使い分ける必要はありません。
- ファミリンク対応の液晶テレビ「アクオス」や「アクオスオーディオ(アクオスサラウンド)」と HDMIケーブルで接続すれば、ファミリンクならではの連動機能で、便利で快適な使い心地を お楽しみいただけます。

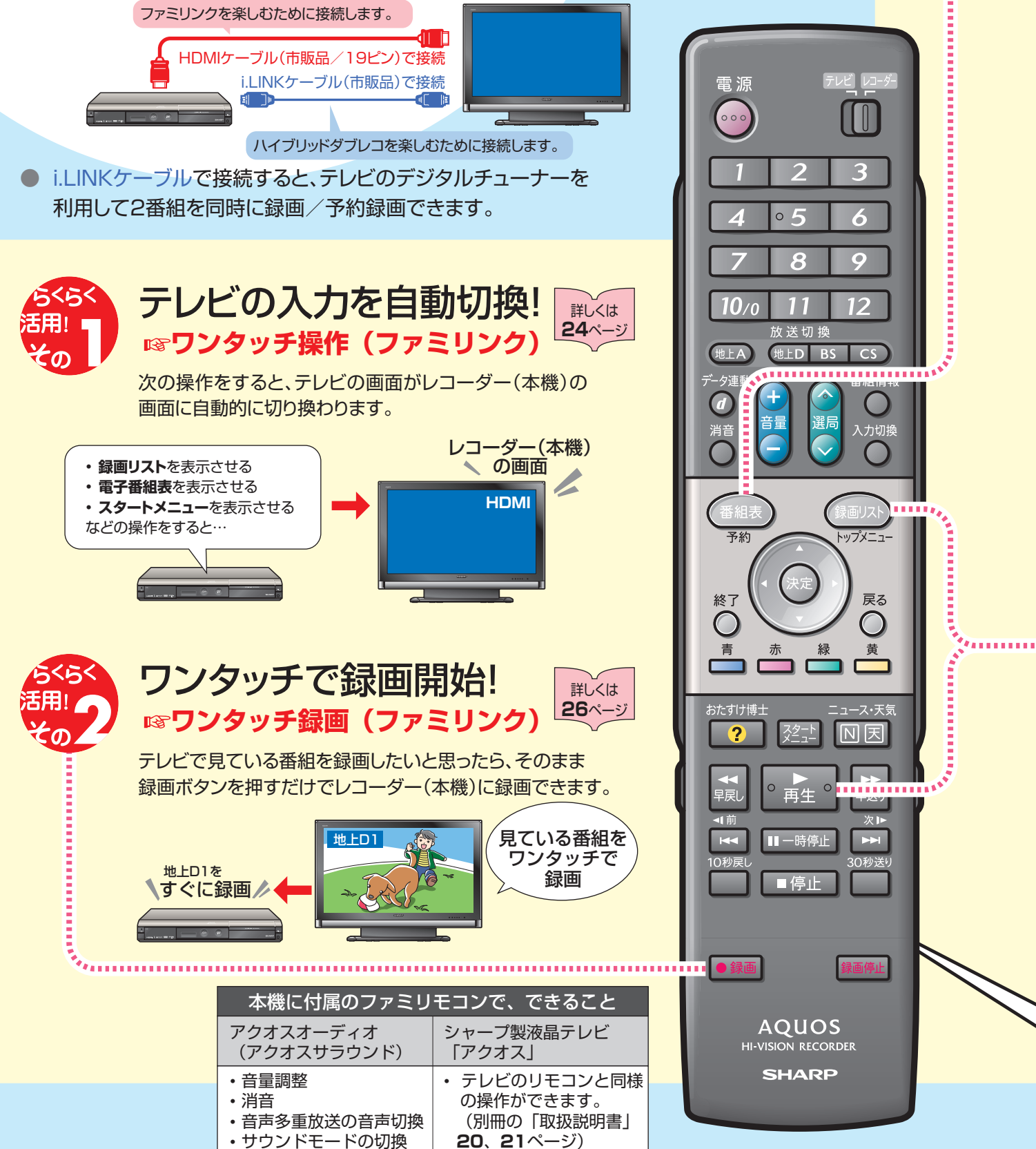

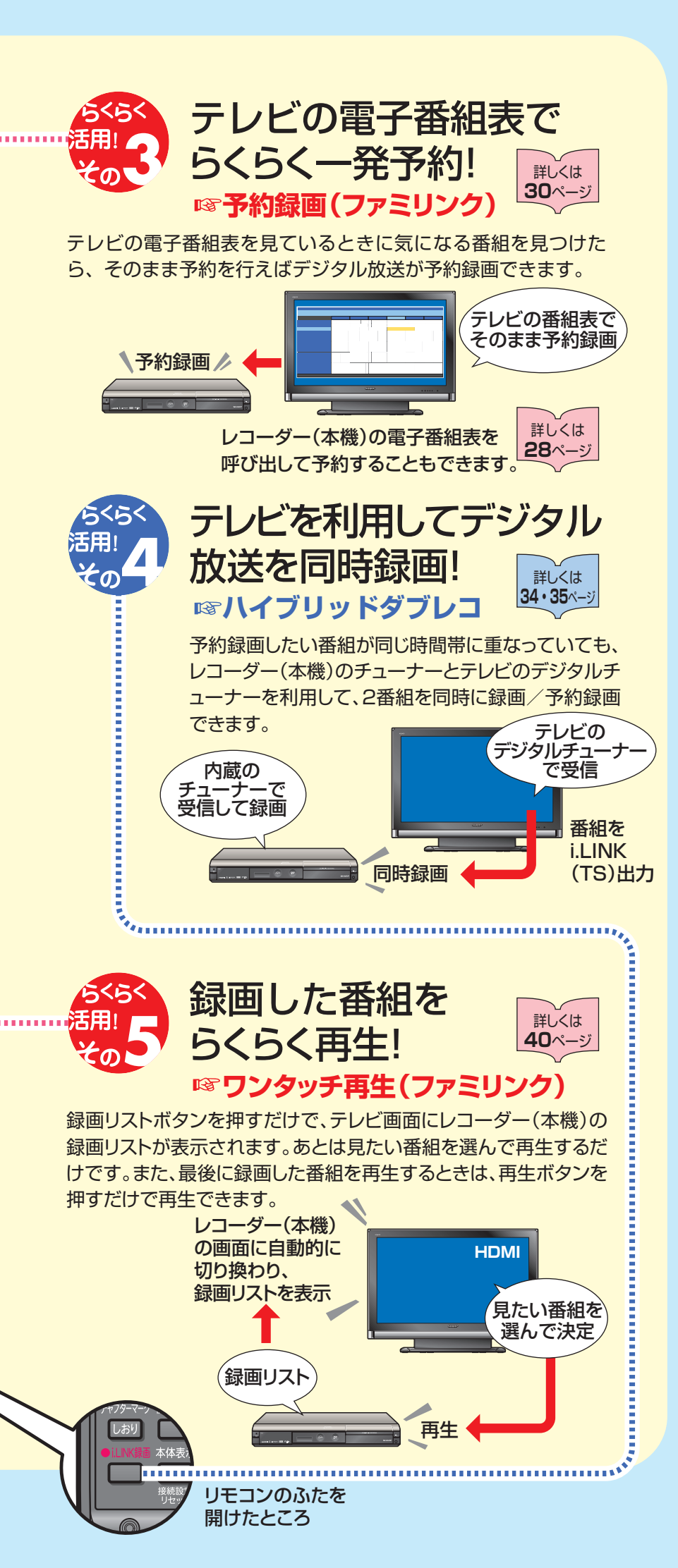

| 接続と設定 | ファミリンクで<br>ファミリンクで                                                                                  | <b>10</b><br>ページ |
|-------|----------------------------------------------------------------------------------------------------|------------------|
| ~_    | 楽<br>しむ<br>(アクオスサラウンド)の接続<br>アクオスオーディオ(アクオスサラウンド)<br>AN-ACX1/AN-ACY1/AN-ACR1/<br>AN-ACS1/AN-ACD2の場合 | <b>12</b><br>ページ |
|       | を<br>しました<br>お<br>ろ<br>たい<br>たい<br>たい<br>たい<br>たい<br>たい<br>たい<br>たい<br>たい<br>たい<br>たい<br>たい<br>たい   | <b>14</b><br>ページ |
|       | ファミリンクやハイブリッド<br>ダブレコを楽しむための設定<br>をしましょう                                                            | 16<br>ページ        |
| 録画と見  | ファミリンクの<br>ワンタッチ操作と<br>機能選択メニュー                                                                     | <b>24</b><br>ページ |
| 予約録画· | ファミリンクで<br>録画しましょう                                                                                  | <b>26</b><br>ページ |
| と同時予  | レコーダー(本機)の<br>電子番組表で<br>予約録画しましょう                                                                   | <b>28</b><br>ページ |
| 約録画   | テレビの<br>電子番組表で<br>予約録画しましょう                                                                         | <b>30</b><br>ページ |
|       | ハイブリッドダブレコで<br>2 つの番組を<br>同時に録画しましょう                                                                | <b>32</b><br>ページ |
| 再生    | 再生しましょう                                                                                             | <b>40</b><br>ページ |
|       | アクオスオーディオ<br>(アクオスサラウンド)で<br>視聴しましょう                                                                | <b>42</b><br>ページ |
| かんたんB | かんたん BD ダビングを<br>するための<br>設定をしましょう                                                                  | <b>46</b><br>ページ |
| ロダビング | ハードディスクに録画した<br>番組をダビングしましょう<br>(かんたん BD ダビング)                                                      | <b>47</b><br>ページ |
| その他の  | ファミリンクに対応していない<br>シャープ製テレビで 2 つの番組を<br>同時に録画しましょう                                                   | <b>50</b><br>ページ |
| 便利機能  |                                                                                                    | 7                |

## もくじ

## ■ 接続と設定

| ファミリンクやハイブリッドダブレコを楽しむための接続をしましょう<br>テレビと本機のみの接続                                                                            |          |
|----------------------------------------------------------------------------------------------------|----------|
| テレビと本機のみの接続BD プレーヤー/BD レコーダーを追加接続(かんたん BD ダビングができます。)<br>ファミリンクで楽しむための接続をしましょう                                             | 10<br>11 |
| テレビと本機とアクオスオーディオ(アクオスサラウンド)の接続<br>アクオスオーディオ(アクオスサラウンド)                                                                     | 10       |
| AN-ACX1/AN-ACY1/AN-ACR1/AN-ACS1/AN-ACD2 の場合<br>テレビと本機とアクオスオーディオ(アクオスサラウンド)の接続<br>BDプレーヤー / BDレコーダーを追加接続(かんたん BD ダビングができます) |          |
| ファミリンクで楽しむための接続をしましょう<br>テレビと本機とアクオスオーディオの接続                                                                               |          |
| アクオスオーディオ<br>AN-ACX2 の場合                                                                                                   |          |
| テレビと本機とアクオスオーディオの接続<br>BD プレーヤー/ BD レコーダーを追加接続(かんたん BD ダビングができます。)                                                         |          |
| ファミリンクやハイブリッドダブレコを楽しむための設定をしましょ<br><sub>設定のながれ</sub>                                                                       | う16      |
| <ol> <li>テレビとレコーダー(本機)の電源を入れる</li></ol>                                                                                    |          |
| ◎ レコーンー (平成) の に で (1) ノ                                                                                                   | ⊂∣       |

\_ \_ \_ \_ \_ \_ \_ \_ \_

## ■録画と予約録画と同時予約録画

| ファミリンクのワンタッチ操作と機能選択メニュー                                     | 24 |
|-------------------------------------------------------------|----|
| ワンタッチ操作について                                                 |    |
| ファミリンク機能選択メニューについて                                          | 24 |
| ファミリンクで録画しましょう                                              | 26 |
| テレビで見ている番組を、ハードディスクに録画する                                    |    |
| レコーダー(本機)の電子番組表で予約録画しましょう                                   | 28 |
| レコーダー(本機)の電子番組表で、ハードディスクに予約録画する                             |    |
| テレビの電子番組表で予約録画しましょう                                         | 30 |
| テレビの電子番組表で、ハードディスクに予約録画する                                   | 30 |
| ハイブリッドダブレコで2つの番組を同時に録画しましょう                                 | 32 |
| ハイブリッドダブレコの使い分け                                             |    |
| レコーダー(本機)の録画中に別のデジタル放送の番組を録画する(i.LINK 入力録画で 2 つの番組を同時に録画する) | 34 |
| 放送時間が重なる2つの番組を予約録画する(i.LINK 予約録画で2つの番組を同時に予約録画する)           |    |

## ■ 再生

| 再生しましょう                      |    |
|------------------------------|----|
| 録画リストから選んで再生する               | 40 |
| 最後に再生または録画した番組を、すぐに再生する      | 41 |
| アクオスオーディオ(アクオスサラウンド)で視聴しましょう |    |
| アクオスオーディオ(アクオスサラウンド)で聞く      | 42 |
| アクオスオーディオ(アクオスサラウンド)の音声を操作する | 43 |
| サウンドモードを手動で切り換える             | 11 |

## かんたん BD ダビング

| かんたん BD ダビングをするための設定をしましょ   | ょう46             |
|-----------------------------|------------------|
| BD プレーヤー、BD レコーダーの設定を行う     |                  |
| ハードディスクに録画した番組をダビングしましょう (れ | かんたん BD ダビング) 47 |
| ハードディスクから BD にダビングする        |                  |

## ■その他の便利機能

| ファミリンクに対応していないシャープ製テレビで2つの番組を同時に録画しましょう.                   | 50   |
|------------------------------------------------------------|------|
| I.LINK 按続                                                  |      |
| ハイブリッドダブレコの操作で気をつけること                                      |      |
| ハイブリッドダブレコの使い分け                                            |      |
| レコーダー(本機)の録画中に別のデジタル放送の番組を録画する(i.LINK 入力録画で 2 つの番組を同時に録画する | ) 55 |
| 放送時間が重なる2つの番組を予約録画する(i.LINK 予約録画で2つの番組を同時に予約録画する)          | 57   |
|                                                            |      |

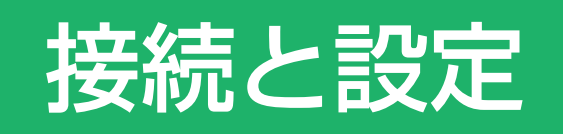

• 本書の説明では、それぞれの機器について以下のように表現しています。

ファミリンクに対応しているテレビ → テレビ デジタルハイビジョンレコーダー(本機) → レコーダー(本機) アクオスオーディオ(アクオスサラウンド) → アクオスオーディオ

## <sup>ファミリンクやハイブリッドダブレコを楽しむための接続をしましょう テレビと本機のみの接続</sup>

## 

- ・ファミリンク機能を使うために、テレビとレコーダー(本機)を、HDMIケーブルで接続します。
- ・レコーダー(本機)のチューナーとテレビのデジタルチューナーを利用して、2番組を同時に録画/予約録画 「ハイブリッドダブレコ」するために、i.LINKケーブルでの接続も必要です。

#### アンテナの接続について

・アンテナ線などの接続については、別冊の「取扱説明書」(176~182ページ)をご覧ください。

#### ファミリンク対応機種は?

- ・ 以下の手順でファミリンク対応機種がご確認いただけます。
  - DVD/BDサポートステーション http://www.sharp.co.jp/support/av/dvd/index.htmlにアクセスします。
     「クレナボインからすい」トナは、「ク「トロタム情報」をクリックレーナす。
  - ②「2使い方が分からないときは…」の「▶Q&A情報」をクリックします。
  - ③「**■**■「Q&A」ピックアップ情報(よくあるご質問)」の「▶AQUOSファミリンクとは? 対応している機種は?」を クリックします。
  - ④ 確認したい製品(「液晶テレビAQUOS」、「AQUOSハイビジョンレコーダー/AQUOSブルーレイ」、 「AQUOSオーディオ/AQUOSサラウンド(シアターラックシステム)」)をクリックします。

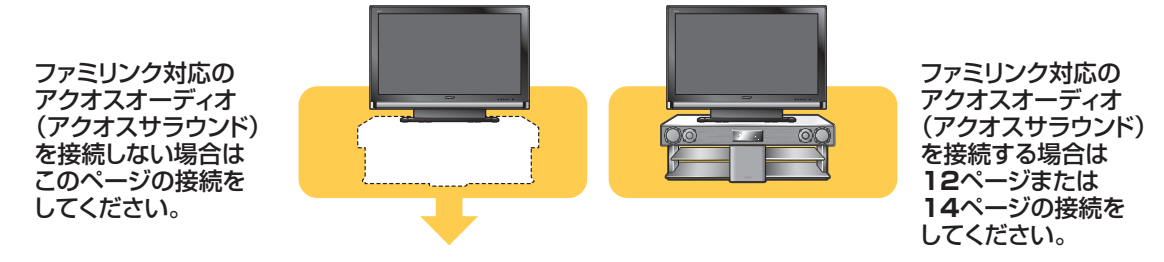

## テレビと本機のみの接続

安全のため、本機・テレビなど、接続する機器の電源プラグをコンセントから抜いて、接続してください。

#### 準備するもの

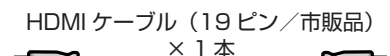

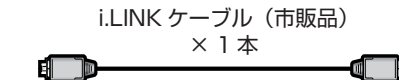

16ページへ

#### 接続のしかた

■シャーブ製 BD プレーヤー、BD レコーダーをお持ちのときは、11 ページの接続をします。

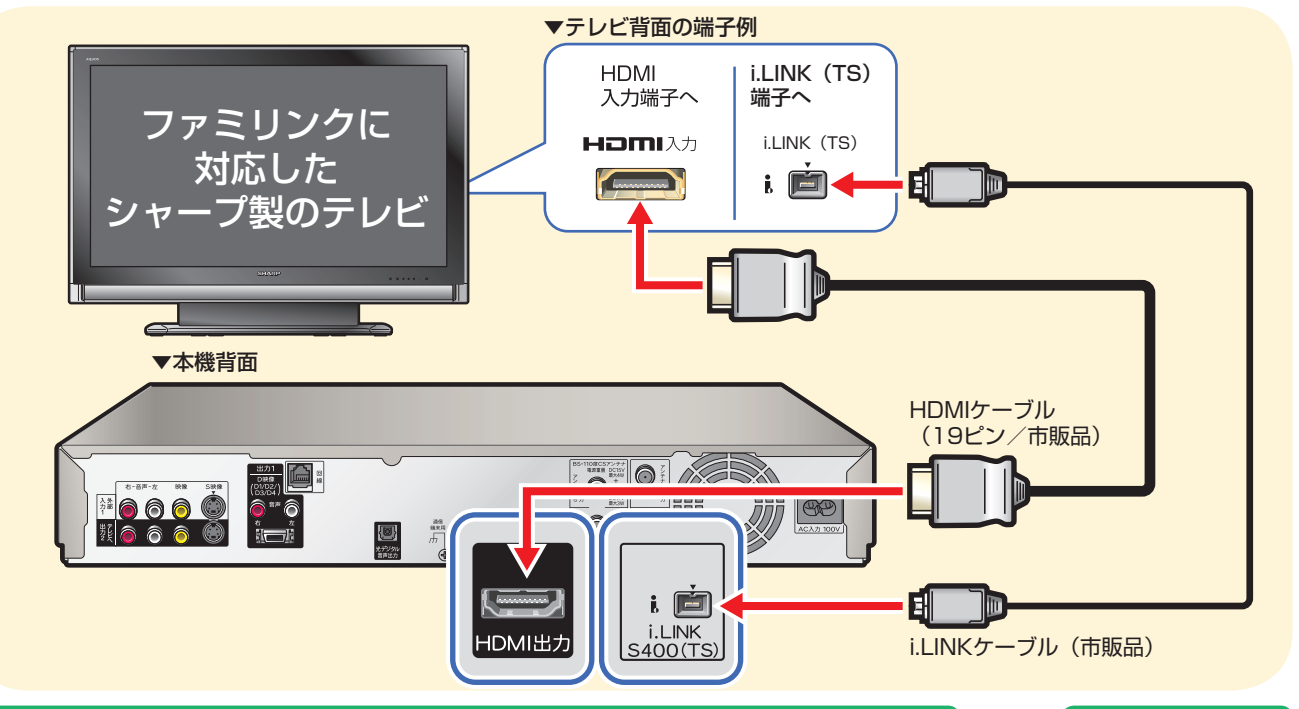

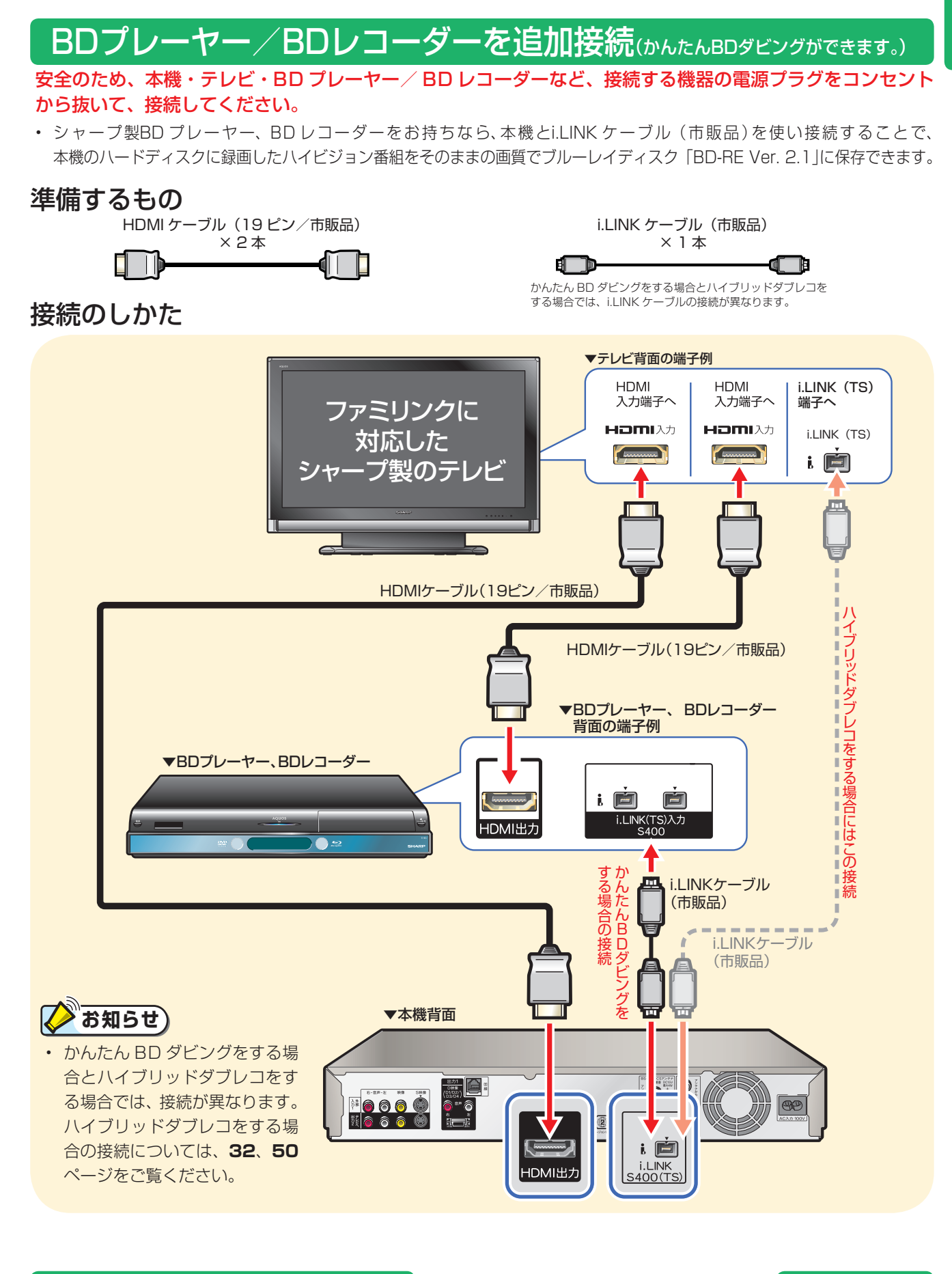

⇔ファミリンクで楽しむための設定

⇒かんたん BD ダビングするための設定

接続が済んだら、設定をしましょう。

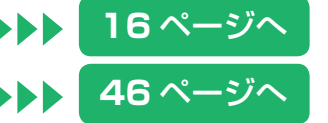

11

## ファミリンクで楽しむための接続をしましょう テレビと本機とアクオスオーディオ(アクオスサラウンド)の接続 アクオスオーディオ(アクオスサラウンド)

AN-ACX1/AN-ACY1/AN-ACR1/AN-ACS1/AN-ACD2 の場合

## テレビと本機とアクオスオーディオ(アクオスサラウンド)の接続

安全のため、本機・テレビ・アクオスオーディオ(アクオスサラウンド)など、接続する機器の電源プラグ をコンセントから抜いて、接続してください。

#### 準備するもの

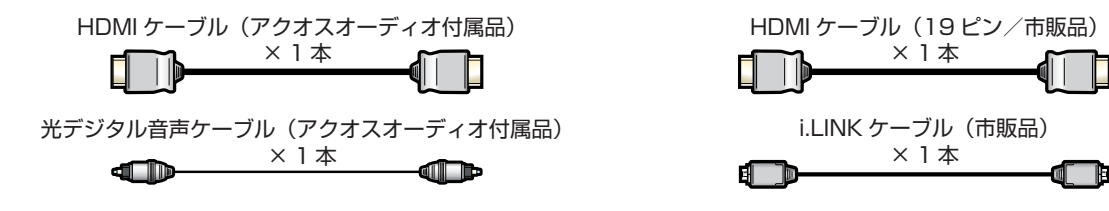

#### 接続のしかた

■シャーブ製 BD プレーヤー、BD レコーダーをお持ちのときは、13 ページの接続をします。

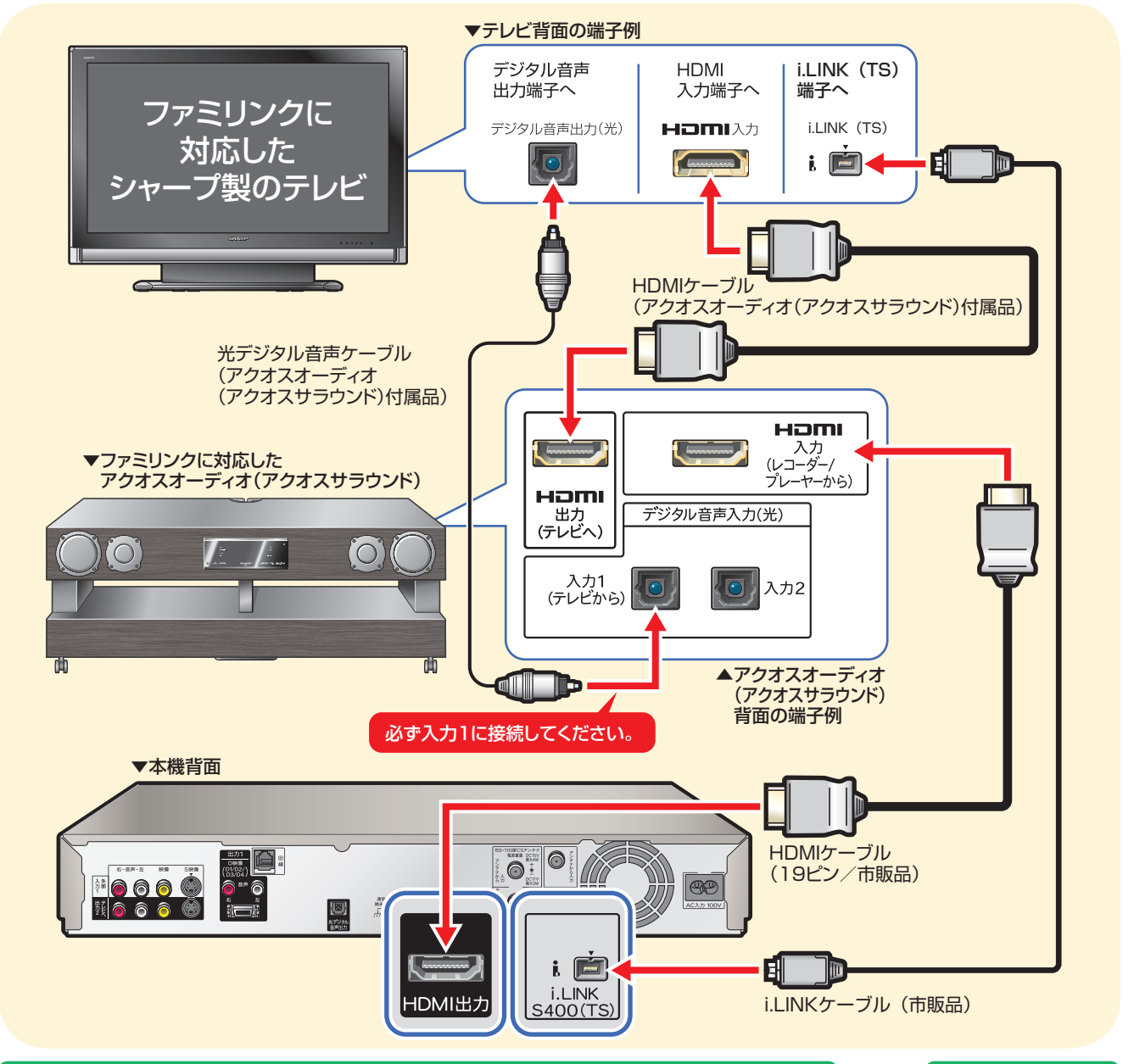

12

▶▶▶ 16 ページへ

## BDプレーヤー/BDレコーダーを追加接続(かんたんBDダビングができます。)

安全のため、本機・テレビ・BD プレーヤー/ BD レコーダー・アクオスオーディオ(アクオスサラウンド) など、接続する機器の電源プラグをコンセントから抜いて、接続してください。

シャープ製BD プレーヤー、BD レコーダーをお持ちなら、本機とi.LINK ケーブル(市販品)を使い接続することで、
 本機のハードディスクに録画したハイビジョン番組をそのままの画質でブルーレイディスク「BD-RE Ver. 2.1」に保存できます。

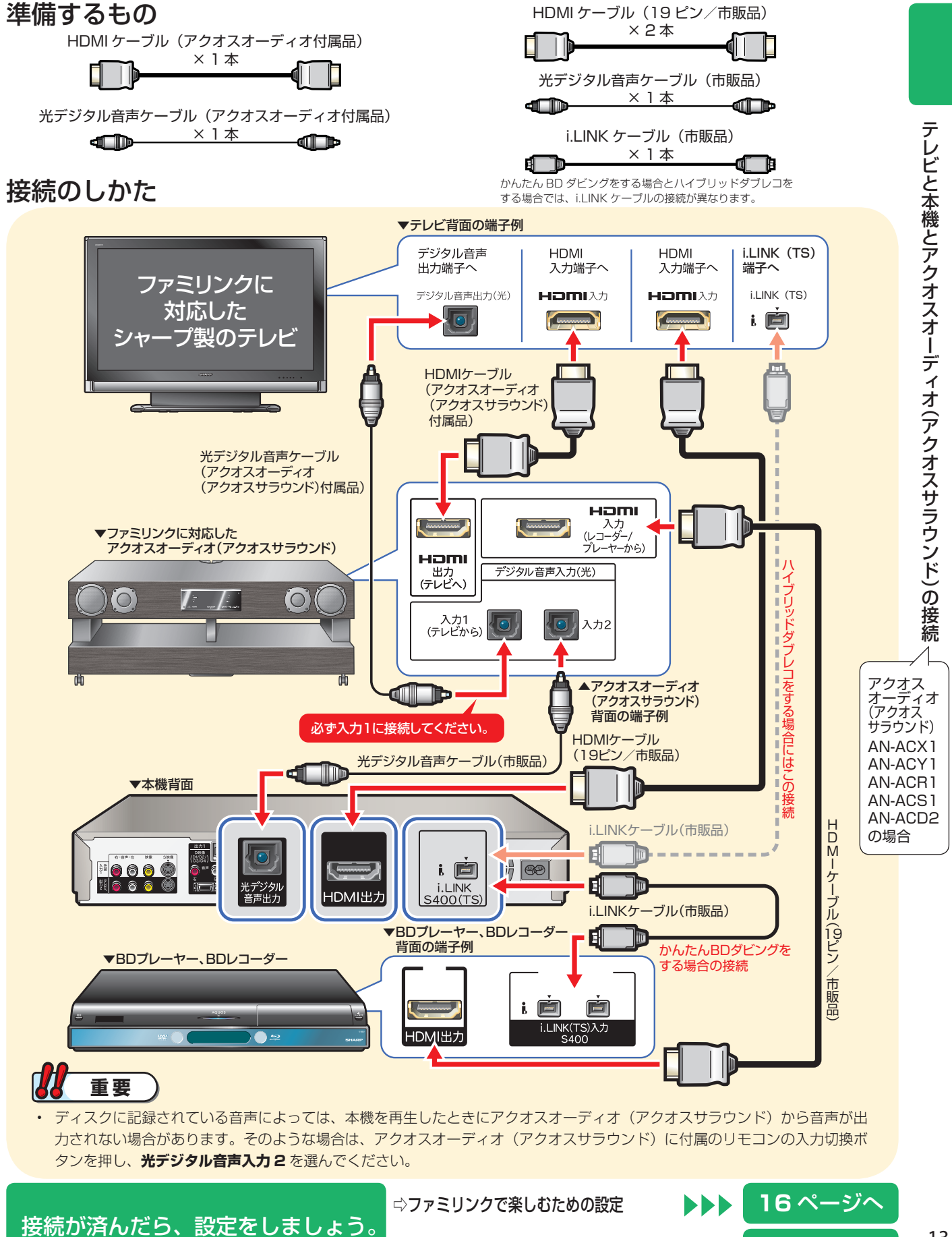

⇒かんたん BD ダビングするための設定

46 ページへ

接続と設定

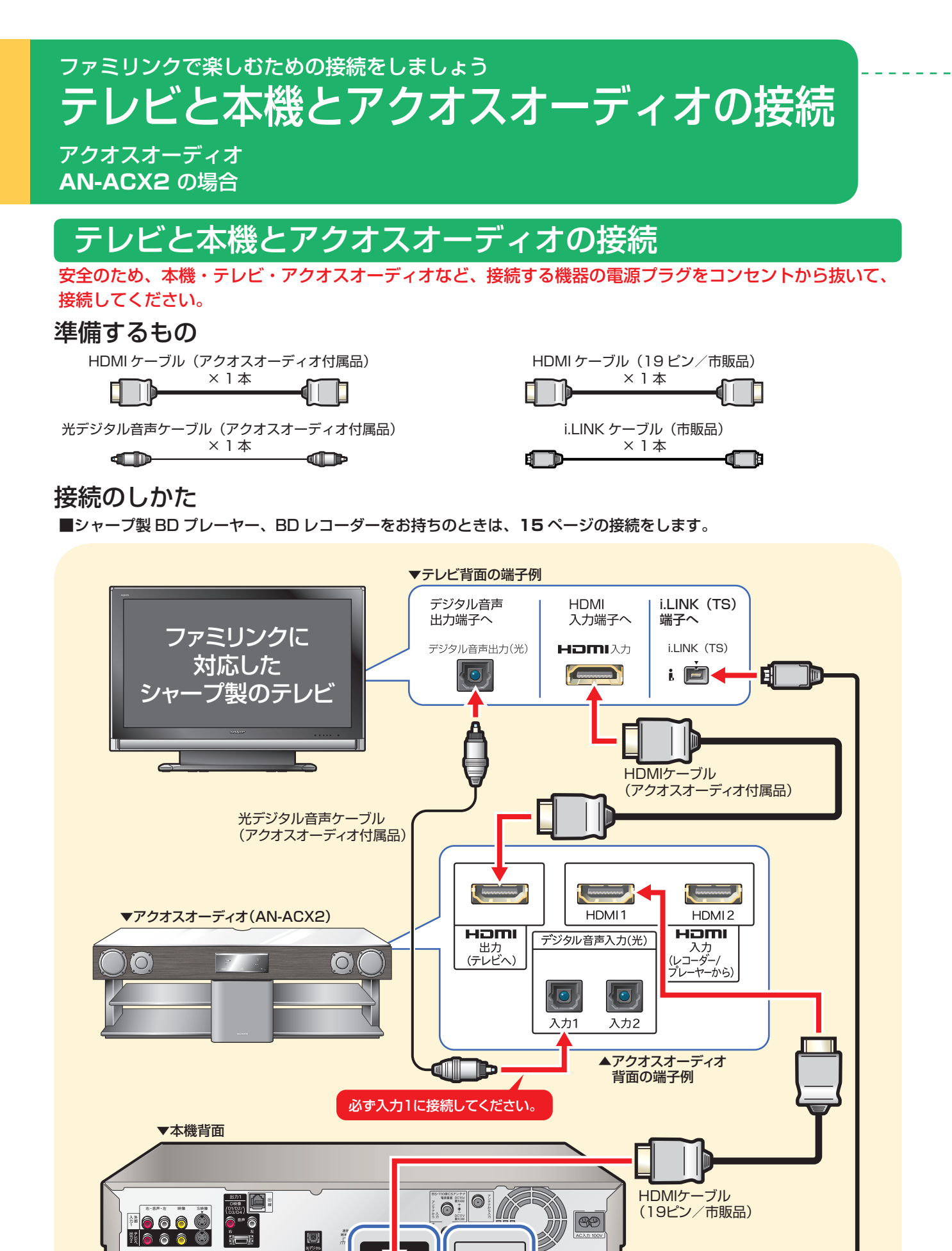

i 🕅

i.LINK <u>\$400(TS)</u>

HDMI出力

타

i.LINKケーブル(市販品)

16 ページへ

14

## BDプレーヤー/BDレコーダーを追加接続(かんたんBDダビングができます。)

安全のため、本機・テレビ・BD プレーヤー/ BD レコーダー・アクオスオーディオなど、接続する機器の 電源プラグをコンセントから抜いて、接続してください。

シャープ製 BD プレーヤー、BD レコーダーをお持ちなら、本機とi.LINK ケーブル(市販品)を使い接続することで、
 本機のハードディスクに録画したハイビジョン番組をそのままの画質でブルーレイディスク「BD-RE Ver. 2.1」に保存できます。

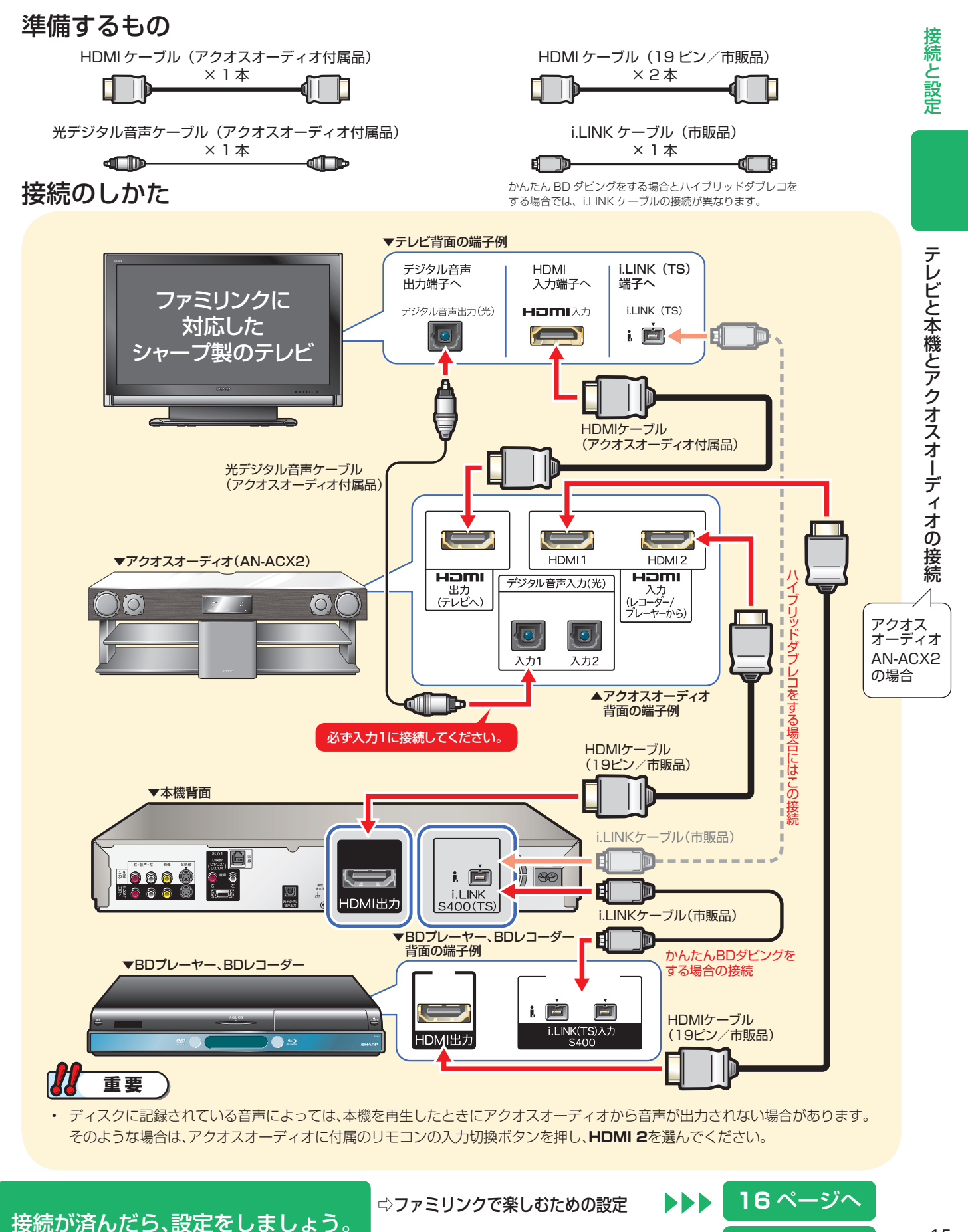

⇒かんたんBDダビングするための設定

46 ページへ

## ファミリンクやハイブリッドダブレコを楽しむための **設定をしましょう**

## **し**はじめに

- ・ デジタルハイビジョンレコーダー(本機)の再生などの操作にあわせて、テレビの電源を入れ、テレビの画面をレコーダー(本機)の画面に切り換えたり、テレビで見ている番組をレコーダー(本機)に録画するなど、ファミリンクやハイブリッドダブレコを楽しむための設定をします。
- ・設定の説明では、ファミリンク対応のテレビを「テレビ」と表現しています。デジタルハイビジョンレコーダー(本機)は「レコーダー(本機)」と表現しています。
- ・ テレビの設定は、LC-46GX30 を例に説明しています。
- ・ 製品により設定が異なります。テレビの設定について詳しくは、テレビに付属の取扱説明書をご覧ください。

#### ハイブリッドダブレコとは

 レコーダー(本機)のチューナーとテレビのデジタルチューナーを利用して、2つの番組を同時に録画/予約録画する 機能です。

## 設定のながれ

• 下のながれに沿ってテレビとレコーダー(本機)の設定を行ってください。

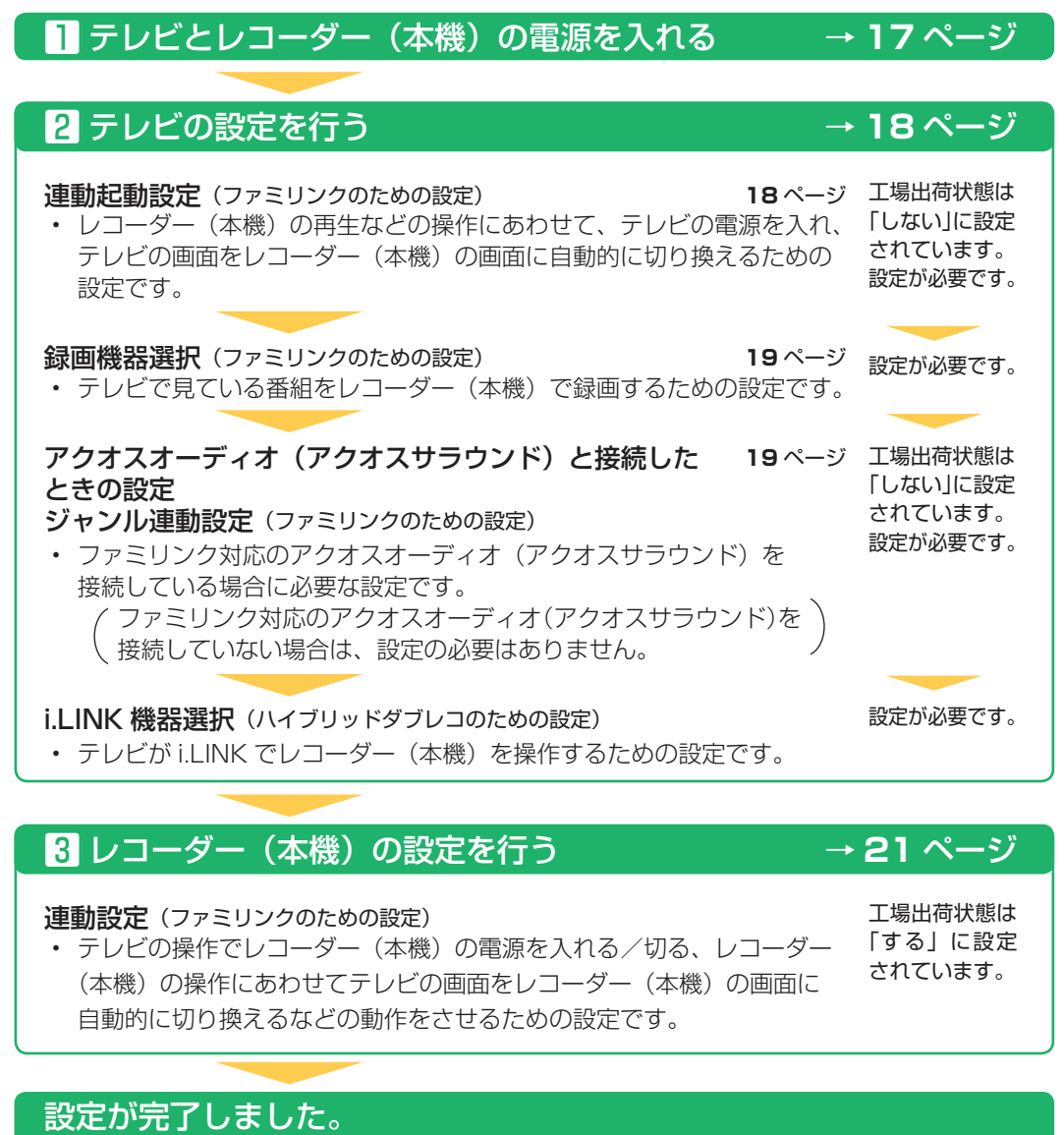

ファミリンクやハイブリッドダブレコをお楽しみください。→24~38ページ

• 再生は **40** ページ

#### BDプレーヤー/BDレコーダーと接続したときは BDプレーヤー/BDレコーダーの設定を行う

#### i.LINK 録画設定

 i.LINK 接続でかんたん BD ダビングを行うため、本機と BD プレーヤー、BD レコーダー を接続(認識) させるための設定です。

• かんたん BD ダビングは **47** ページ

# テレビとレコーダー(本機)の電源を入れる ・テレビとレコーダー (本機) の電源を入れましょう。

**→46ペー**ジ

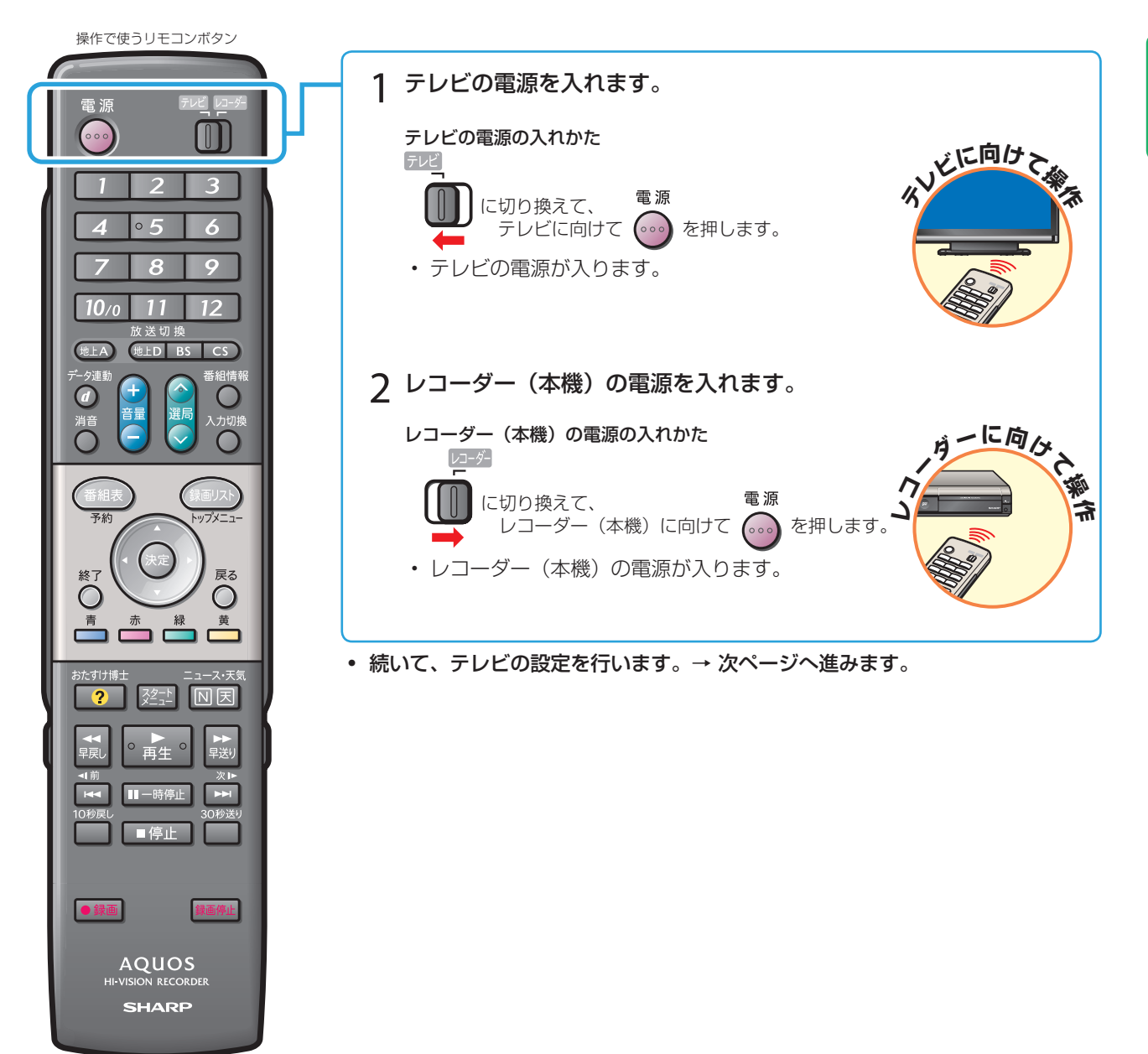

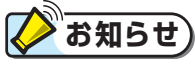

#### 電源が入らないときは

- 本機のリモコンでテレビの電源が入らないときはリモコンの「メーカー指定」をご確認ください。
   (別冊の「取扱説明書」202ページ)
- ・本機の電源が入らないときはリモコンの「リモコン番号」をご確認ください。(別冊の「取扱説明書」206ページ)

ファミリンクやハイブリッドダブレコを楽しむための設定をしましょう(つづき)

## 2 テレビの設定を行う

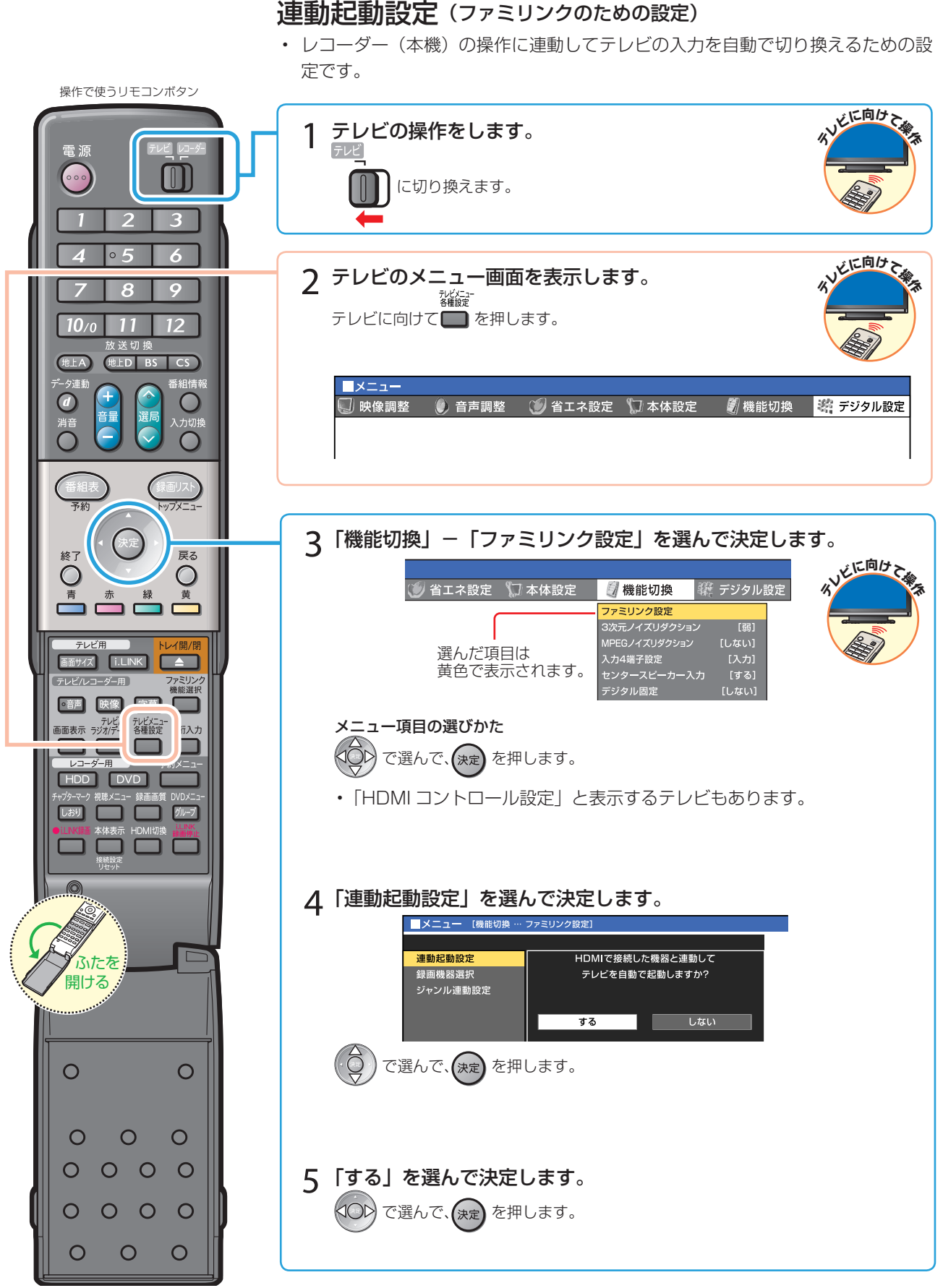

・ 続いて、録画機器選択を行います。→ 次ページへ進みます。

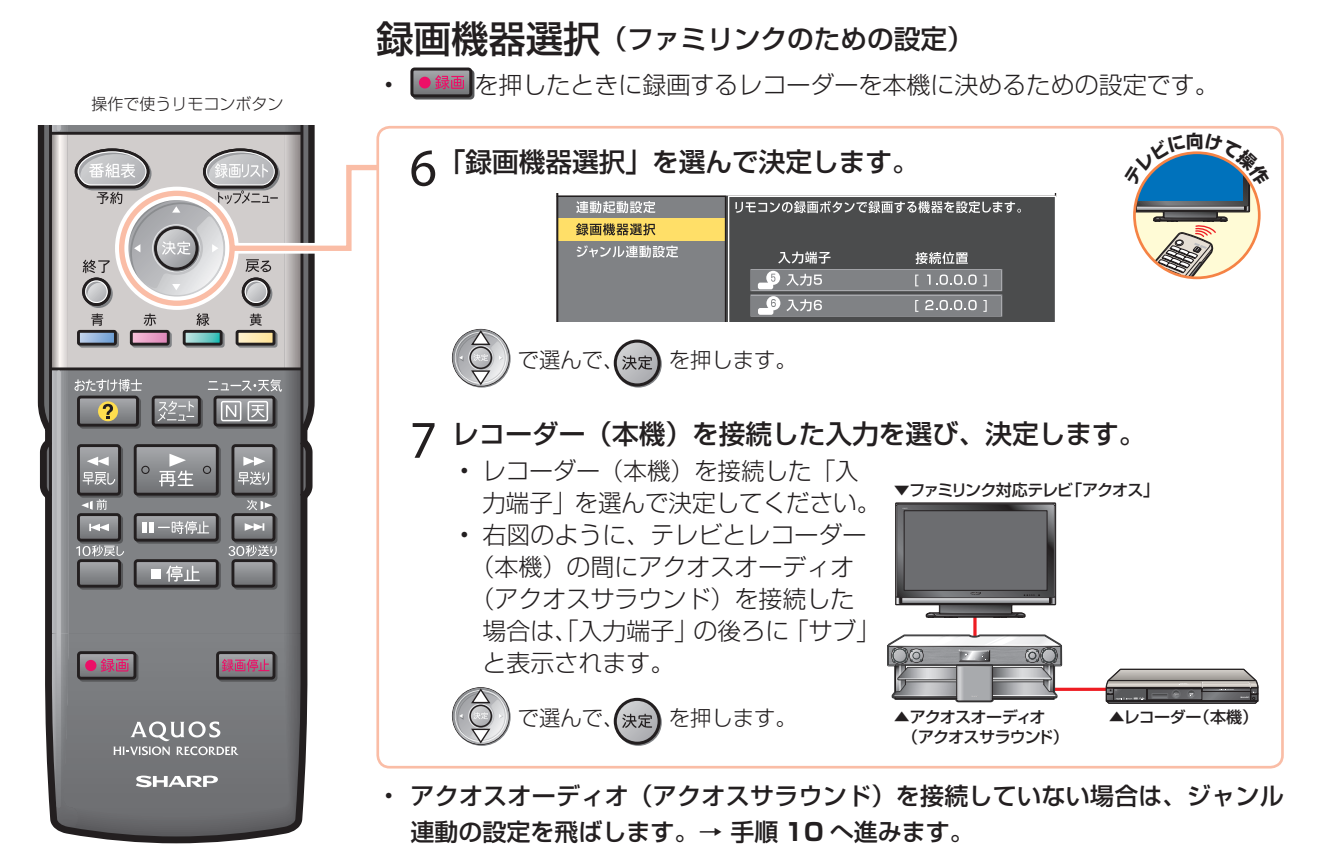

#### アクオスオーディオ(アクオスサラウンド)と接続し たときの設定

#### ジャンル連動設定 (ファミリンクのための設定)

ジャンル連動設定とは、デジタル放送のジャンル情報「音楽」「映画」「ニュース」などに応じて、アクオスオーディオ(アクオスサラウンド)のサウンドモードを自動で適切なサウンドモードに切り換えるための設定です。(デジタル放送視聴中や、レコーダー(本機)のハードディスクに録画したデジタル放送番組の再生中に働く機能です。)

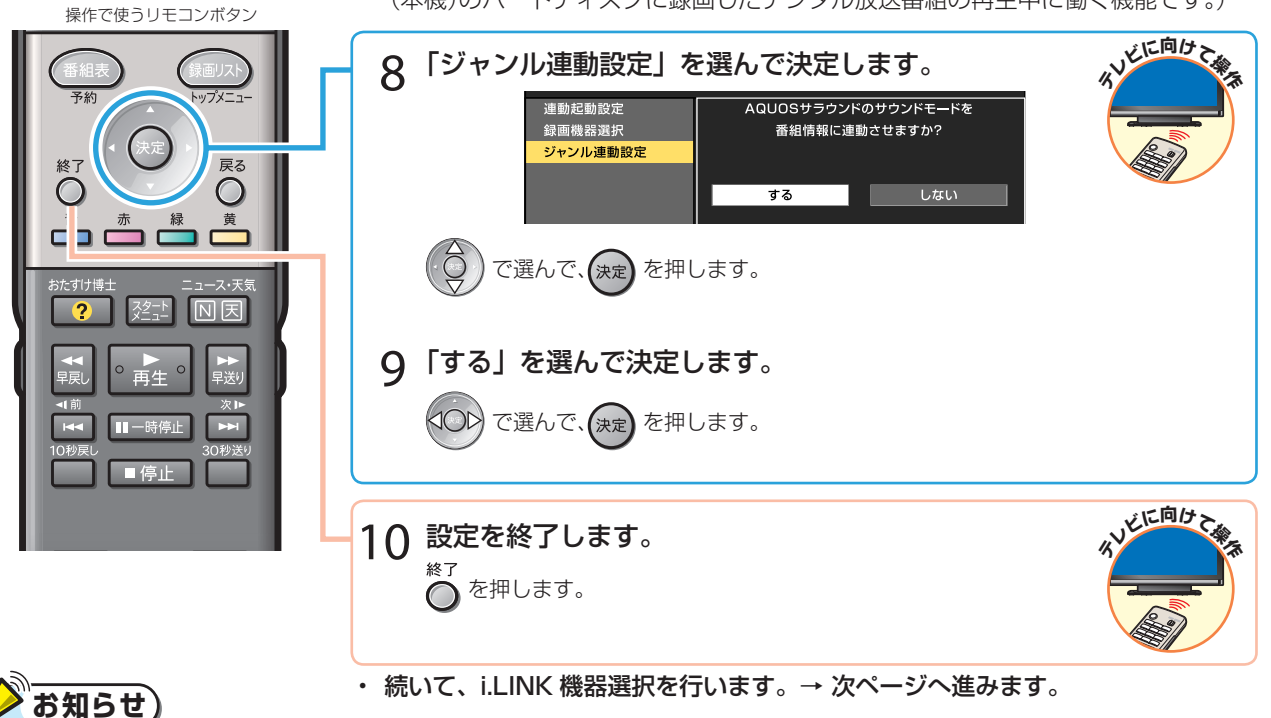

 ・地上アナログ放送や DVD 映像にはジャンル情報がありません。この場合は「サウンドモード切換」(44 ページ)で、 手動で切り換えてください。

#### ファミリンクやハイブリッドダブレコを楽しむための設定をしましょう(つづき)

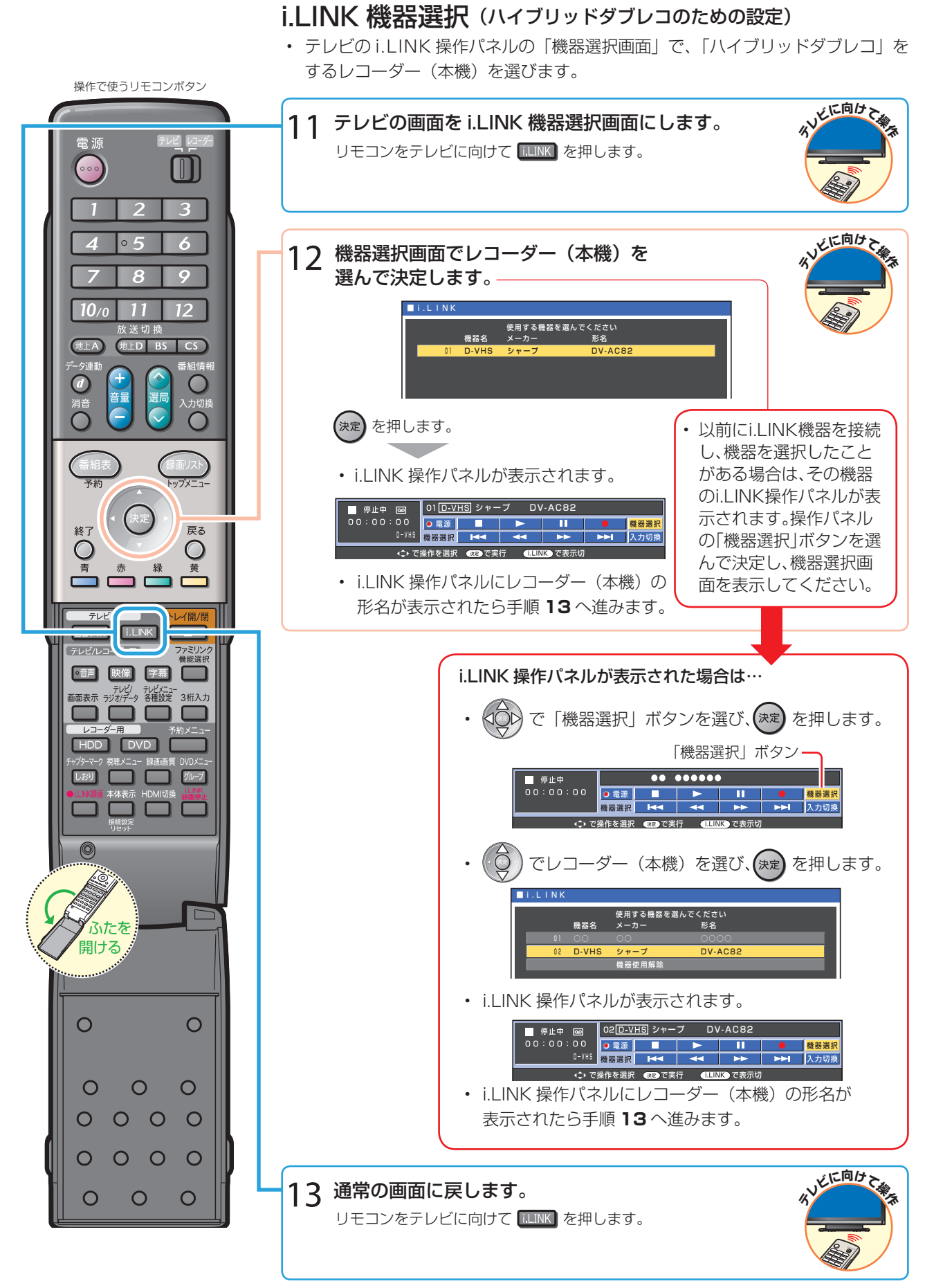

・ 続いて、レコーダー(本機)の設定を行います。→ 次ページへ進みます。

## 3 レコーダー(本機)の設定を行う

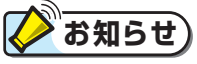

AQUOS VISION RECORDE

#### レコーダー(本機)がテレビの設定を取得していないときは

初期設定で設定されたレコーダー(本機)のチャンネルが、テレビと同じ設定になっているかどうかを確認してください。
 同じ設定になっていない場合は、ワンタッチ録画やファミリンク予約を行うためテレビの設定を取得する必要があります。
 以下の手順を行う前に、テレビのチャンネル設定を取得してください。

、次ページの手順**4**で「テレビの設定取得」を選んで決定し、画面の指示に従って設定をしてください。

#### 連動設定(ファミリンクのための設定)

・ テレビの操作でレコーダー(本機)の電源を入れる、レコーダー(本機)の再生操作に あわせてテレビの入力を自動で切り換えるなどの連動操作をするための設定です。 操作で使うリモコンボタン ~に向ひ レコーダーのスタートメニュー画面を表示します。 1 レコーダー に切り換えて、レコーダー(本機)に向けて <u> 2注</u>を押します。 6 2「各種設定」を選んで決定します。 ~に向ひ 0 11 送切 地上入 地上D BS 予約 再生・編集 ダビング С V N 消 去 ディスク管理 各種設定 Í١. お知らせ メニュー項目の選びかた トップメニュ ↓ ○○ で選んで、 (決定) を押します。 **3**「機能切換」-「ファミリンク設定」を選んで決定します。 ファミリンク設定が [しない]になっている場合 NB 再生 ■一時停止 ◁◯◯▷ で選んで、(決定) を押します。 ■停止

ファミリンクやハイブリッドダブレコを楽しむための設定をしましょう(つづき)

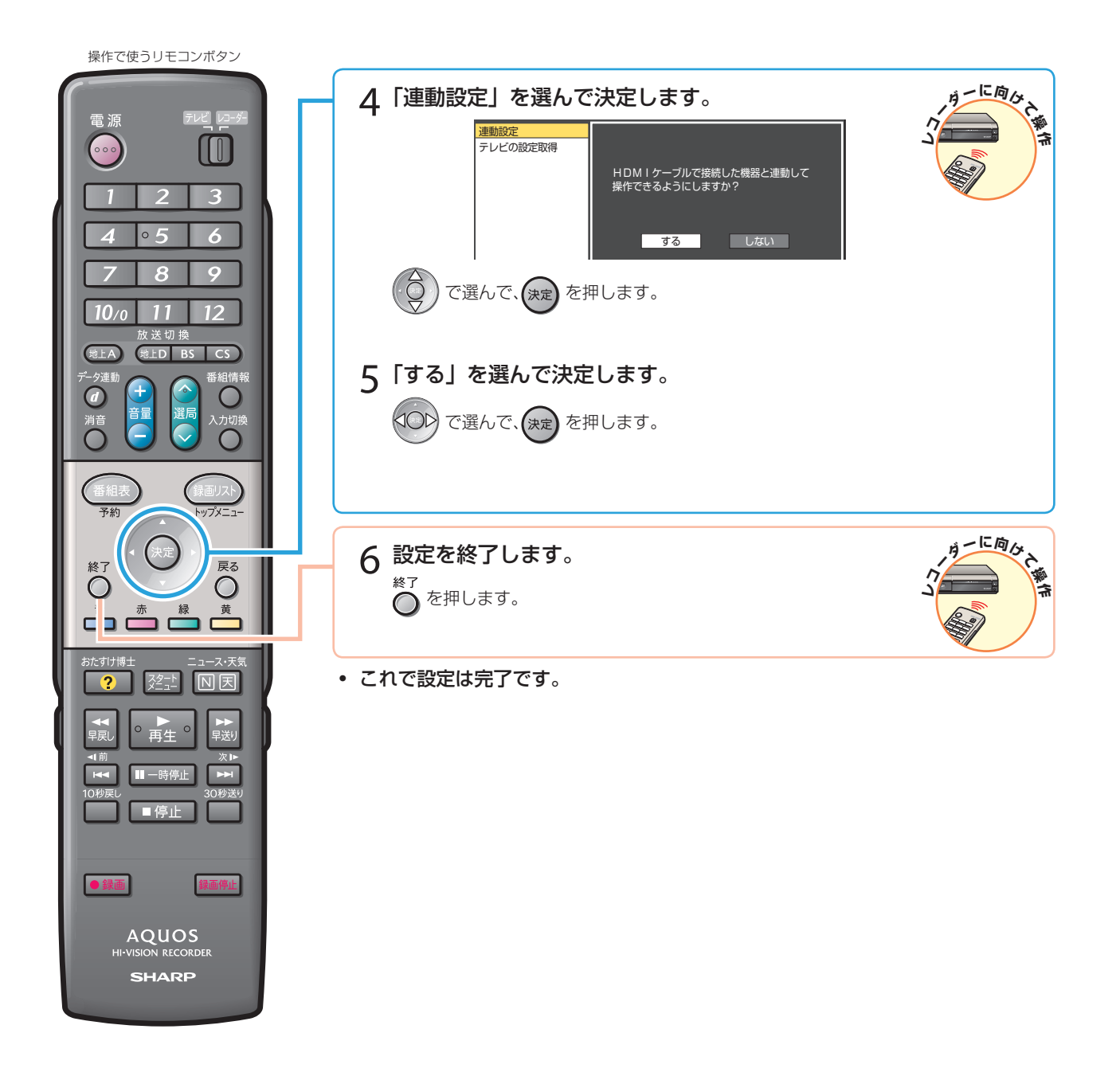

設定が済んだら、ファミ<mark>リンクやハイブリッドダブレコを楽しみましょう。 ▶▶▶ 24 ~ 38</mark> ページへ

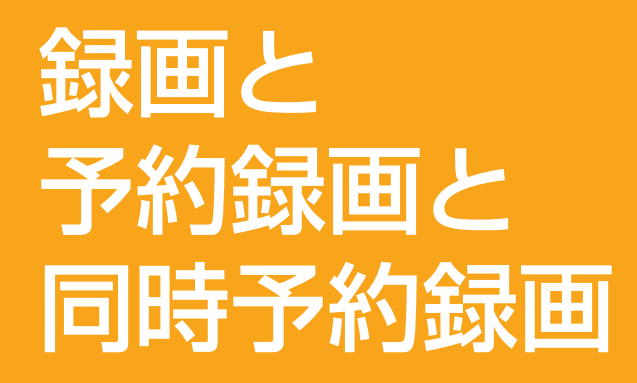

• 本書の説明では、それぞれの機器について以下のように表現しています。

ファミリンクに対応しているテレビ → テレビ デジタルハイビジョンレコーダー(本機) → レコーダー(本機) アクオスオーディオ(アクオスサラウンド) → アクオスオーディオ ファミリンクの ワンタッチ操作と機能選択メニュー

## ワンタッチ操作について

#### 本機のリモコンでテレビの入力を ワンタッチ切換

 本機のリモコンの、下記のボタンを押すだけで自動 的にテレビがレコーダー(本機)からの入力(HDMI 入力)に切り換わり、本機の画面が表示されます。

#### 次のボタンでワンタッチ操作ができます。

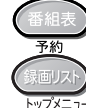

→ 録画リストを表示

本機の電子番組表を表示

スタートメニューを表示

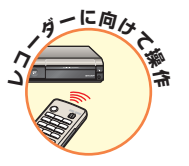

DVD ディスクのオートプレイ

 リモコンふた内の DVD を押すか、「ファミリン ク機能選択」の「メディア切換」で「DVD」に 切り換えた後で、オートプレイ対応の DVD ディ スクをセットすると、自動的に再生が始まりテレ ビに映ります。

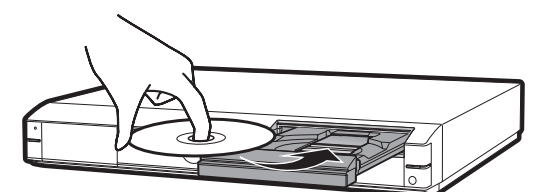

2二 ニュース・天気

→ 一発ニュース・天気の再生画面を表示(録画済みのとき)

→ 本機の再生画面を表示(電源入からの操作でテレビの入力が切り換わります。)

## ファミリンク機能選択メニューについて

テレビのファミリンク機能選択メニューから操作できる、ファミリンクの録画や再生について説明します。

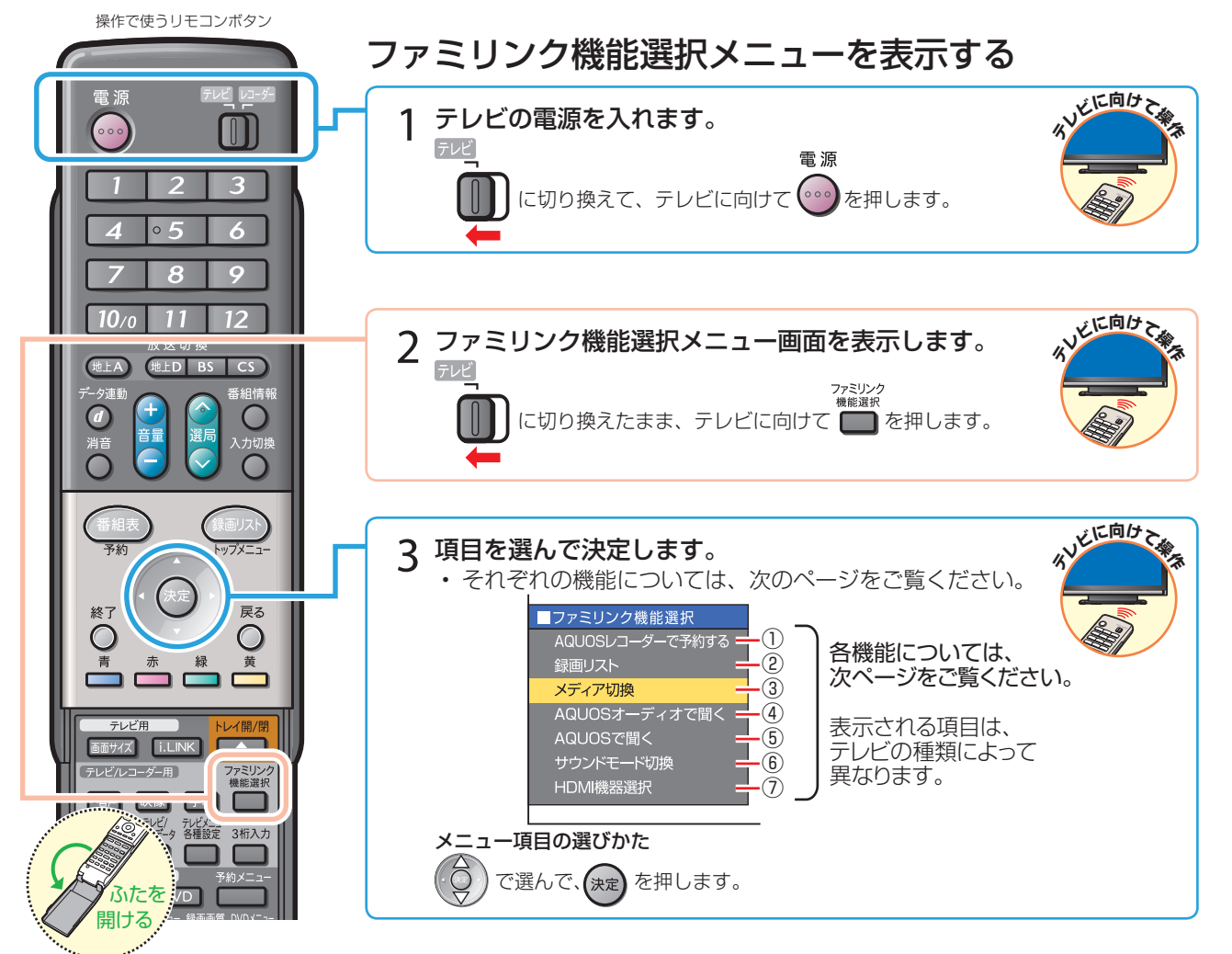

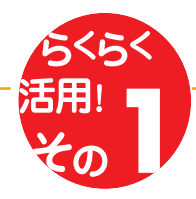

## ファミリンク機能選択メニューの項目

#### ① AQUOS レコーダーで予約する (→ **28** ページ)

 レコーダー(本機)の電子番組表で、ハードディス クに予約録画できます。

レコーダー(本機)の番組表を表しています。

|   | ■番相表 [地上                                                                                         |                                                    | レビ]レコーダー            | 98·** [1] *           |                            |                             |                       |                              |                 |
|---|--------------------------------------------------------------------------------------------------|----------------------------------------------------|---------------------|-----------------------|----------------------------|-----------------------------|-----------------------|------------------------------|-----------------|
|   | ■ SHK総合・東京                                                                                       |                                                    |                     |                       |                            |                             |                       |                              |                 |
|   | SHK総合·東京<br>111 011                                                                              | SHK教育·東京<br>1111日 111日 111日 111日 111日 111日 111日 11 | 2ホテレビ<br>1997 🚯 041 | SEMCテレビ<br>SEMC 6 061 | ふじやまテレビ<br><u>/へ</u> 🔕 081 | テレビタ日<br>🦲 🗿 061            | サンサンテレビ<br>3 031      | 京阪神テレビ<br><u> 988</u> 10 011 | 明日テレビ<br>10 010 |
|   | い<br>日<br>日<br>日<br>日<br>日<br>日<br>日<br>日<br>日<br>日<br>日<br>日<br>日<br>日<br>日<br>日<br>日<br>日<br>日 | ■情報B<br>■家族                                        | 871+f . 2245        | 50 + La K             | 開チャンネルブ                    | <b>FR</b> 7,47040           | State of the          | ドキュメンタ                       | 岡田市/「ラエテ<br>イー  |
|   | PV<br>PV                                                                                         | 聞いな…<br>「問お父さん」<br>バア                              | ₩30.206             | 門ちようこ<br>一新情報<br>一期情報 | - <sup>-</sup> =>          | \$4×37.0%C                  | 「「通い」」「「「」」「「」」」      | -0-                          | -               |
|   | N<br>10<br>10<br>10<br>10<br>10<br>10<br>10<br>10<br>10<br>10                                    | m7=×·                                              | ■ニュースアル<br>ファ       | ヨニュースの林               | 11=1-7·7<br>−//-           | 日クカバラエティ                    | 1月るニュース               | 1952ダムニュ<br>−ス               | 23991C 9 973    |
|   | n =⊐−Z                                                                                           | やまる                                                |                     |                       | 野ウェザーナウ                    | 1-3                         | 日本るごとスポ               | 調約りトライ                       |                 |
|   | SHK=1-7                                                                                          | 開名探偵                                               | 第日本の秘密を<br>訪ねて      |                       |                            | <u>71</u>                   | -9                    |                              |                 |
|   | 川 第八ッスル日本<br>列島                                                                                  | 国村総会                                               |                     | 間ご老公                  | 関白夜の夜明け                    | 聞いばら道                       | あの人のプロ<br>フェッショナ<br>ル | チャレンジフ<br>イッシング              | 阿明日の話題          |
| I | (→ で選択 選択                                                                                        | は 350 を持す                                          | (現)で前の画面            | に戻る (17)で             | हर 👩 द                     | ・<br>新紹情報を見る <mark>の</mark> | で番組検索                 | 日 で日時検索 -                    | ごで予約リスト         |

② 録画リスト (→ 40 ページ)

 レコーダー(本機)の録画リストを呼び出して、録 画した番組を一覧から選んで再生できます。

▼画面リストの例

| 番組1  | 番組2  | 番組3  | 番組4<br>4 | 番組5  | 番組6  |
|------|------|------|----------|------|------|
| 番組7  | 番組8  | 番組9  | 番組10     | 番組11 | 番組12 |
| 番組13 | 番組14 | 番組15 | 番組16     | 番組17 | 番組18 |

▼タイトル名リストの例

| [新しい順]            | ****/ <del>全</del> **** |
|-------------------|-------------------------|
| NEW 1 86 春のイタリア観光 | **/** [*] 60分 HD        |
| 2 🛠 K-5格酮技選手権     | **/** [*] 60% BP        |
| 3 🦝 新春、芸能人大集合     | **/** [*] 50分 HD        |
| 4 🎇 マニュアル浜ロ夫人     | **/** [*] 120% LP       |
| 5 5 ウィンブルドン2001   | **/** [*] 60% XP        |
| 6 🐯 他は待ってないぜ      | **/** [*] 60% EP        |
| 7 🐼 大リーグ中継        | **/** [*] 120% HD       |
| 8 🔚 俳句の王様         | **/** [*] 15分 HD        |
| 9 🔥 音楽のある街        | **/** [*] 30% BD        |
| 10 🎫 世界の絶景スペシャル   | **/** [*] 90分 HD        |
| 11 🔀 大相撲中離        | **/** [*] 60% BD        |
| 12 👯 Sunday Love  | **/** [*] 30% BD        |
| 13 🔊 地球の数         | **/** [*] 30% BD        |
| 14 🧱 J-ショップ       | **/** [*] 259 FD        |
| 15 小 名曲リクエスト20    | **/** [*] 30分 HD        |
| 16 小 思い出名曲集       | **/** [*] 90% BD        |
| 17 📴 幸せお便り        | **/** [*] 10% BD        |
| 18 5 将棋名人戰        | **/** [*] 100% HD       |
|                   |                         |

#### ③ メディア切換

 ・ 再生や録画をしたいメディア(ハードディスク、 DVD)を選べます。

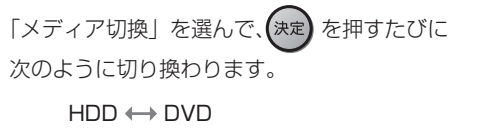

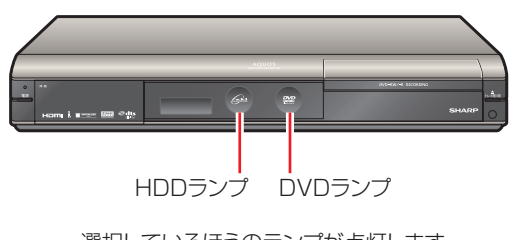

選択しているほうのランプが点灯します。

#### ④ AQUOSオーディオで聞く(→42ページ)

- ・ テレビのスピーカーからの音声を止めて、アクオス オーディオ(アクオスサラウンド)から音声を出力 します。
- レコーダー(本機)に付属のリモコンで、アクオスオー ディオ(アクオスサラウンド)の音量調整、消音な どの操作ができます。

#### ⑤ AQUOS で聞く (→ 42 ページ)

 アクオスオーディオ(アクオスサラウンド)のスピーカー からの音声を止めて、アクオスから音声を出力します。

#### ⑥ サウンドモード切換 (→ 44 ページ)

- アクオスオーディオ(アクオスサラウンド)のサウンドモードを手動で切り換えます。
- サウンドモードについては、アクオスオーディオ(アク オスサラウンド)に付属の取扱説明書をご覧ください。

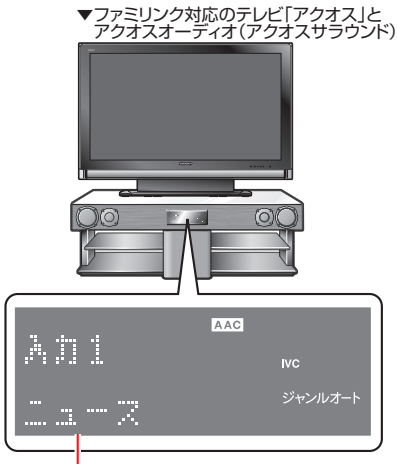

● サウンドモード

#### ⑦ HDMI 機器選択

• 複数のファミリンク対応 HDMI 機器を接続している 場合に、視聴したい HDMI 機器を選べます。

#### 例)2台のファミリンク対応の機器を接続している場合

•「HDMI 機器選択」を選んで決定するたびに、次の ように入力が切り換わります。

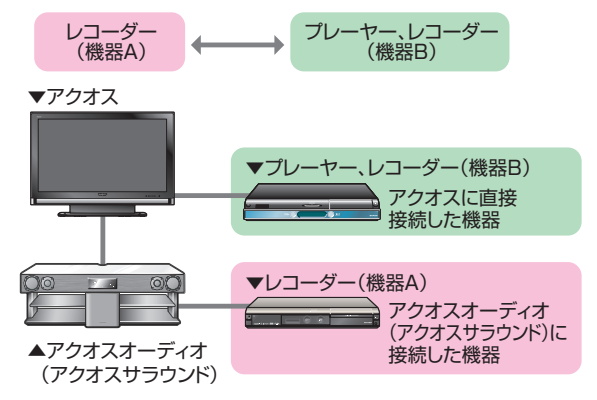

## ファミリンクで 録画しましょう

## テレビで見ている番組を、ハードディスクに録画する

## 🔗 お知らせ

・ テレビのチャンネル操作について詳しくは、テレビに付属の取扱説明書をご覧ください。

#### 録画の準備はお済みですか?

#### テレビ側の準備

テレビのファミリンクのための設定は済んでいますか?(18~19ページ)

#### レコーダー(本機)側の準備

- テレビと HDMI 接続していますか?(10~15ページ)
- ・ レコーダー(本機)のファミリンクのための設定は済んでいますか?(21~22ページ)
- B-CAS カードを入れていますか?
- アンテナが接続されていますか?
- ・ 録画する場所 (ハードディスク) の残量時間が十分にありますか?

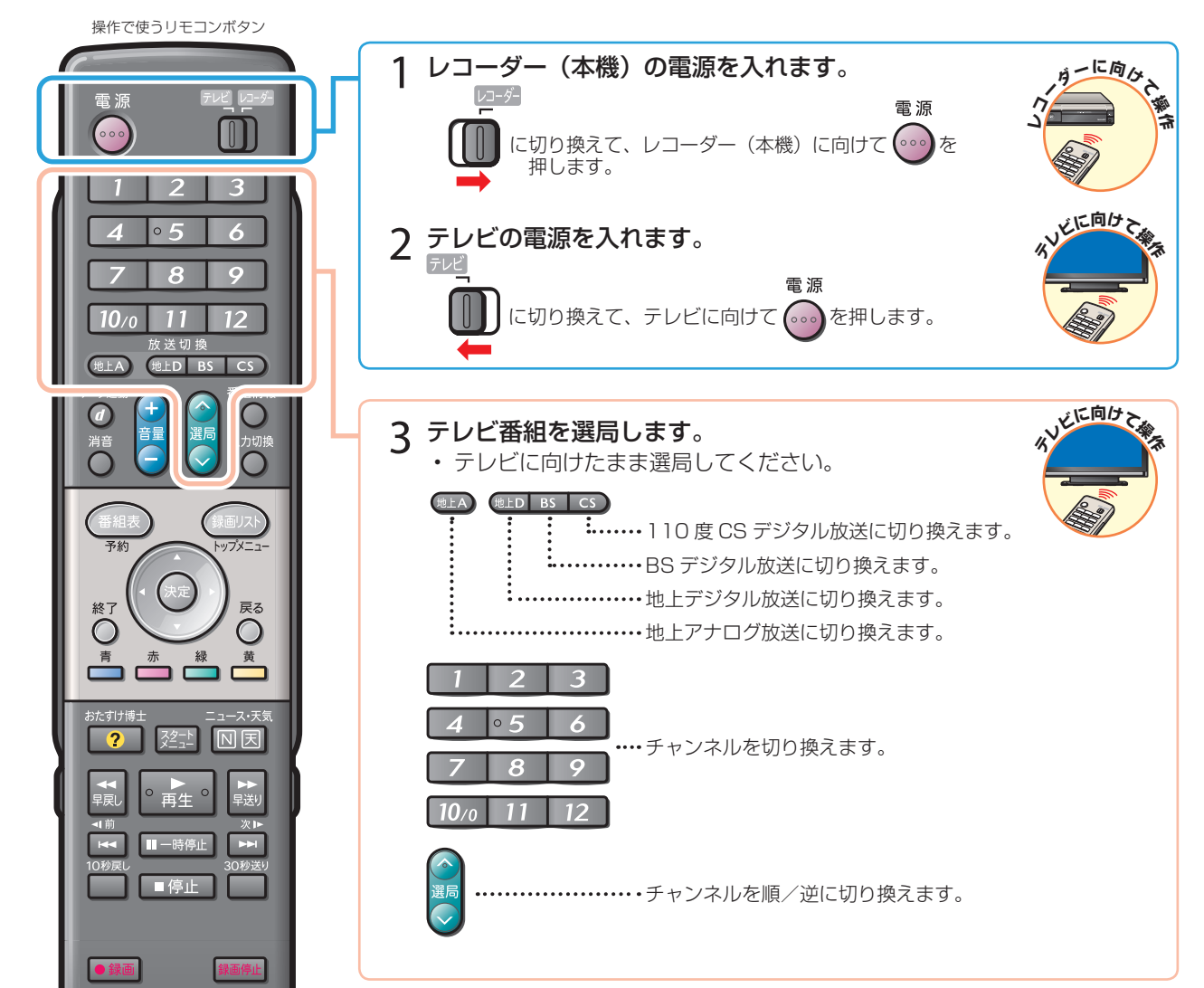

・ 次ページの手順へ続く

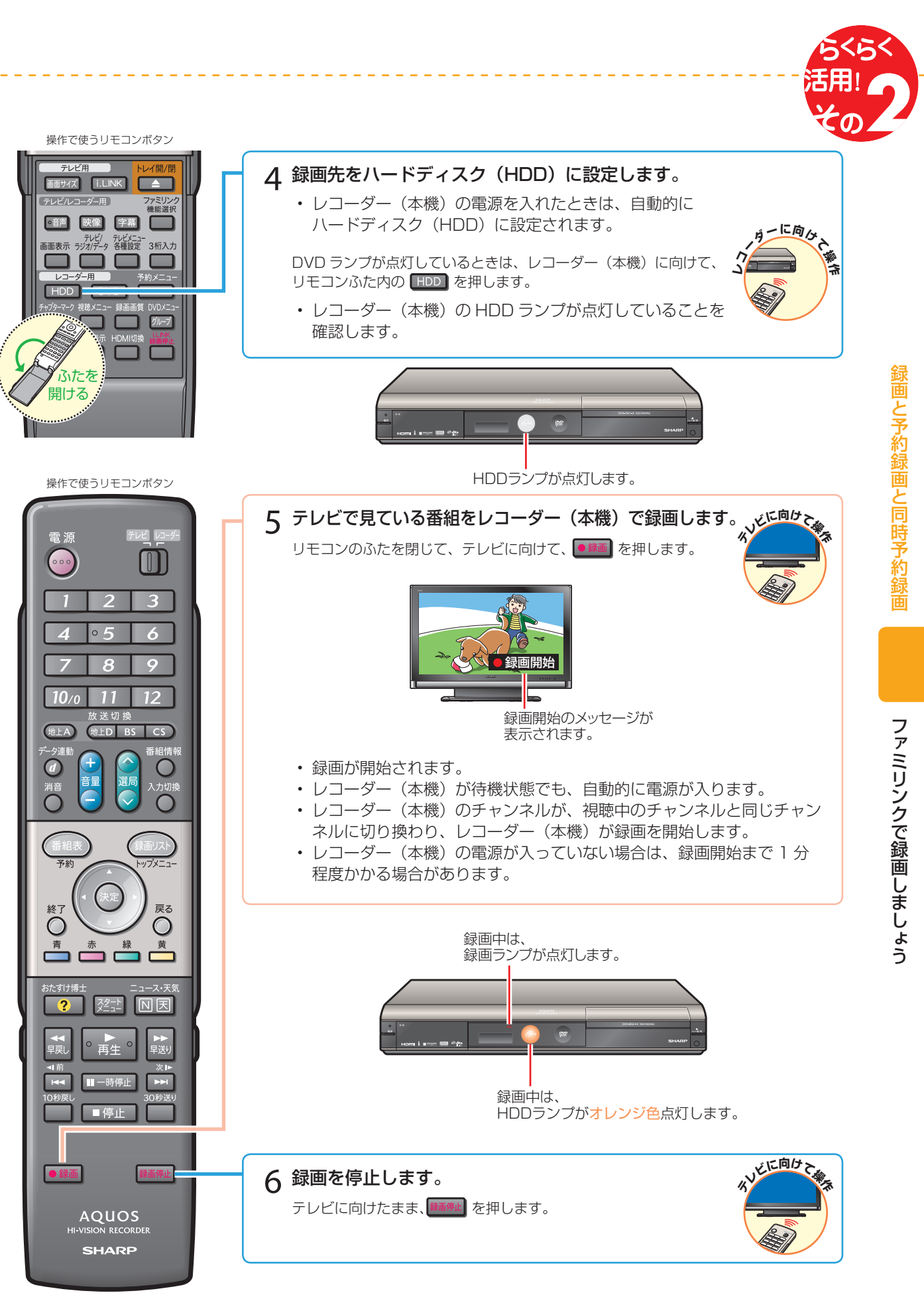

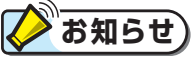

- ・ レコーダー(本機)が再生や録画の動作をしているときは、ワンタッチ録画ができません。
- テレビの電源を切ると自動的にレコーダー(本機)の電源も切れますが、録画中は録画が継続されます。
- レコーダー(本機)が録画開始するまでの時間は、「一発(クイック)起動」(別冊の「取扱説明書」201ページ)の設定状態により異なります。

## レコーダー (本機) の電子番組表で 予約録画しましょう

## レコーダー(本機)の電子番組表で、ハードディスクに 予約録画する

## 

・レコーダー(本機)の電子番組表からは、デジタル放送だけ予約録画できます。地上アナログ放送を予約録画したい場合は、
 日時指定予約(別冊の「取扱説明書」64~65ページ)で予約録画してください。

#### 予約録画の準備はお済みですか?

#### テレビ側の準備

テレビのファミリンクのための設定は済んでいますか?(18~19ページ)

#### レコーダー(本機)側の準備

- テレビと HDMI 接続していますか?(10~15ページ)
- ・ レコーダー(本機)のファミリンクのための設定は済んでいますか? (21~22ページ)
- ・ B-CAS カードを入れていますか?
- アンテナが接続されていますか?
- ・ 録画する場所(ハードディスク)の残量時間が十分にありますか?

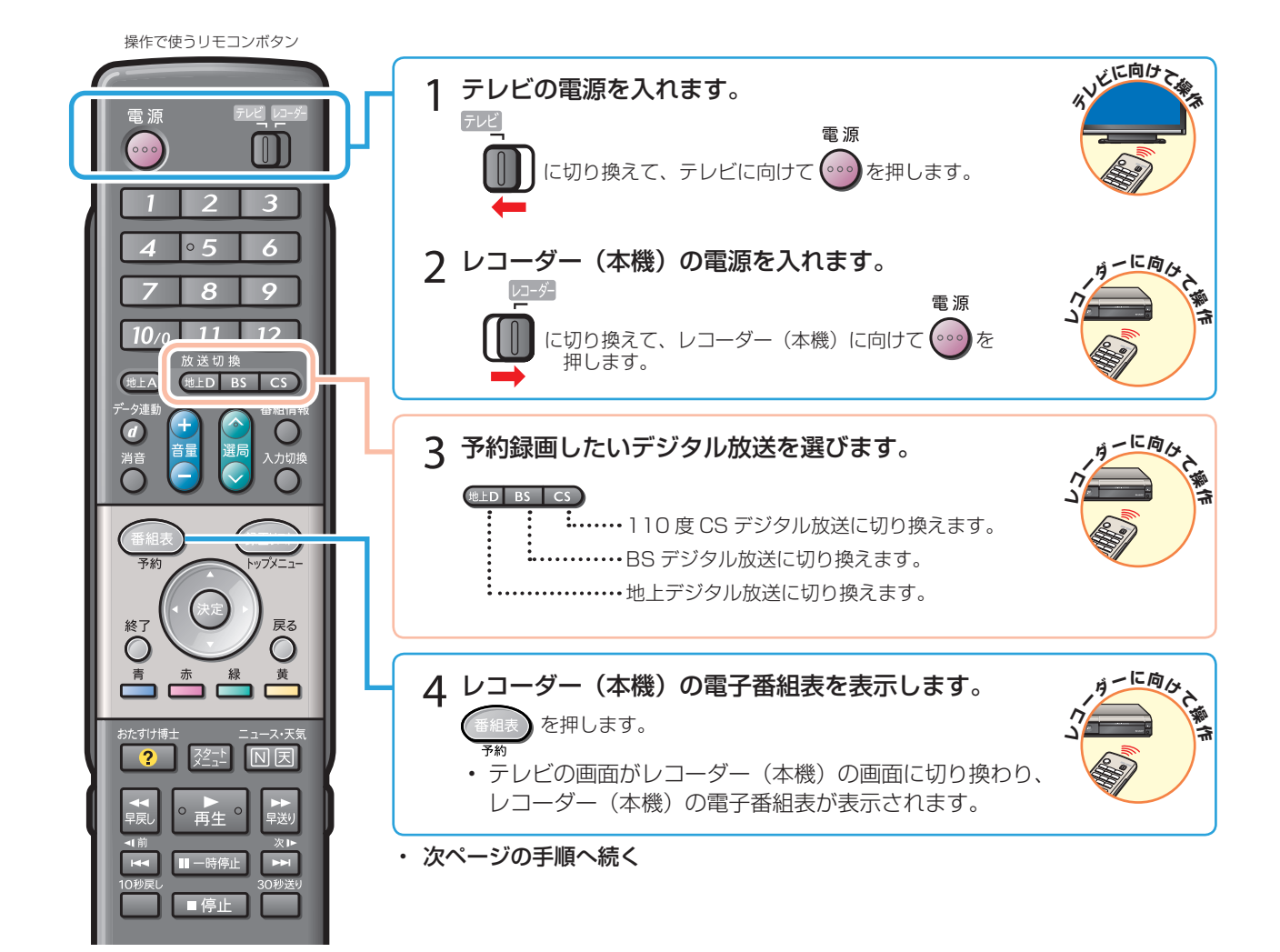

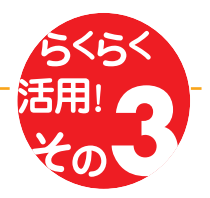

録画と予約録画と同時予約録

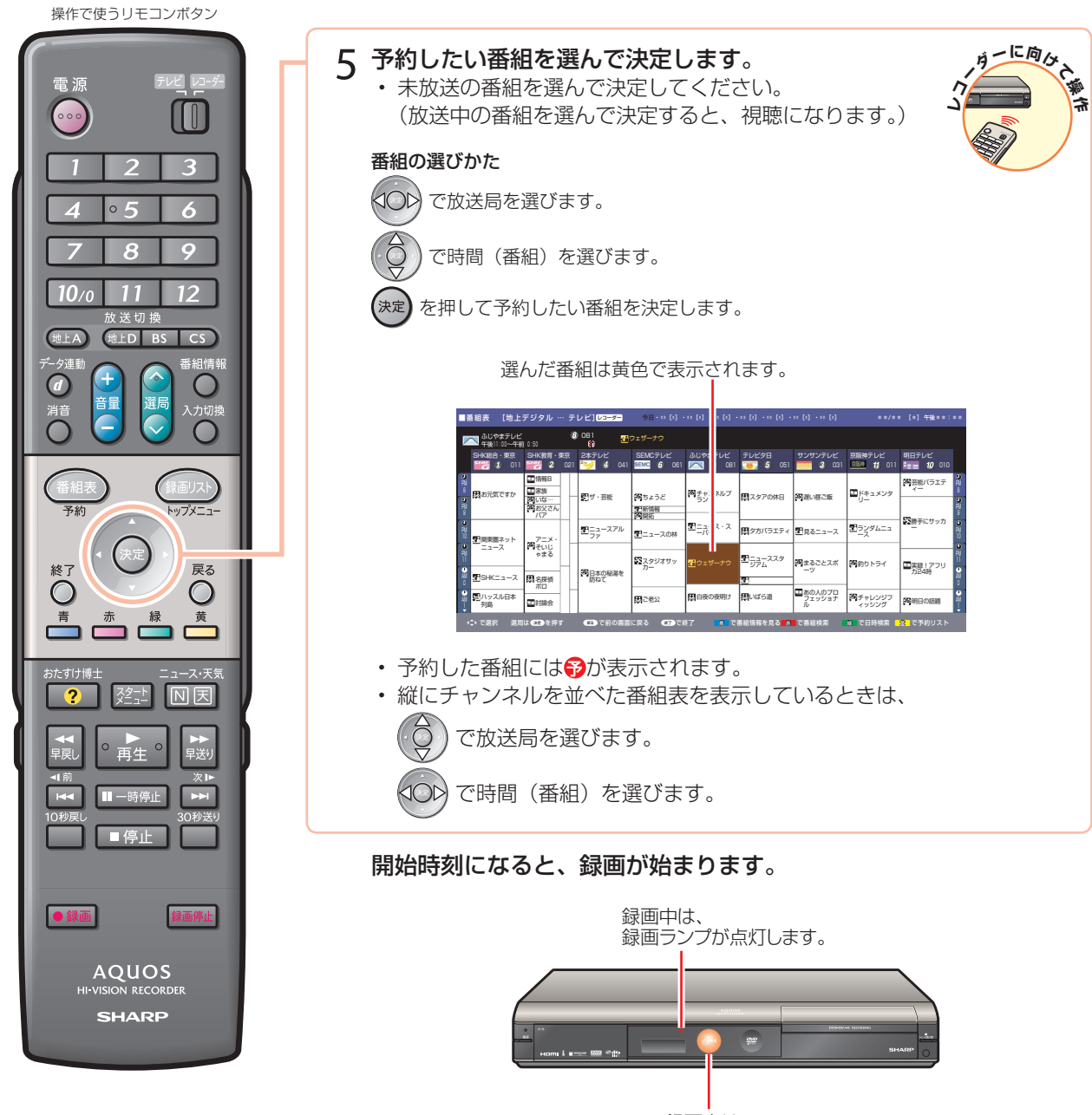

録画中は、 HDDランプが<mark>オレンジ色</mark>点灯します。

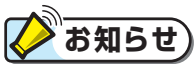

- 予約の確認・取り消し・変更については、別冊の「取扱説明書」72~73ページをご覧ください。
- テレビの電子番組表での予約録画と予約の日時が重複する場合は、レコーダー(本機)側の予約が優先されます。
   テレビ側の予約を実行させたい場合は、レコーダー(本機)側の予約を取り消してください。

レコーダー(本機)の電子番組表で予約録画しましょう

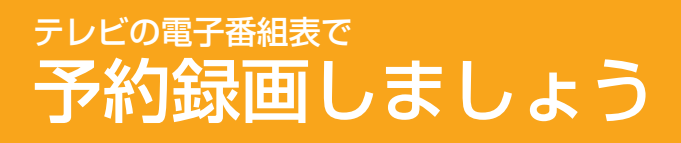

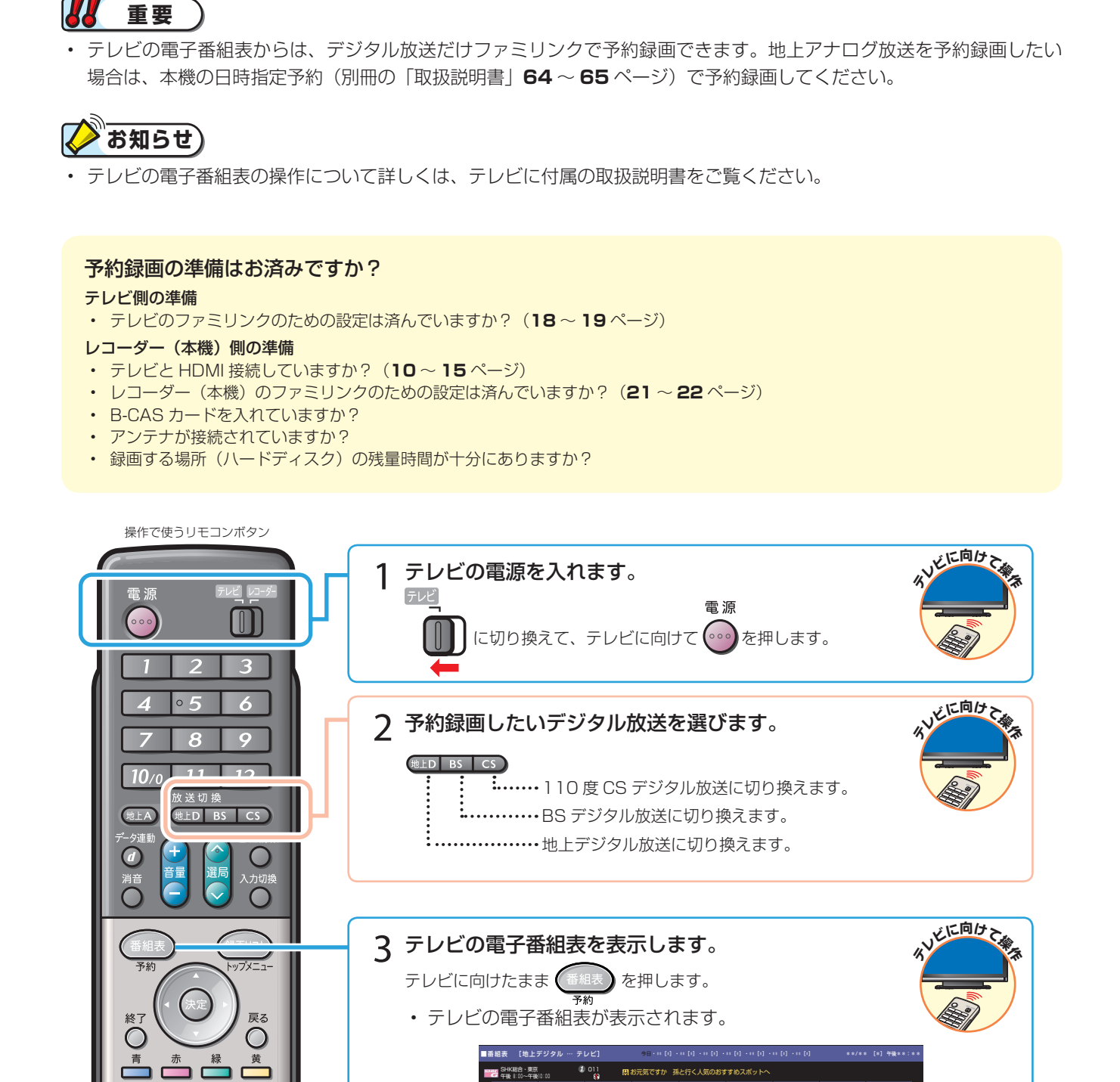

東京 2本テレビ SEMCテレビ みじやまテレビ テレビタ日 サンサンテレビ 第版神テレビ 明日テレビ 021 😏 43 041 💁 62 061 🥂 83 081 🥌 5 061 🥅 3 031 💯 11 011 🏣 10 01

聞いばら道

日スタアの休日 開通い見ご飯

国タカバラエティ 聖見るニュース

国ドキュメンタ

■あの人のプロ フェッショナ 開チャレンジフ 国家教!?

B チャンネルブ

配ニュース・ス

至 ウェザーナウ

間ちょうど

一新情報

配ニュースの林

22スタジオサッ カー

国ご老公

四日+ / . 茶絵

**聖**ニュースアル ファ

日本の秘密を はわて

ー レビの電子番組表で、ハードディスクに予約録画する

・ 次ページの手順へ続く

東面ネッ

開新期

すけ博

NR

再生

■ 停止

2

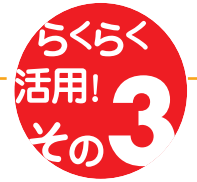

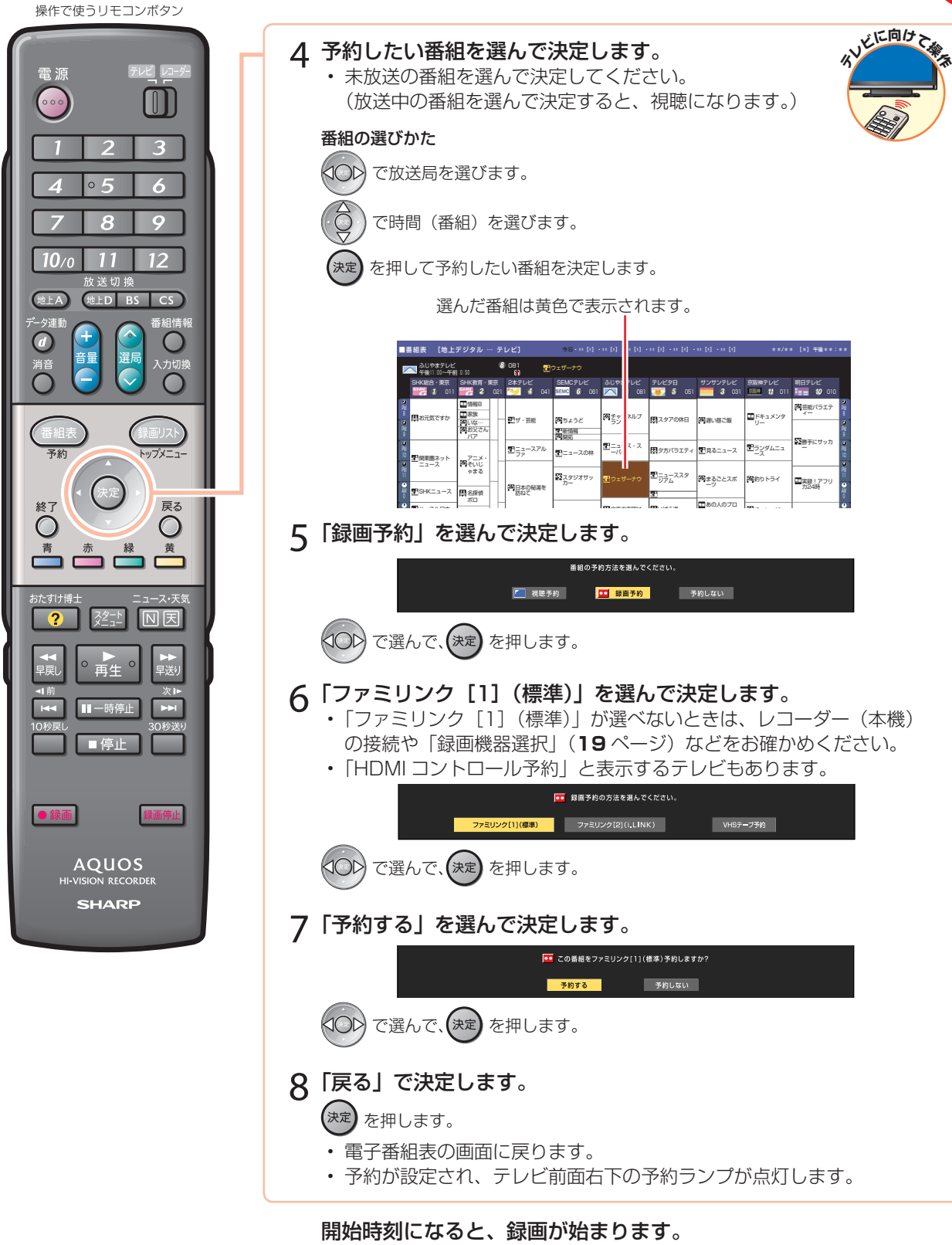

開始時刻までにレコーダー(本機)の電源を切って待機状態にしてください。
 開始時刻にレコーダー(本機)が再生や録画を行っているときは、予約が
 実行されません。

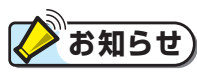

- テレビの電子番組表で予約したときは、「毎週録画」や「毎日録画」は設定できません。
- 予約の確認・取り消し・変更については、テレビに付属の取扱説明書をご覧ください。
- ・ レコーダー(本機)が再生や録画の動作をしているときは、テレビの電子番組表での予約録画ができません。
- ・ テレビの電子番組表での予約録画と予約の日時が重複する場合は、レコーダー(本機)側の予約が優先されます。
   テレビ側の予約を実行させたい場合は、レコーダー(本機)側の予約を取り消してください。

## ハィブリッドダブレコで 2つの番組を同時に録画しましょう

## ない はじめに

ふだんはレコーダー(本機)で録画・予約録画しますが、同時刻に別の番組を録画したいときは「ハイブリッドダブレコ」で録画しましょう。

#### 「番組A」と「番組B」を、同時に録画したいときは?

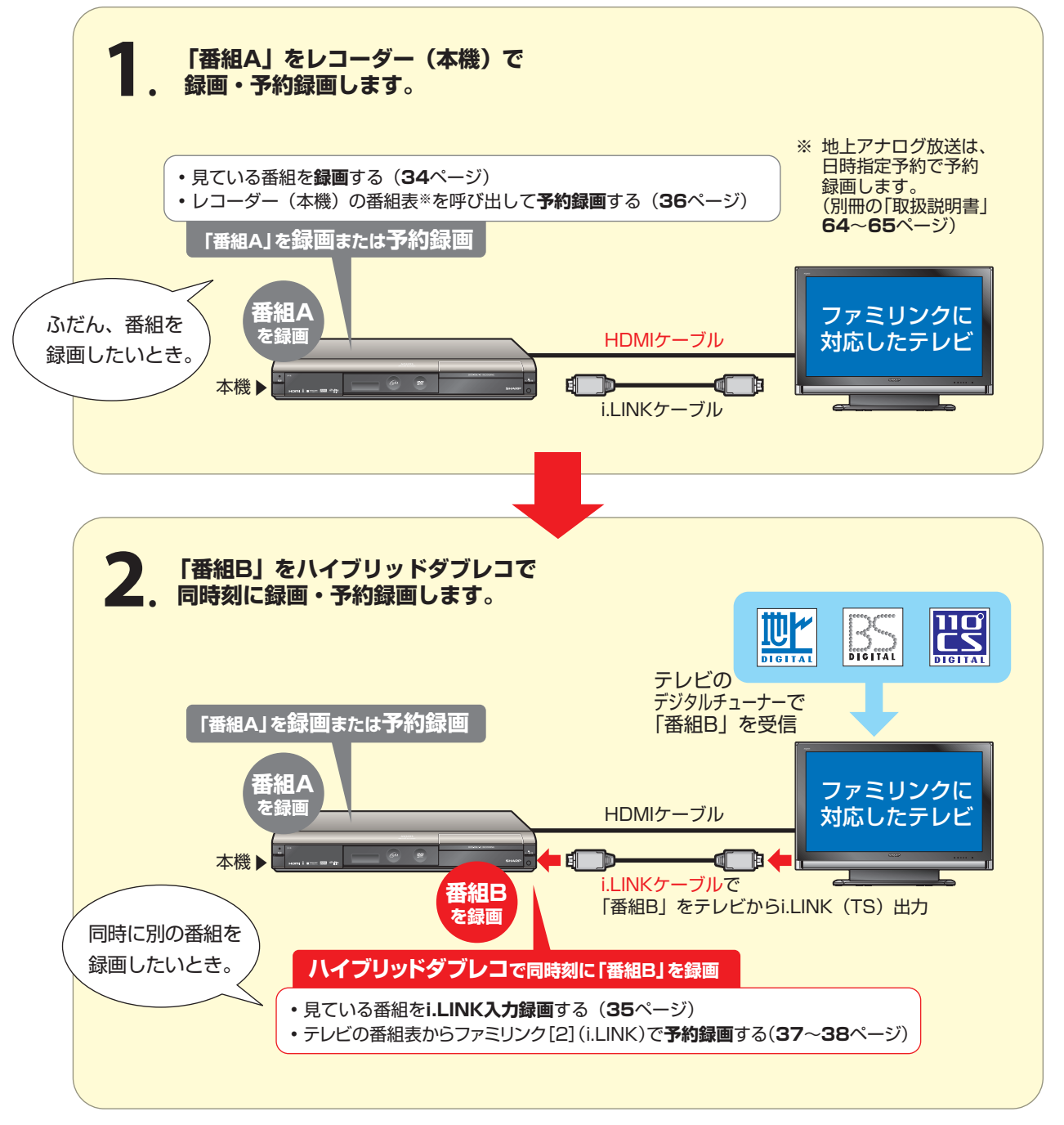

#### ハイブリッドダブレコとは

- 同一時間帯に重なる2つの番組を、同時に録画することを「ハイブリッドダブレコ」といいます。
- 一つめの番組は、レコーダー(本機)のチューナーを使って録画/予約録画します。
   二つめの番組は、テレビのデジタルチューナーを使ってレコーダー(本機)で録画/予約録画します。
- ・ テレビのデジタルチューナーの信号を、i.LINK ケーブルを使ってレコーダー(本機)に「録画」「予約録画」することを「i.LINK 入力録画」「ファミリンク [2] i.LINK 予約録画」といいます。

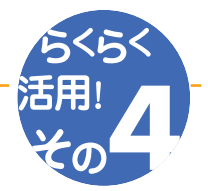

#### ハイブリッドダブレコの準備はお済みですか?

#### テレビ側の準備

- テレビのファミリンクのための設定は済んでいますか?(18~19ページ)
- テレビのハイブリッドダブレコのための設定は済んでいますか?(20ページ)
- B-CAS カードを入れていますか?

#### レコーダー(本機)側の準備

- テレビと HDMI 接続・i.LINK 接続していますか?(10~15ページ)
- ・ レコーダー(本機)のファミリンクのための設定は済んでいますか? (21~22ページ)
- ・ 録画する場所 (ハードディスク)の残量時間が十分にありますか?

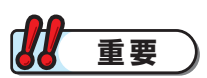

- ・ i.LINK 入力録画・i.LINK 予約録画の録画画質は「HD/SD」に固定されます。
- ・ i.LINK 入力録画・i.LINK 予約録画は、デジタル放送のみ行えます。地上アナログ放送は録画・予約録画できません。
- ・ ダビング中は、i.LINK 入力録画や i.LINK 予約録画は実行できません。

#### i.LINK 入力録画中に動作が制限される機能について

• i.LINK 入力録画中は、編集・再生・録画リスト表示・ヘルプ画面表示・各種設定などの機能で、動作が制限されます。 例えば、i.LINK 入力録画が始まると、編集や再生の動作が停止します。

#### i.LINK 入力録画が途中で止まるときは…

- ・ i.LINK 入力録画中は、確実に録画を行うため、レコーダー(本機)を操作しないでください。
- ・ i.LINK 入力録画中は、テレビの主電源を切らないでください。

お知らせ)

- ・ i.LINK 入力録画中の映像は、レコーダー(本機)の出力としては見られません。
- ・ デジタル放送のチューナーを1つ内蔵しているシャープ製テレビの場合は、i.LINK入力録画中にテレビのチャンネル切り 換えができません。
- ・ デジタル放送のチューナーを2つ内蔵しているシャープ製テレビの場合は、i.LINK入力録画中にテレビのチャンネル切り 換えができます。
- ・ テレビのチャンネル操作について詳しくは、テレビに付属の取扱説明書をご覧ください。

## ハイブリッドダブレコの使い分け

| レコーダー(本機)の録画中に別のデジタル放送の番組を録画する<br>( i.LINK 入力録画で 2 つの番組を同時に録画する) |               |  |
|------------------------------------------------------------------|---------------|--|
| <b>1</b> .「番組 A」を、レコーダー(本機)側で録画する                                | <b>34</b> ページ |  |
| <b>2.</b> 「番組 B」を、i.LINK 入力録画する                                  | 35 ページ        |  |
|                                                                  |               |  |
| <b>1.</b> 「番組 A」を、レコーダー(本機)側で予約録画する                              | 36 ページ        |  |
| <b>2</b> ,「番組 B」を、ファミリンク[2]( i.LINK)で i.LINK 予約録画する              | 37 ~ 38 ページ   |  |

#### ハイブリッドダブレコで2つの番組を同時に録画しましょう(つづき)

## レコーダー(本機)の録画中に別のデジタル放送の番組を録画する (i.LINK 入力録画で2つの番組を同時に録画する)

• 録画したい 2 つの番組 (「番組 A」と「番組 B」)を同時に録画したいときは、「番組 A」の録画はレコーダー (本機)側で行い、 「番組 B」はテレビで選局して i.LINK 入力録画を行います。

#### **1** 「番組 A」を、レコーダー(本機)側で録画する 操作で使うリモコンボタン いどに向けて テレビの電源を入れます。 テレビの電源の入れかた 雷 酒 ||に切り換えて、テレビに向けて 😡 を押します。 ーに向びっ 2 レコーダー(本機)の電源を入れます。 6 0 に切り換えて、レコーダー(本機)に向けて 💮 を押します。 10/0 11 12 地上D BS CS tth F A ーに向なた **3** ワンタッチ操作でテレビの入力を切り換えます。 Ŕ スタート などを押します。(**24**ページ) \_\_\_\_\_ テレビがレコーダーからの入力(HDMI入力)に切り換わり スタートメニューが表示されます。 ーに向なた 4 スタートメニュー表示を消します。 終了 戻る 🔘 を押します。 5 テレビ番組を選局します。 ターに向ひた レコーダーに向けたまま選局してください。 地上A 地上D BS CS **……**110度CSデジタル放送に切り換えます。 **………… BS** デジタル放送に切り換えます。 ฐษาส์) (i.LINK) 🔺 テレビ/レコーダー用 ] 7ァミリン・ 機能選択 ● 詩 映像 字幕 テレビ/ テレビメニュー 表示 ラジオ/データ 各種設定 3桁入力 6 ....チャンネルを .... チャンネルを 切り換えます。 順/逆に 8 切り換えます。 Ø11-7 10/0 11 12 リーに向ひた 6 録画先をハードディスク(HDD)に設定します。 ふたを 開ける レコーダー(本機)に向けたまま、HDD を押します。 本機の HDD ランプが点灯していることを確認します。 リーに向ひた 7 録画します。 AQUOS リモコンのふたを閉じて、 レコーダー(本機)に向けたまま、 ●録画を押します。 SHARP

録画を停止するときは、
 テレビに向けたまま (#16.5%) を押します。

→ 次のページに進みます。

これで「番組A」を録画できました。次は、「番組B」を録画します。

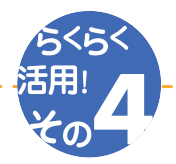

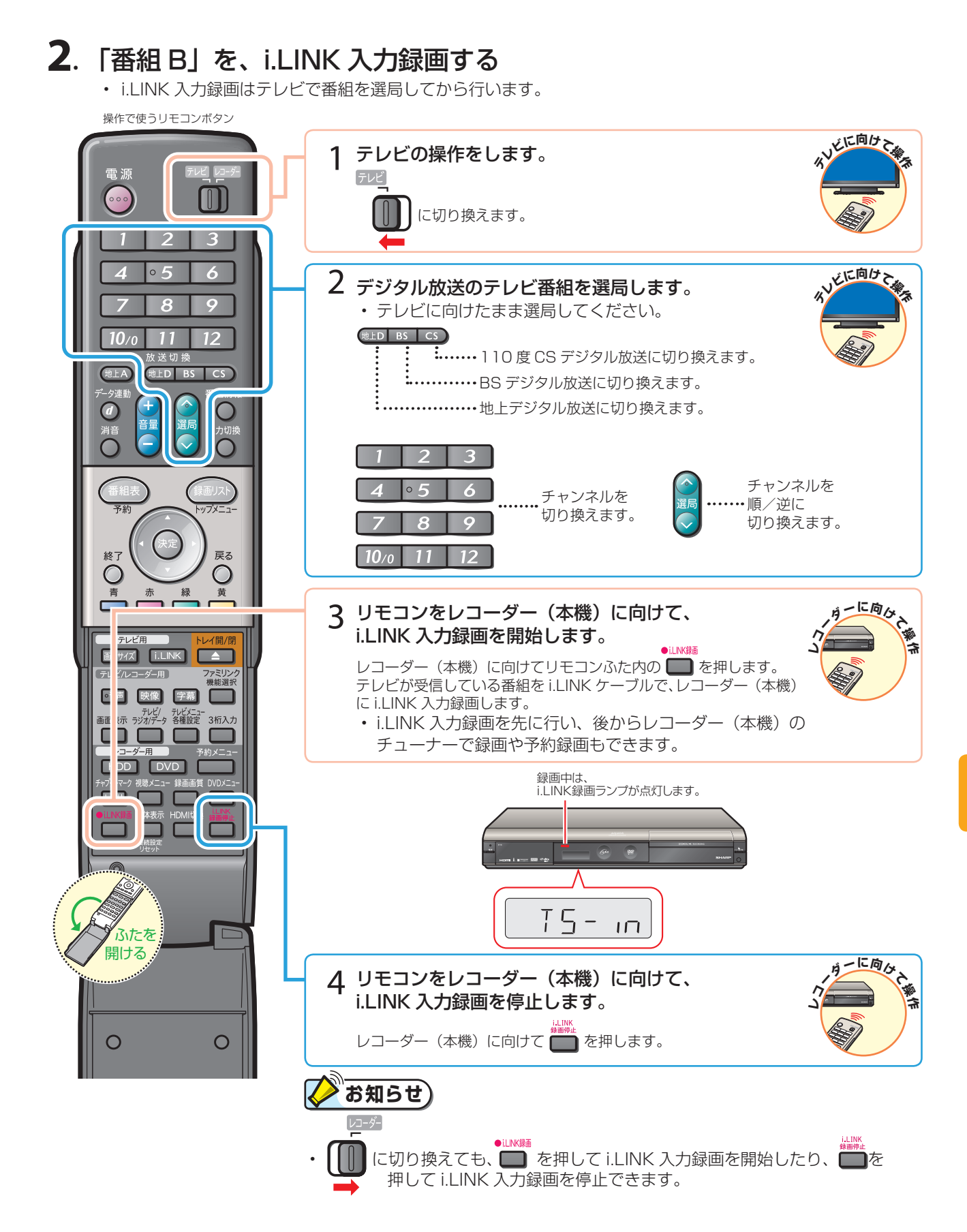

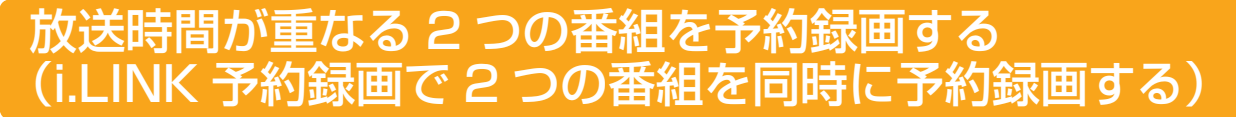

放送時間が同一時間帯に重なる2つの番組(「番組 A」と「番組 B」)を予約録画したいときは、「番組 A」の予約録画はレコーダー(本機)側で行い、「番組 B」はテレビの電子番組表で「ファミリンク[2](i.LINK)」\*予約を行います。
 ※「i.LINK 予約」と表示するテレビもあります。

#### 🖉 お知らせ

- ・ HDMI ケーブルで接続していない場合、またはファミリンクに対応していないシャープ製デジタルチューナー内蔵テレビと接続したときは、58~59ページの手順で i.LINK 予約録画を行ってください。
- **1**.「番組 A」を、レコーダー(本機)側で予約録画する

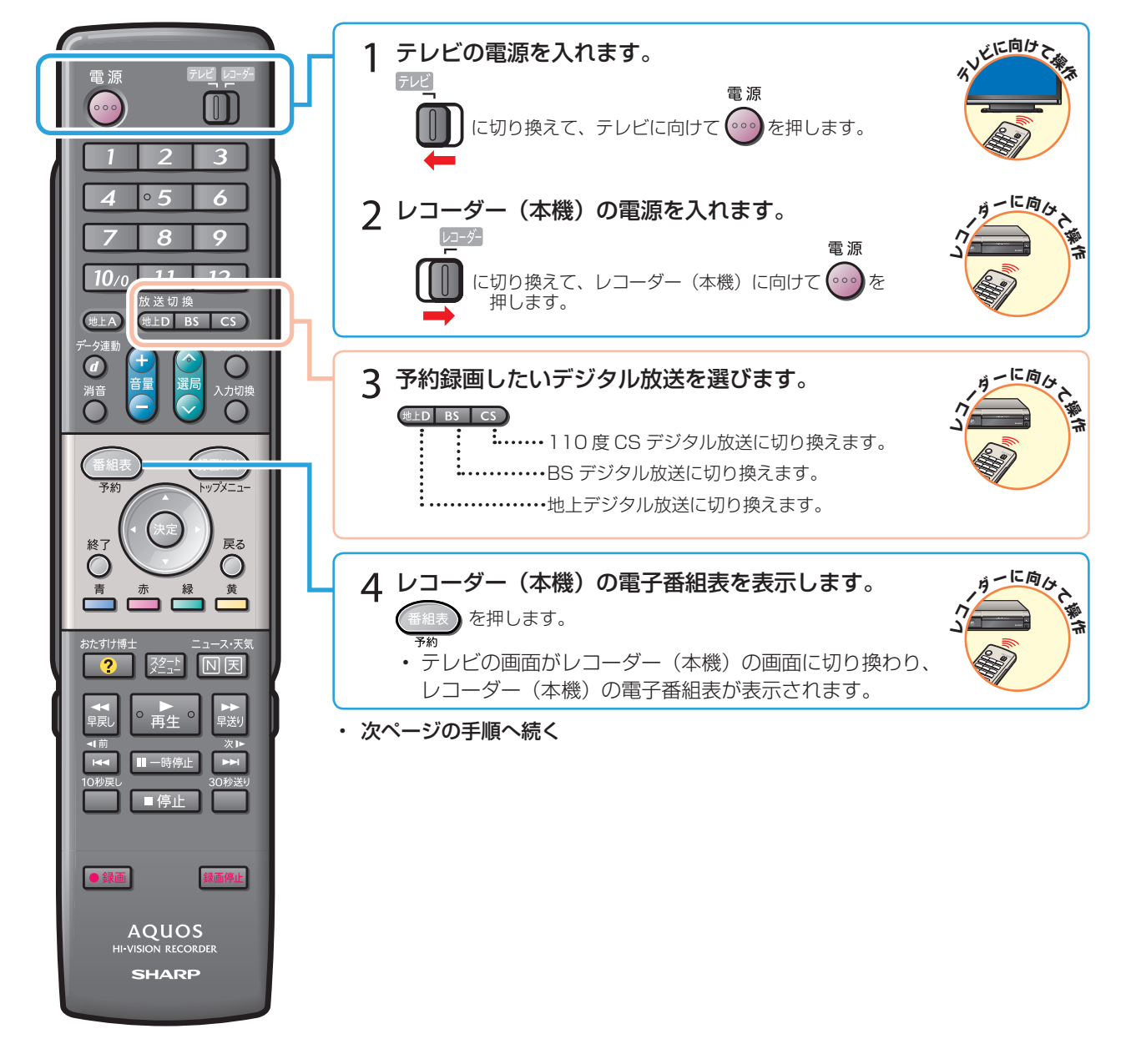

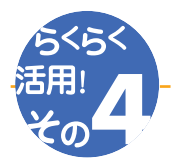

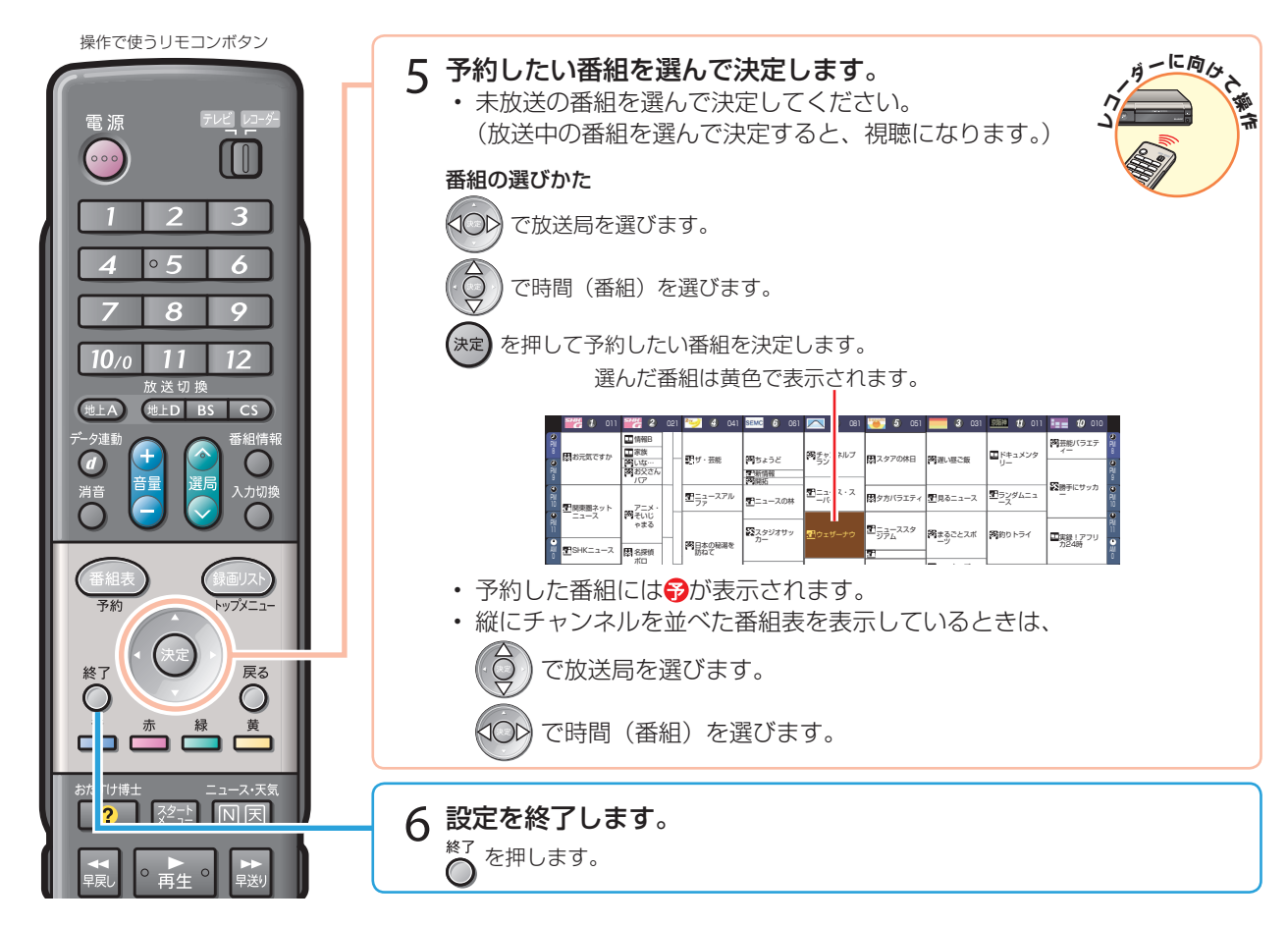

#### 2 「番組 B」を、ファミリンク[2](i.LINK)でi.LINK 予約録画する • i.LINK 予約録画はテレビの電子番組表を表示させて行います。

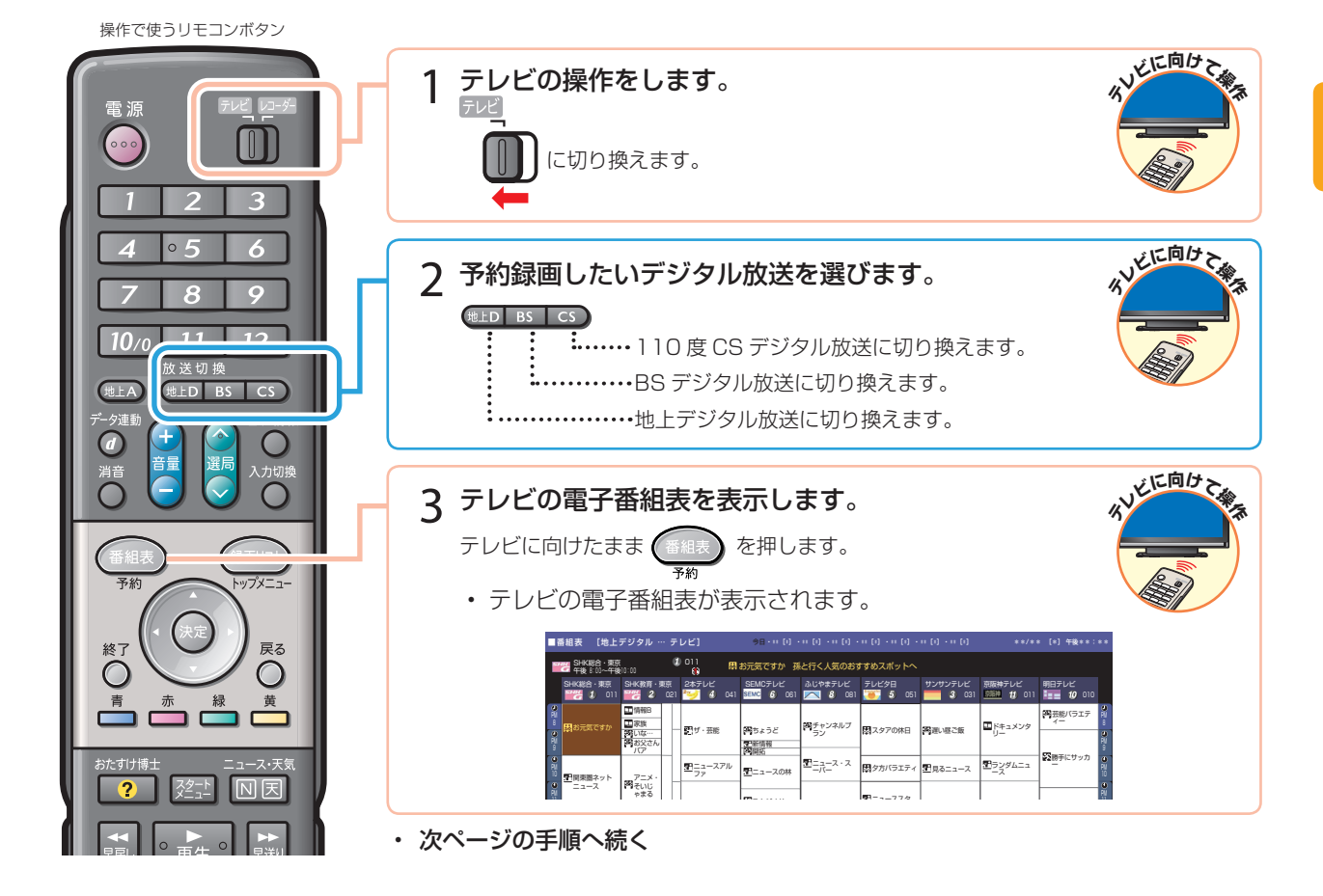

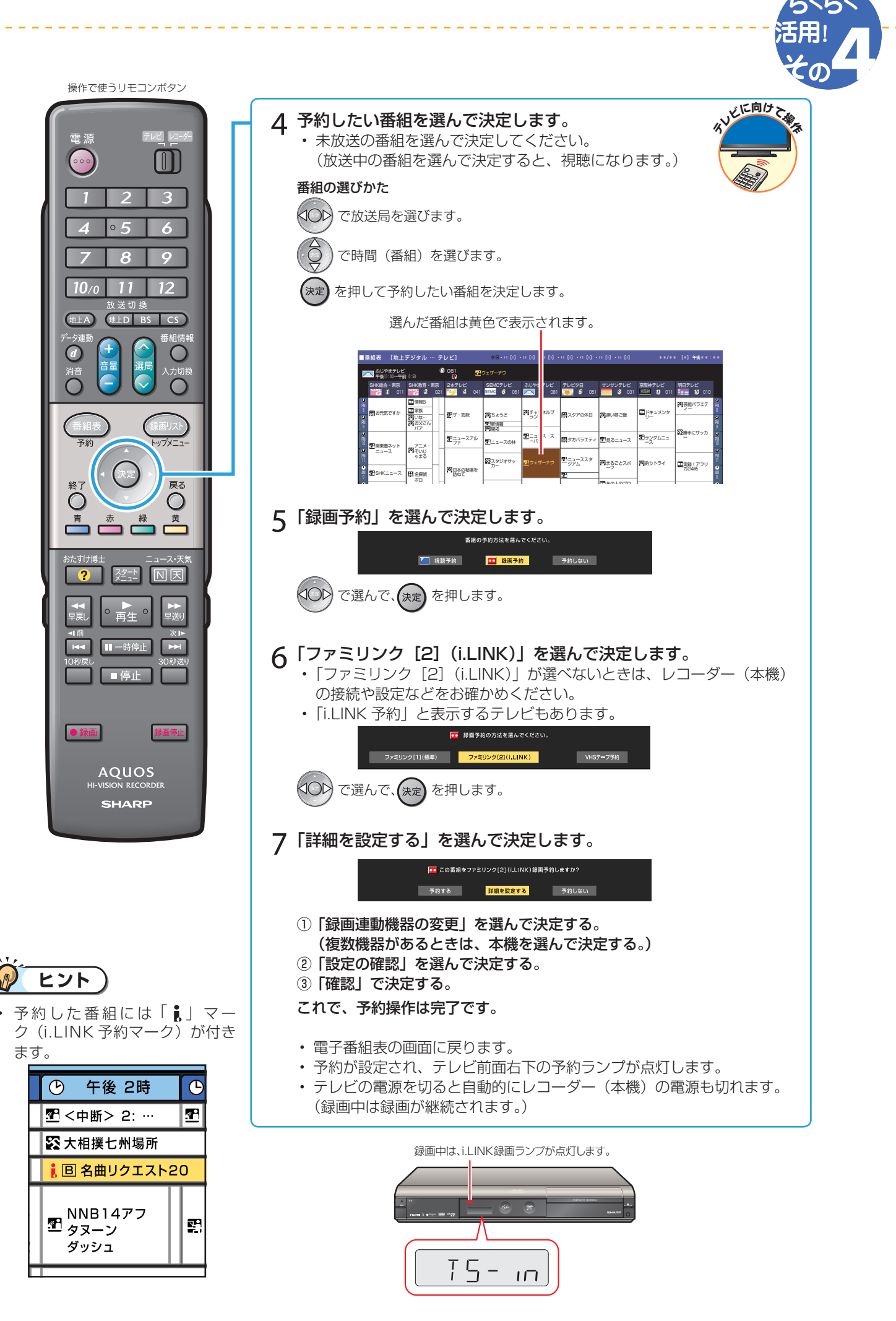

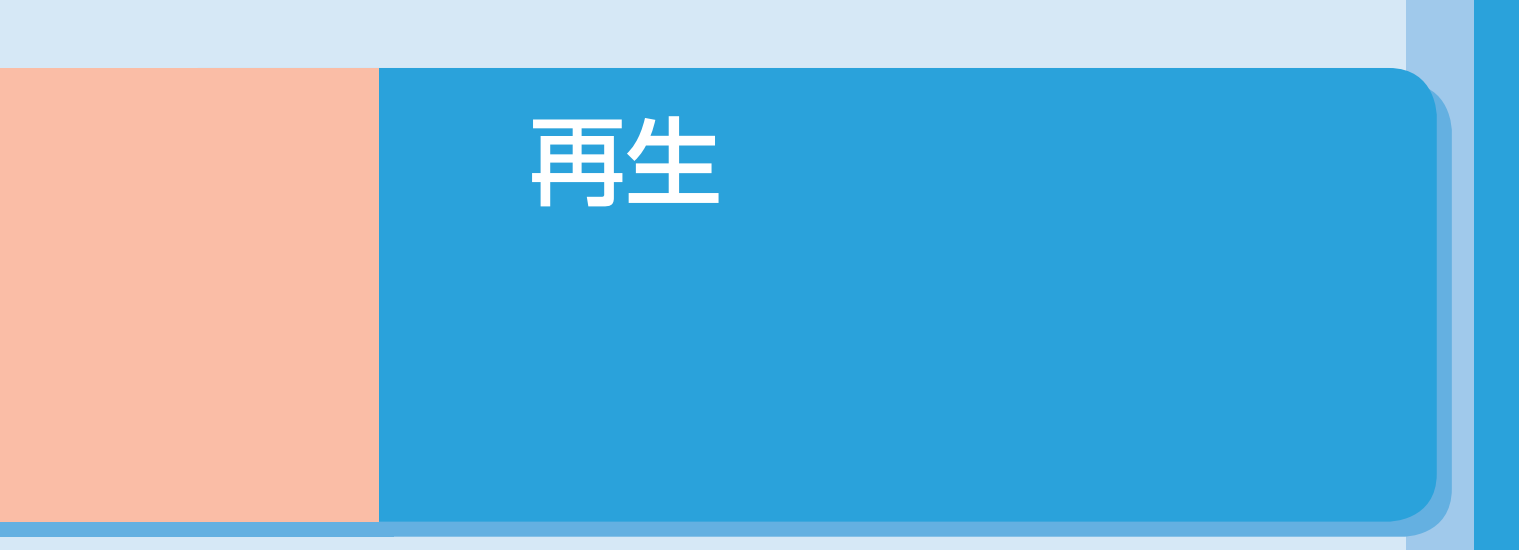

• 本書の説明では、それぞれの機器について以下のように表現しています。

ファミリンクに対応しているテレビ → テレビ デジタルハイビジョンレコーダー(本機) → レコーダー(本機) アクオスオーディオ(アクオスサラウンド) → アクオスオーディオ

## 再生しましょう

## 録画リストから選んで再生する

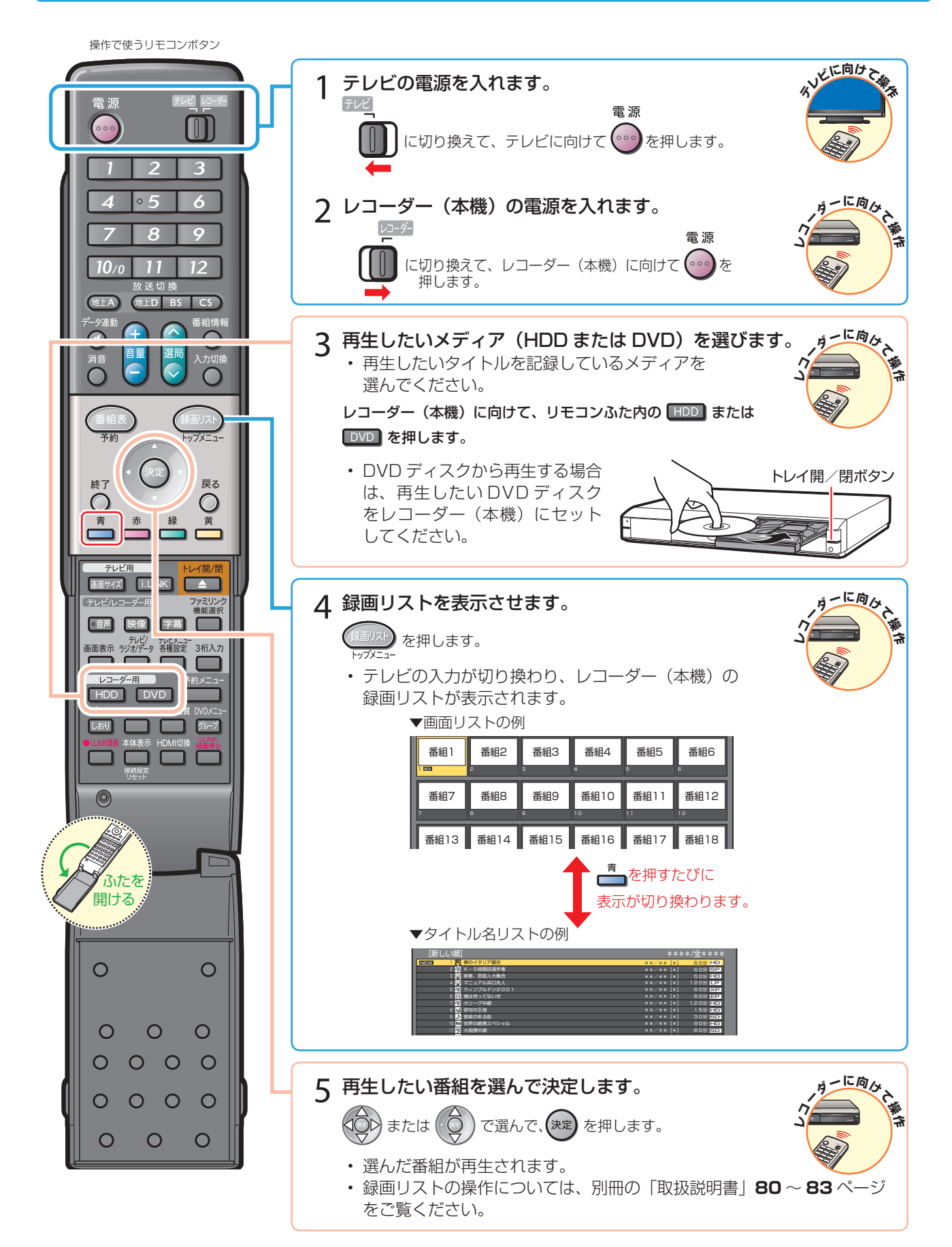

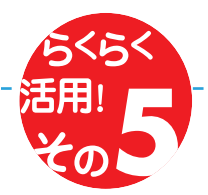

## 最後に再生または録画した番組を、すぐに再生する

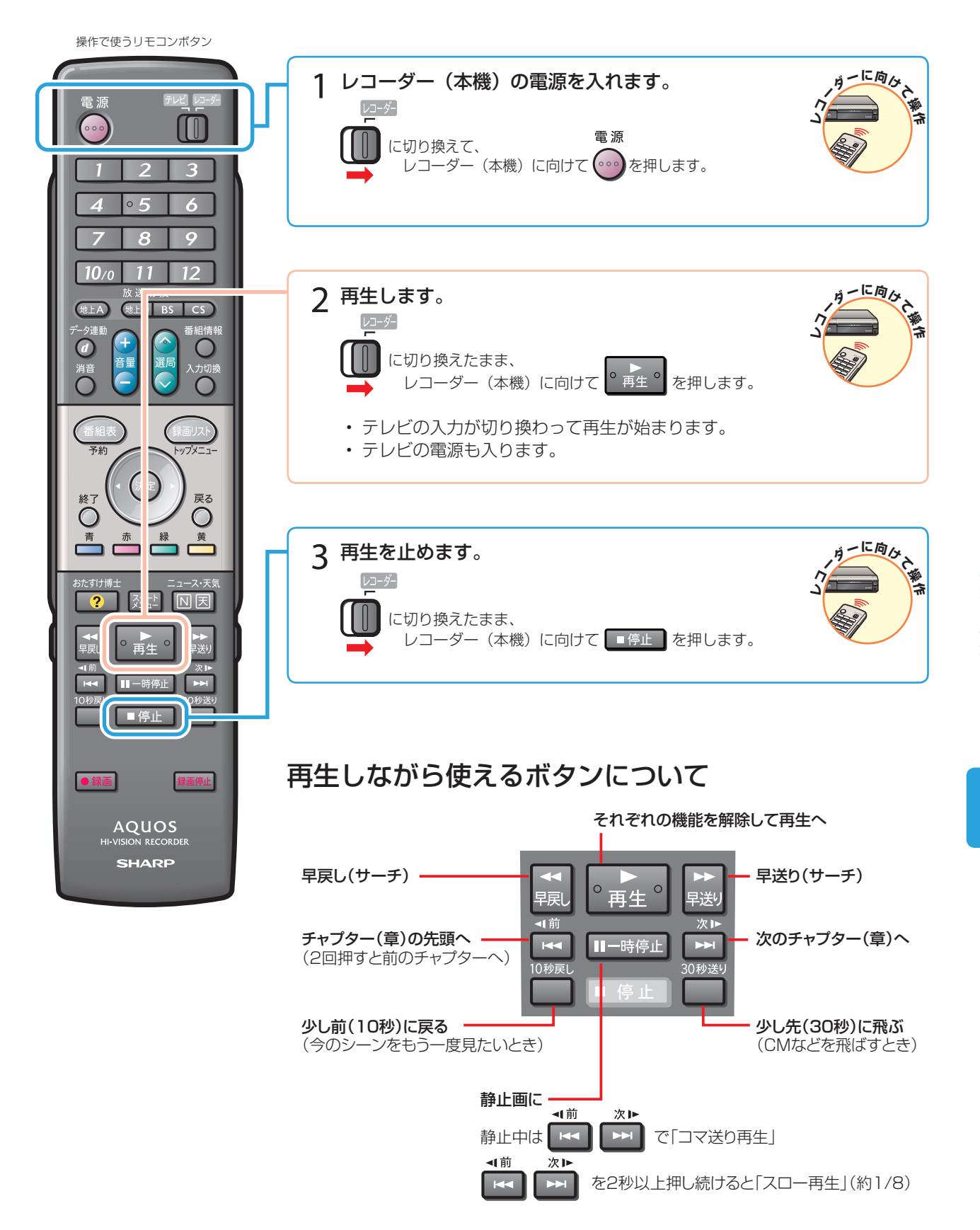

## アクオスオーディオ(アクオスサラウンド)で聞く

アクオスオーディオ(アクオスサラウンド)で聞くためには、アクオスオーディオ(アクオスサラウンド)との接続が必要です。(12ページ)

- テレビのスピーカーからの音声を止めて、アクオスオーディオ(アクオスサラウンド)から音声を出力します。
- レコーダー(本機)に付属のリモコンで、アクオスオーディオ(アクオスサラウンド)を操作できます。

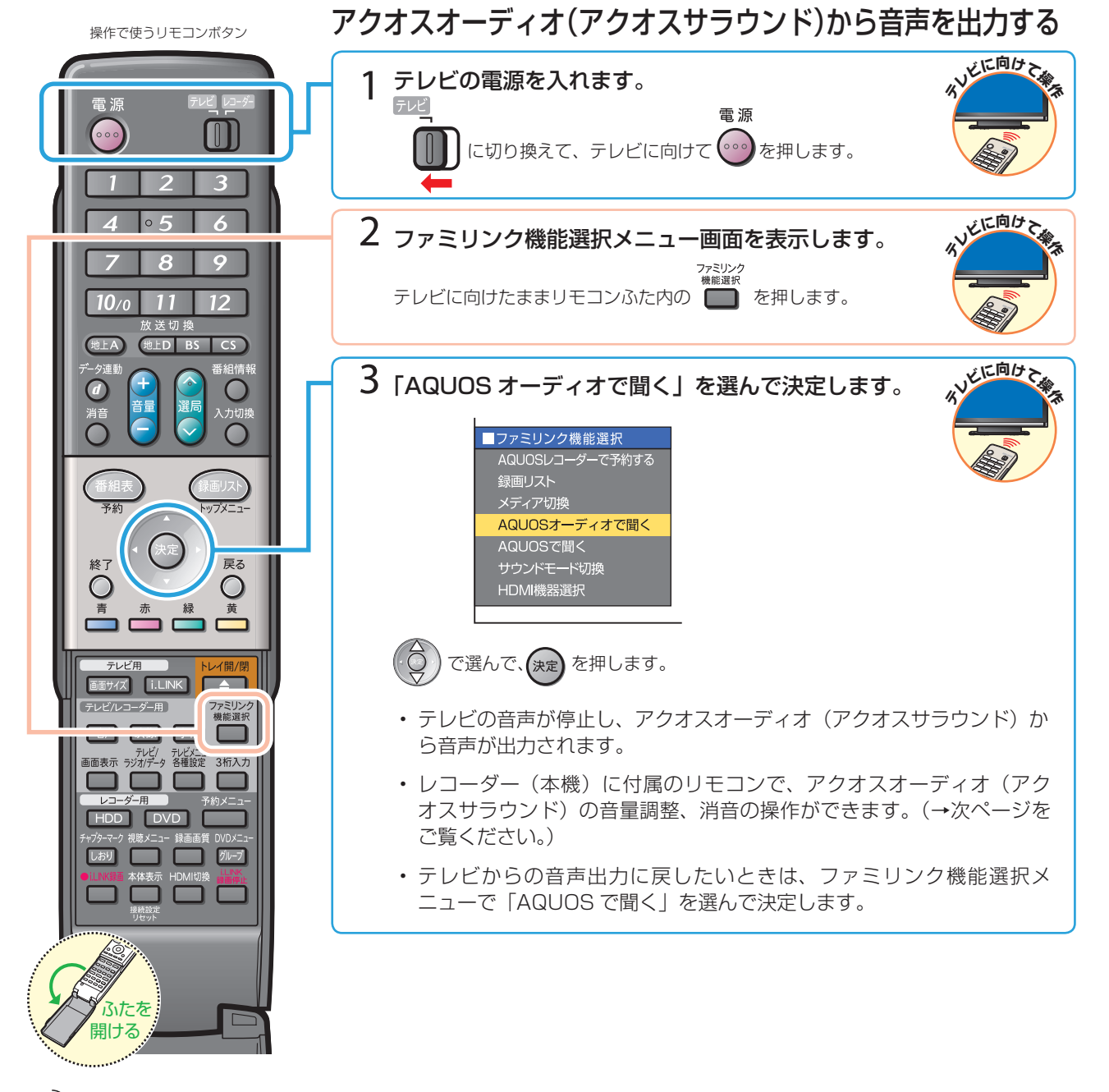

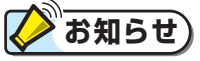

「AQUOS オーディオで聞く」に設定中のご注意

テレビのスピーカーからは音声は出ません。
 テレビによってはヘッドホンの音声が停止します。詳しくはテレビに付属の取扱説明書をご覧ください。

#### ジャンル連動設定(19ページ)について

ハードディスクにデジタル放送を録画画質「HD/SD」で録画した場合などで、録画した番組のジャンル「音楽」「映画」
 「ニュース」などに合わせて、ジャンルに適したサウンドモードが自動で選ばれます。

## アクオスオーディオ(アクオスサラウンド)の音声を操作する

アクオスオーディオ(アクオスサラウンド)から音声を出力しているときは、以下のリモコンボタンで音声を操作できます。

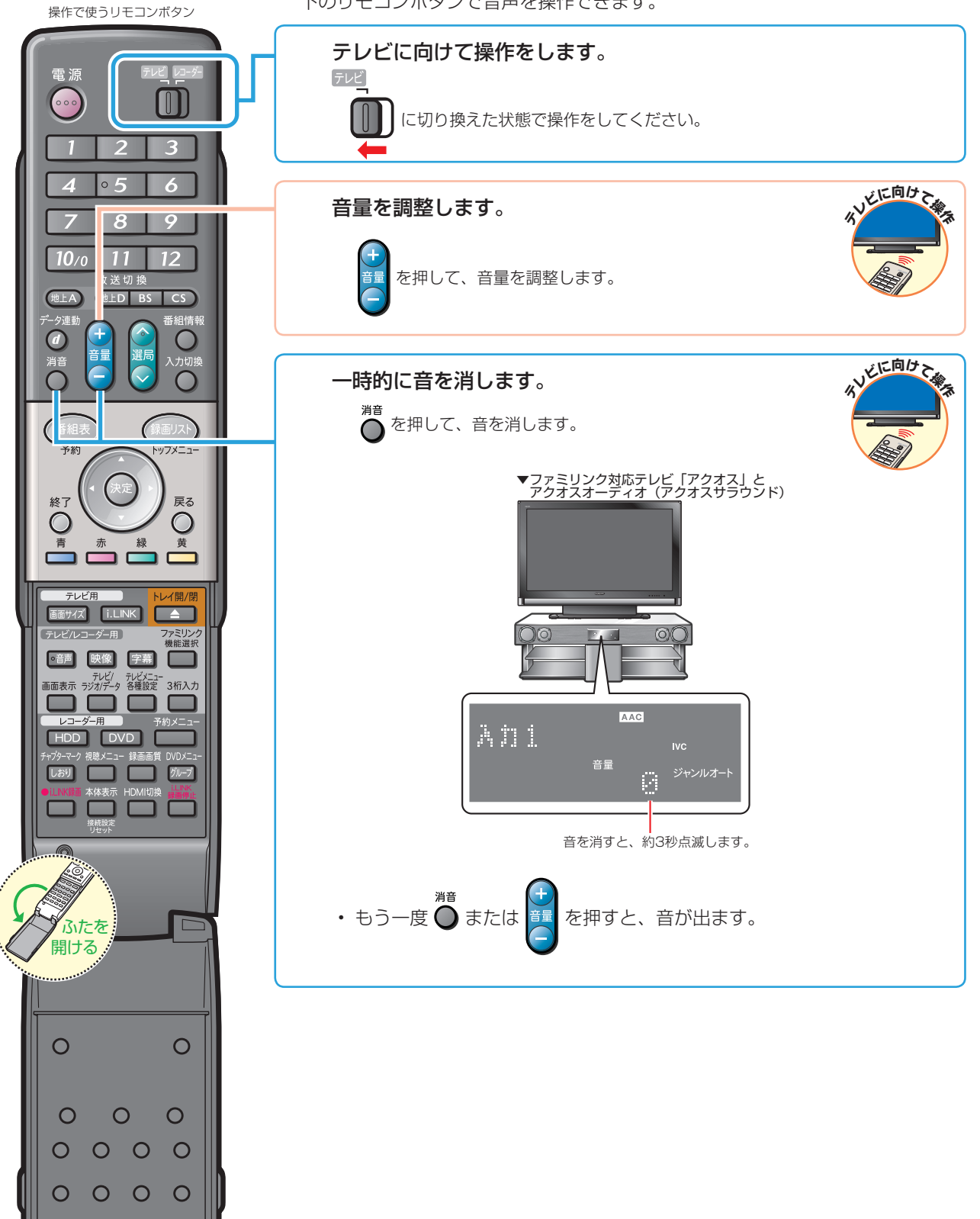

0

0

0

## アクオスオーディオ(アクオスサラウンド)で視聴しましょう(つづき)

## サウンドモードを手動で切り換える

 市販の DVD ビデオなど、ジャンル情報のないディスクを再生するときは、アクオスオーディオ(アクオスサラウンド) のサウンドモードを手動で切り換えて楽しめます。

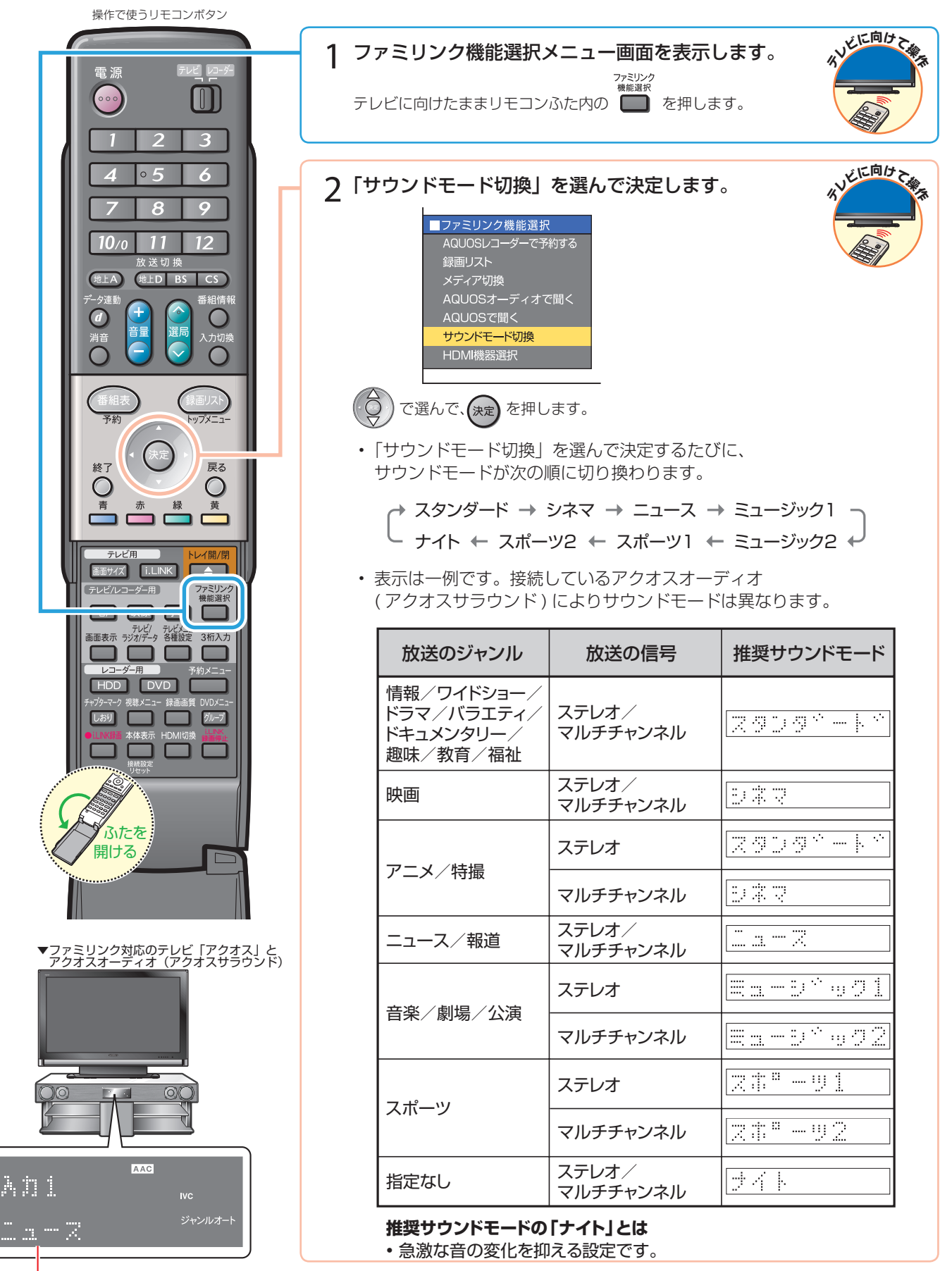

# かんたん BD ダビング

• 本書の説明では、それぞれの機器について以下のように表現しています。

ファミリンクに対応しているテレビ → テレビ デジタルハイビジョンレコーダー(本機) → レコーダー(本機) アクオスオーディオ(アクオスサラウンド) → アクオスオーディオ

## <sup>かんたん BD ダビングをするための</sup> 設定をしましょう

## BD プレーヤー、BD レコーダーの設定を行う

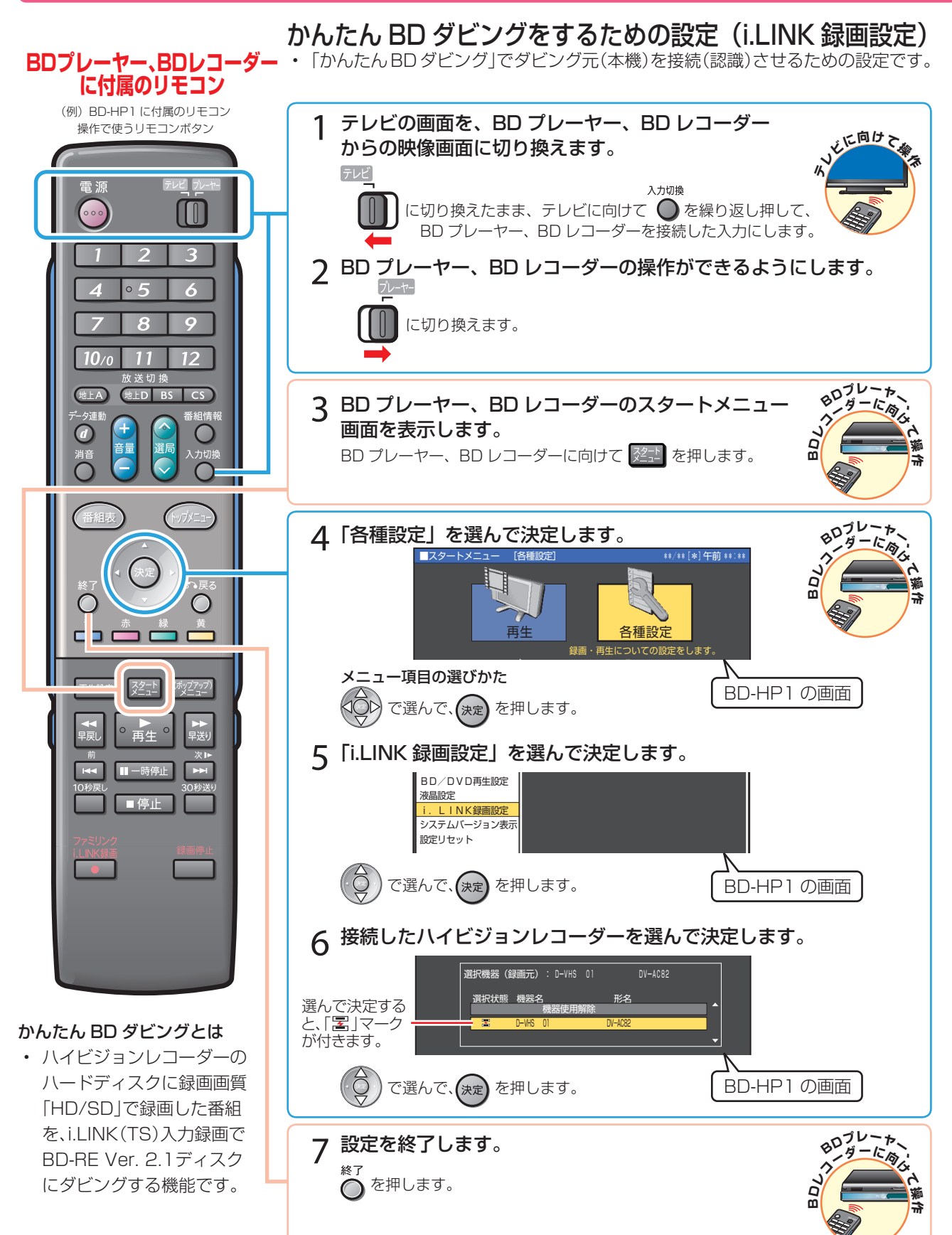

ハードディスクに録画した番組を ダビングしましょう(かんたんBDダビング)

## ハードディスクから BD にダビングする

 シャープ製 BD プレーヤー、BD レコーダーと i.LINK で接続すると、本機で録画した番組を、ハイビジョン画質のまま ブルーレイディスク(BD-RE Ver. 2.1)にダビングできます。

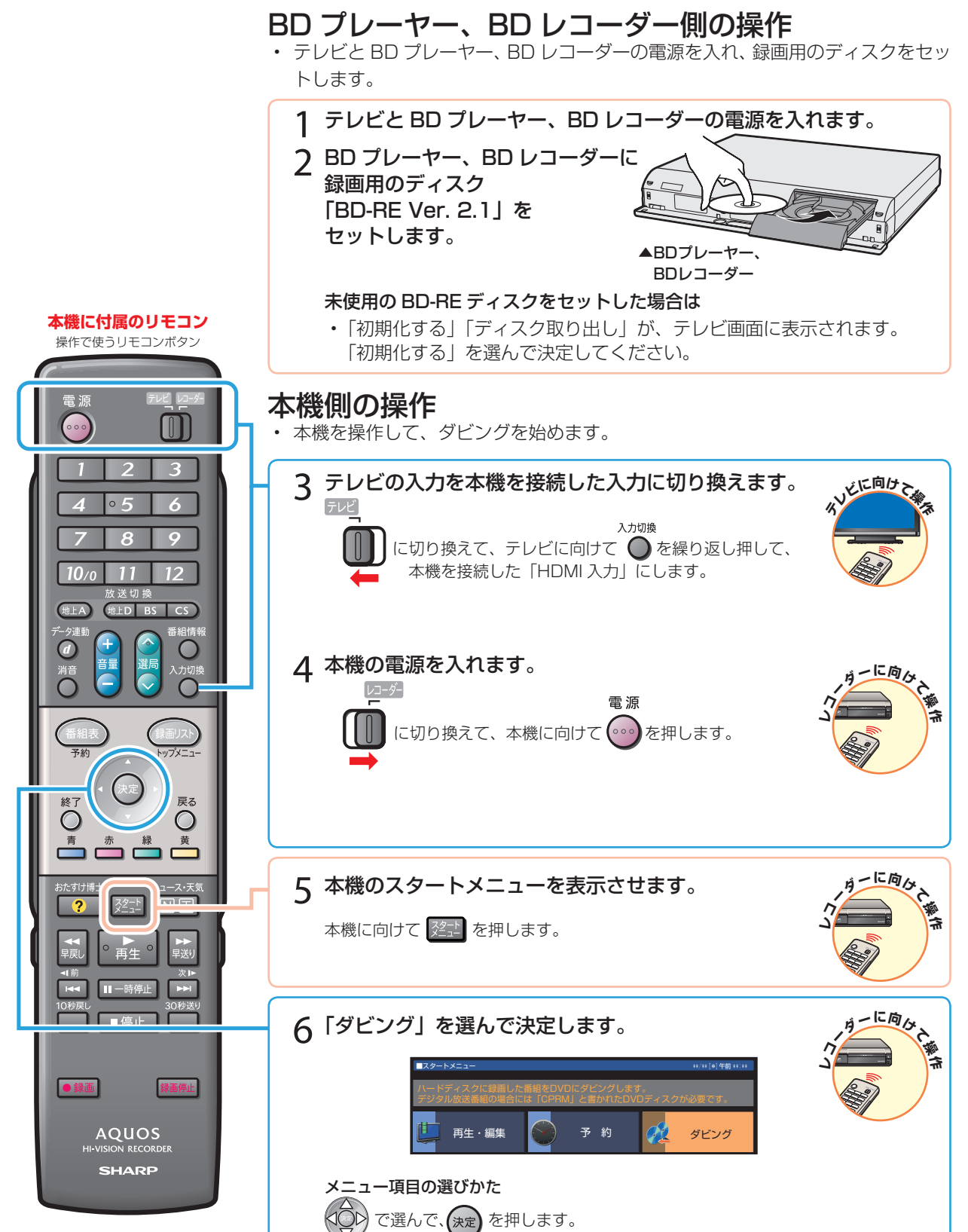

ハードディスクに録画した番組をダビングしましょう(かんたん BD ダビング)(つづき)

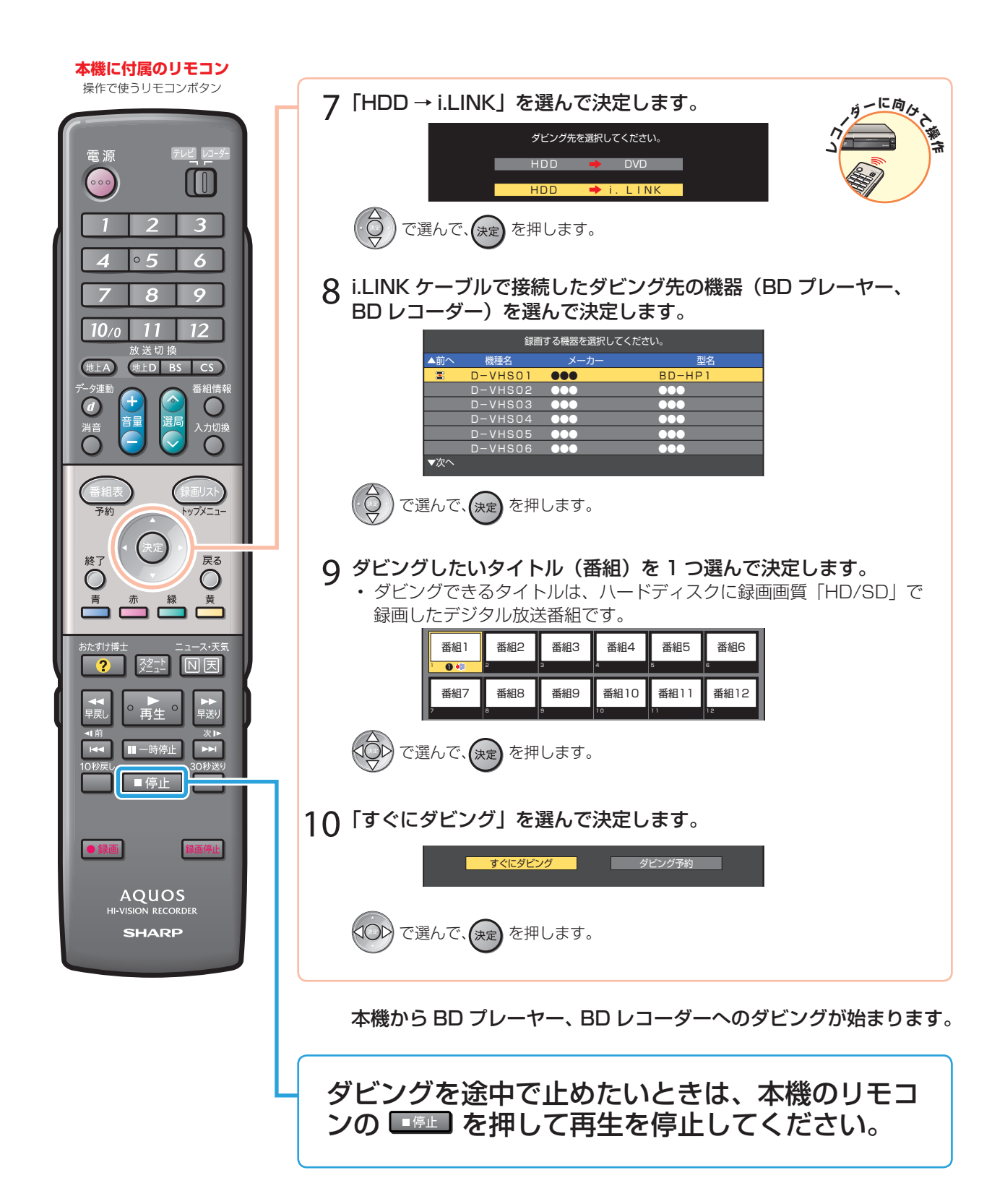

ファミリンクに対応していない シャープ製テレビで 2番組同時録画 (ハイブリッドダブレコ)

・本書の説明では、それぞれの機器について以下のように表現しています。
 ファミリンクに対応していないシャープ製のテレビ → テレビ
 デジタルハイビジョンレコーダー(本機) → レコーダー(本機)
 アクオスオーディオ(アクオスサラウンド) → アクオスオーディオ

# ファミリンクに対応していないシャープ製テレビで 2つの番組を同時に録画しましょう

## i.LINK 接続

#### 安全のため、本機・テレビなど、接続する機器の電源プラグをコンセントから抜いて、接続してください。

 ・レコーダー(本機)のチューナーとテレビのデジタルチューナーを利用して、2番組を同時に録画/予約録画 「ハイブリッドダブレコ」するために、i.LINK ケーブルで接続します。

#### アンテナの接続について

・アンテナ線などの接続については、別冊の「取扱説明書」(176~182ページ)をご覧ください。

#### ファミリンク対応機種は?

- ・ 以下の手順でファミリンク対応機種がご確認いただけます。
  - ① DVD/BDサポートステーション http://www.sharp.co.jp/support/av/dvd/index.htmlにアクセスします。
  - ②「?使い方が分からないときは…」の「▶Q&A情報」をクリックします。
  - ③ [■■[Q&A]ピックアップ情報(よくあるご質問)]の[▶AQUOSファミリンクとは? 対応している機種は?]を クリックします。
  - ④ 確認したい製品(「液晶テレビAQUOS」、「AQUOSハイビジョンレコーダー/AQUOSブルーレイ」、「AQUOS オーディオ/AQUOSサラウンド(シアターラックシステム)」)をクリックします。

#### 準備するもの

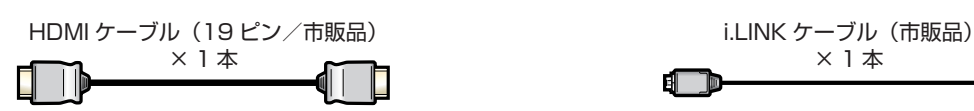

・ HDMI 端子のないテレビと接続する場合は、テレビに付属の取扱説明書をご覧ください。

#### 接続のしかた

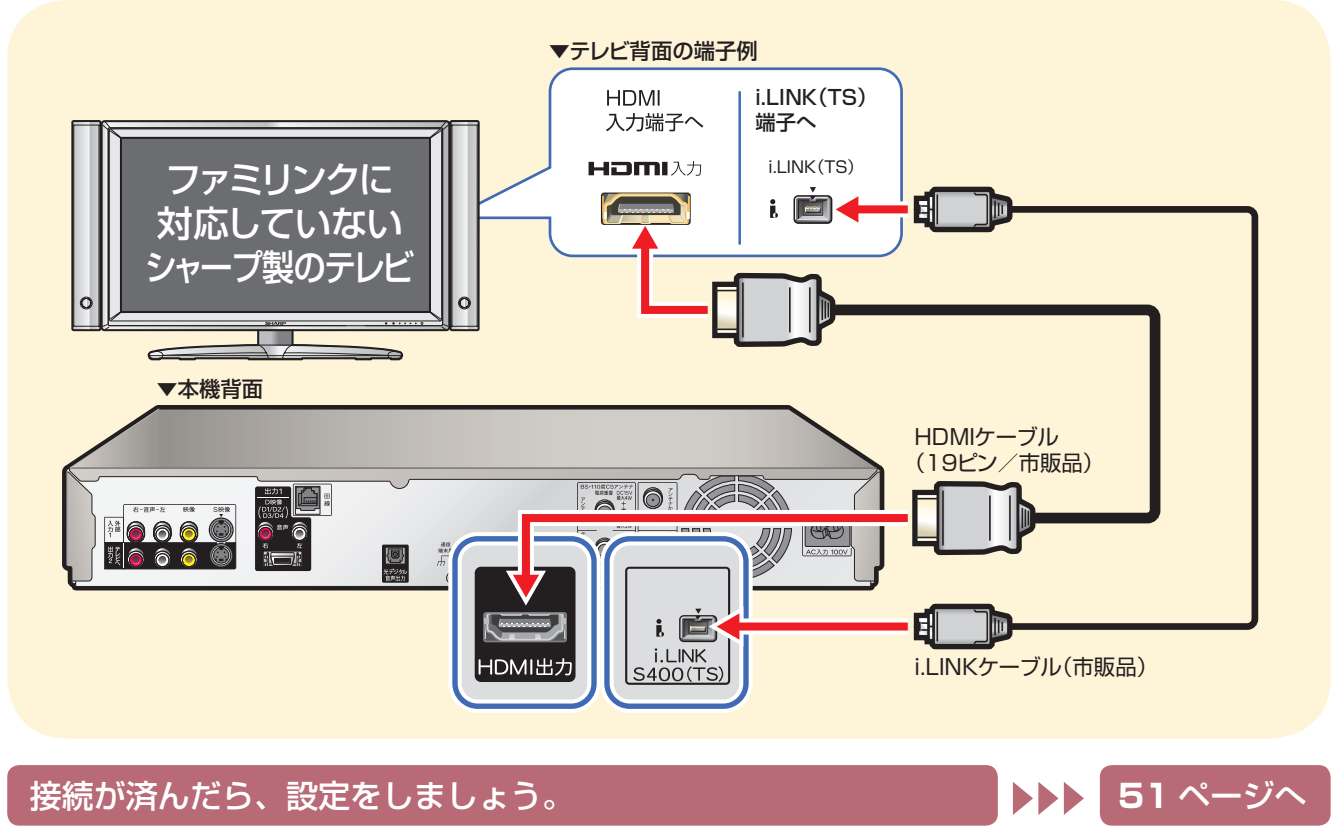

## ハイブリッドダブレコ (i.LINK(TS) 入力録画) を行うための設定

- ハイブリッドダブレコを楽しむための設定をします。
- ・設定の説明では、ファミリンクに対応していないシャープ製のテレビを「テレビ」と表現しています。デジタ ルハイビジョンレコーダー(本機)は「レコーダー(本機)」と表現しています。
- テレビの設定は、シャープ製液晶テレビ「アクオス」の一般的な設定を例に説明しています。
- ・ 製品により設定が異なります。テレビの設定について詳しくは、テレビに付属の取扱説明書をご覧ください。
- ・ まず、テレビの設定を行い、続いてレコーダー(本機)の設定を行います。

#### ハイブリッドダブレコとは

 ・レコーダー(本機)のチューナーとテレビのデジタルチューナーを利用してデジタル放送を2番組同時に録画 /予約録画する機能です。

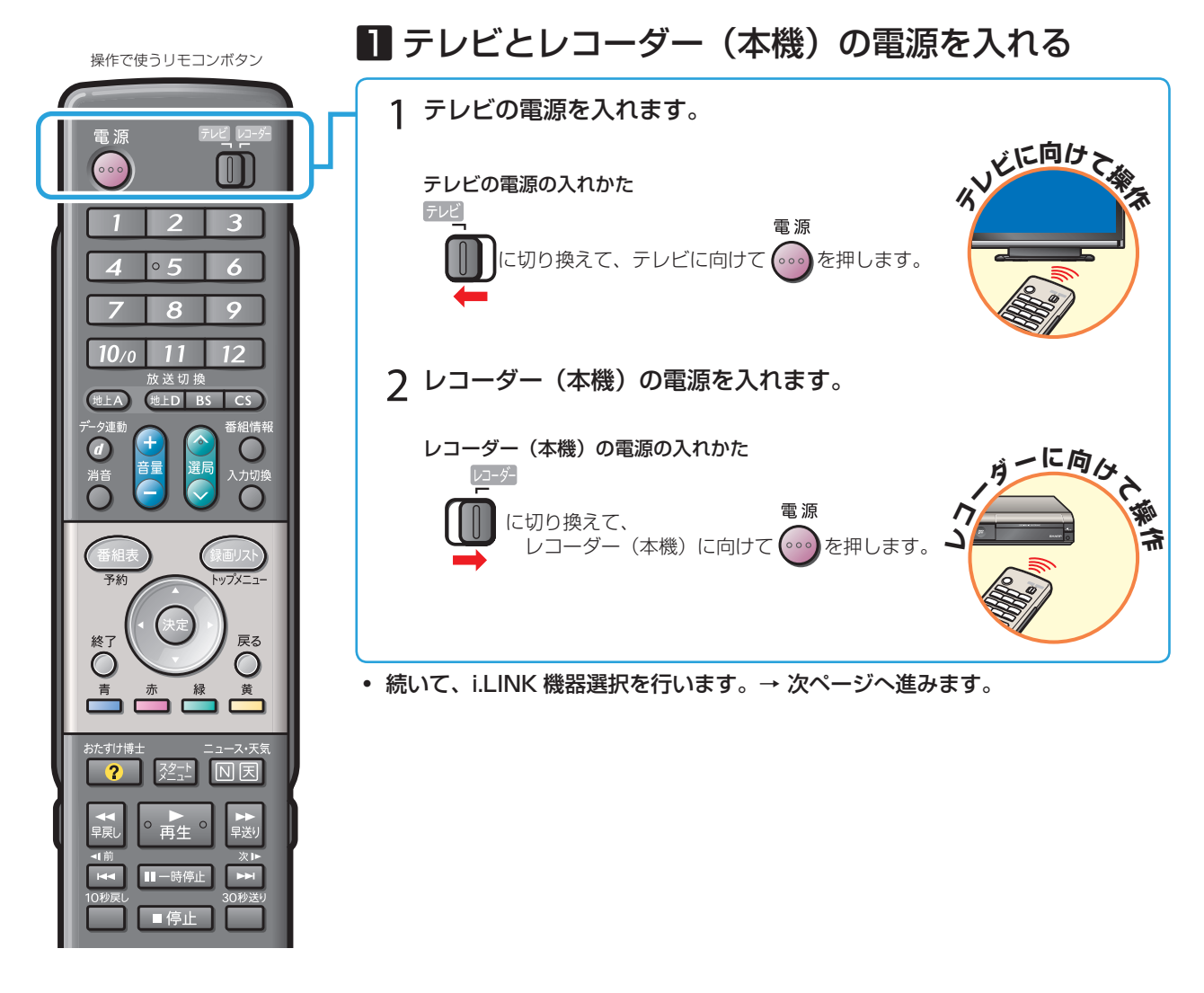

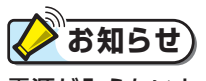

電源が入らないときは

- ・本機のリモコンでテレビの電源が入らないときはリモコンの「メーカー指定」をご確認ください。(別冊の「取扱説明書」 202ページ)
- ・本機の電源が入らないときはリモコンの「リモコン番号」をご確認ください。(別冊の「取扱説明書」206ページ)

#### ファミリンクに対応していないシャープ製テレビで2つの番組を同時に録画しましょう(つづき)

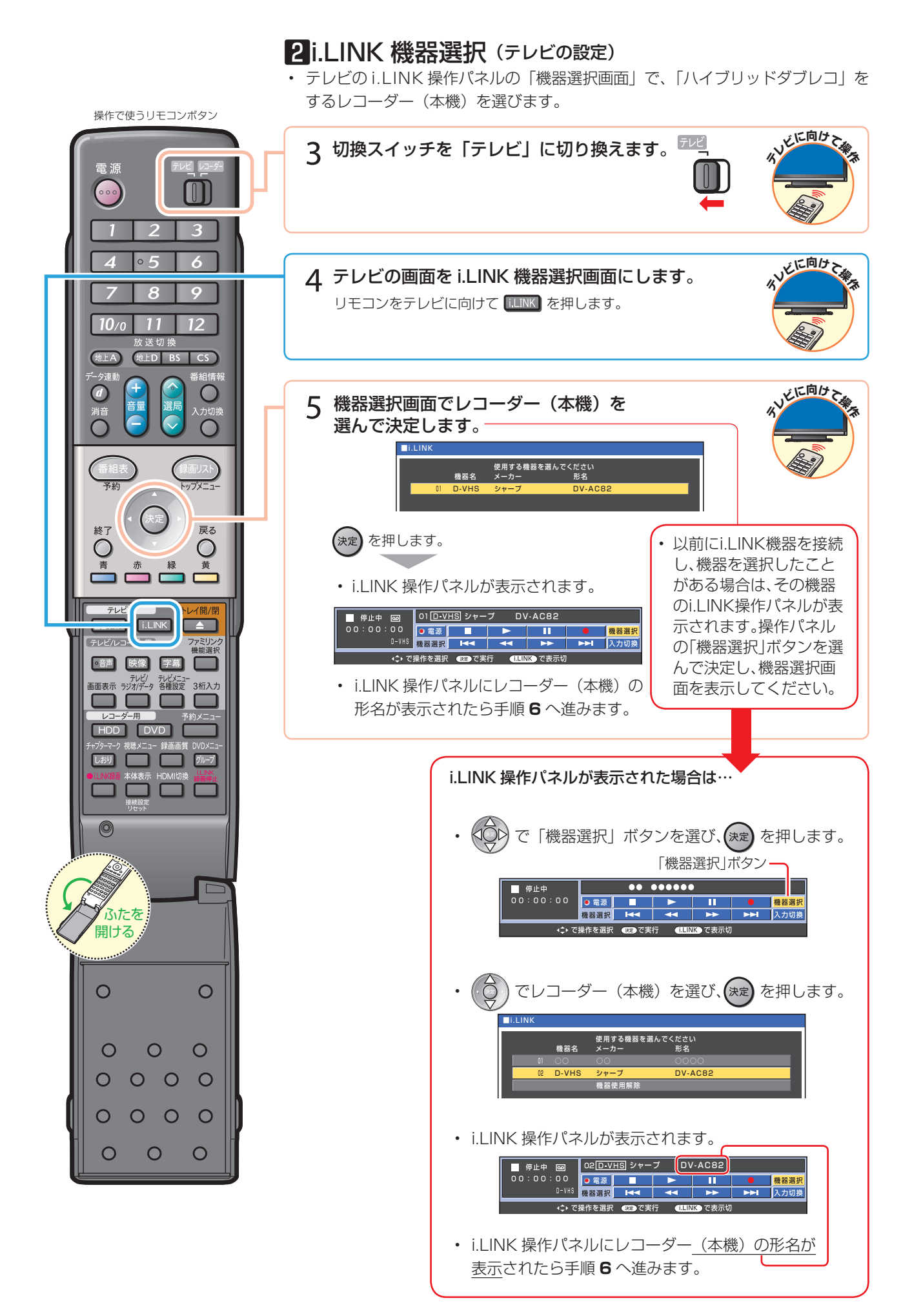

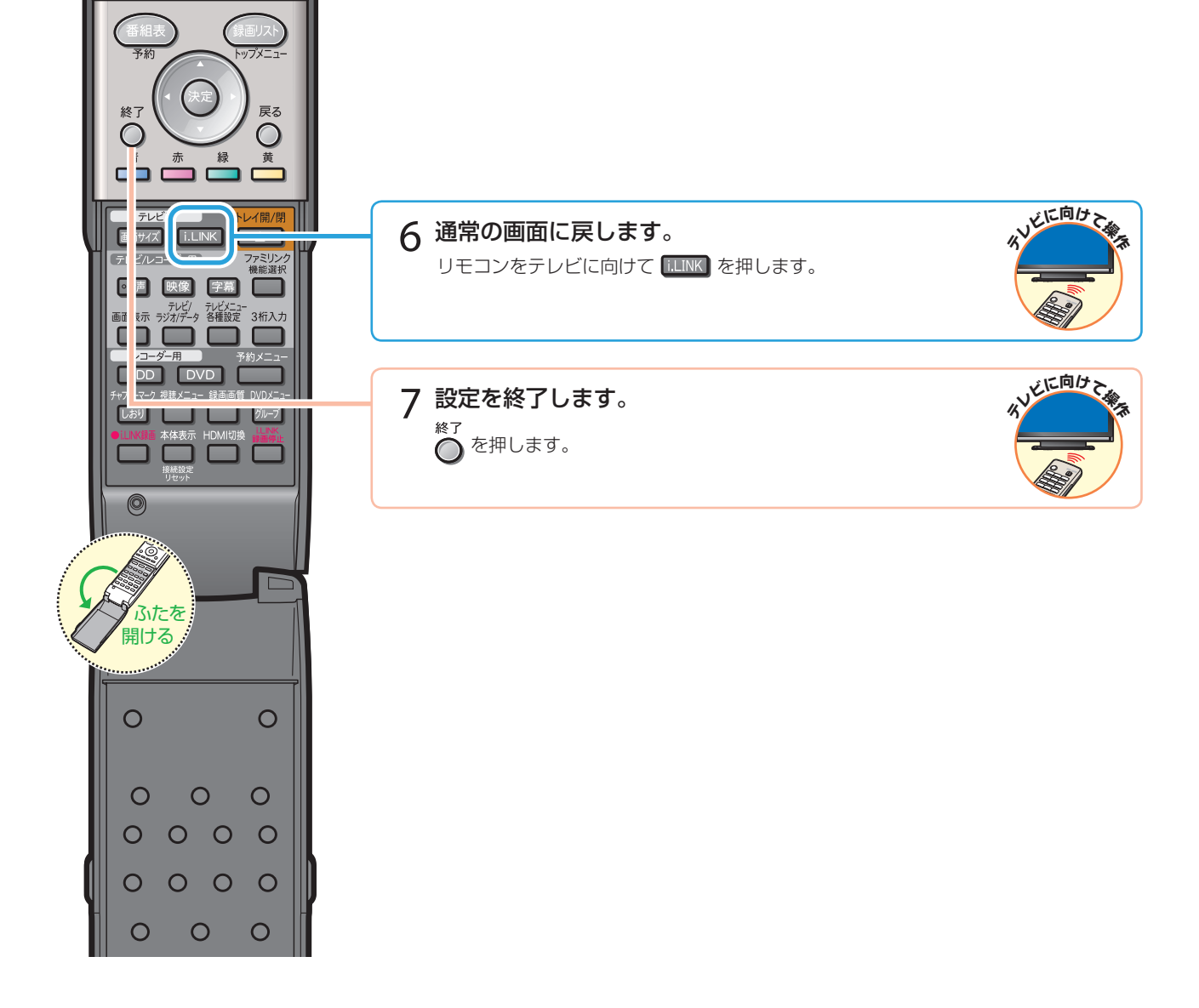

操作で使うリモコンボタン

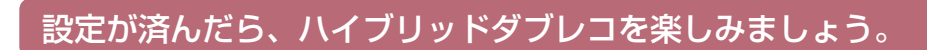

## ハイブリッドダブレコの操作で気をつけること

## 1 重要

- i.LINK 入力録画・i.LINK 予約録画の録画画質は「HD/ SD」録画になります。
- i.LINK 入力録画・i.LINK 予約録画は、デジタル放送の みです。地上アナログ放送は録画できません。
- i.LINK 予約録画は、テレビ側とレコーダー(本機)側の両方に予約を設定します。

#### i.LINK 入力録画が行われない。

- テレビのi.LINK 機器選択画面でレコーダー(本機)を 選択してください。(52ページ)
- レコーダー(本機)で、ダビングなどを行っているとき は、i.LINK入力録画はできません。

#### i.LINK 入力録画が途中で止まる。

- i.LINK 入力録画中は、確実に録画を行うため、レコー ダー(本機)を操作しないでください。
- i.LINK 入力録画中は、テレビの主電源を切らないでください。
- デジタル放送のチューナーを2つ搭載していないシャー プ製テレビの場合は、i.LINK入力録画中はテレビのチャ ンネルを切り換えないでください。その番組が録画でき なくなります。

## i.LINK 予約録画で、番組の途中までしか録画されない。別の番組が録画されている。

予約録画した番組や、その前の番組の放送時間が延長されたり、変更されていませんか?
 放送時間が延長・変更された場合でも、レコーダー(本機)にて日時指定予約した時間しか録画されません。
 番組が延長される可能性がある場合は、日時指定予約の録画終了時刻を長めに設定することをおすすめします。

#### i.LINK 予約録画が行われない。

 テレビに本機以外の機器をi.LINK で接続したことがあ りますか?

接続したことがある場合は、テレビの i.LINK 予約をす るたびに「詳細を設定する」の「録画連動機器の変更」 でレコーダー(本機)を設定してください。(詳しくは お使いのテレビの取扱説明書をご覧ください。)

• 有料放送(契約が必要な放送)を録画する場合は、契約 済の B-CAS カードをテレビに挿入しておいてください。

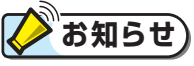

- i.LINK 入力録画中の映像は、レコーダー(本機)の出力としては見られません。
- テレビの電子番組表の操作について詳しくは、テレビに 付属の取扱説明書をご覧ください。

#### ハイブリッドダブレコの準備はお済みですか? <sub>テレビ側の準備</sub>

- テレビのハイブリッドダブレコのための設定(i.LINK 機 器選択)は済んでいますか?(52ページ)
- B-CAS カードを入れていますか?

#### レコーダー(本機)側の準備

- ・ テレビと i.LINK 接続していますか? (50 ページ)
- 録画する場所(ハードディスク)の残量時間が十分にありますか?

## ハイブリッドダブレコの使い分け

| レコーダー(本機)の録画中に別のデジタル放送の番組を録画する<br>( i.LINK 入力録画で 2 つの番組を同時に録画する) |        |
|------------------------------------------------------------------|--------|
| <b>1</b> .「番組 A」を、レコーダー(本機)側で録画する                                | 55 ページ |
| <b>2</b> .「番組 B」を 、i.LINK 入力録画する                                 | 56 ページ |
|                                                                  |        |

| ページ |
|-----|
| ページ |
| ページ |
|     |

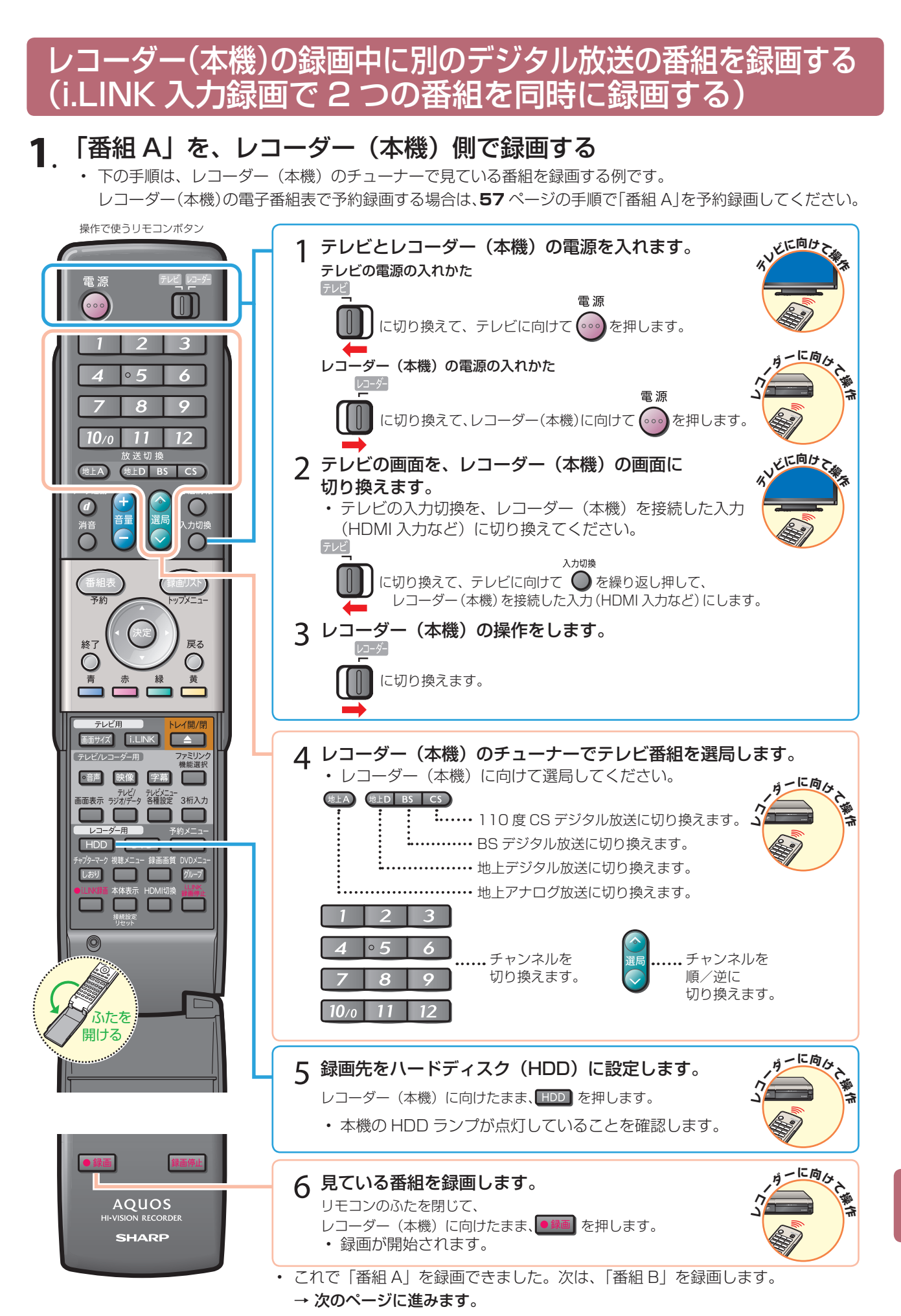

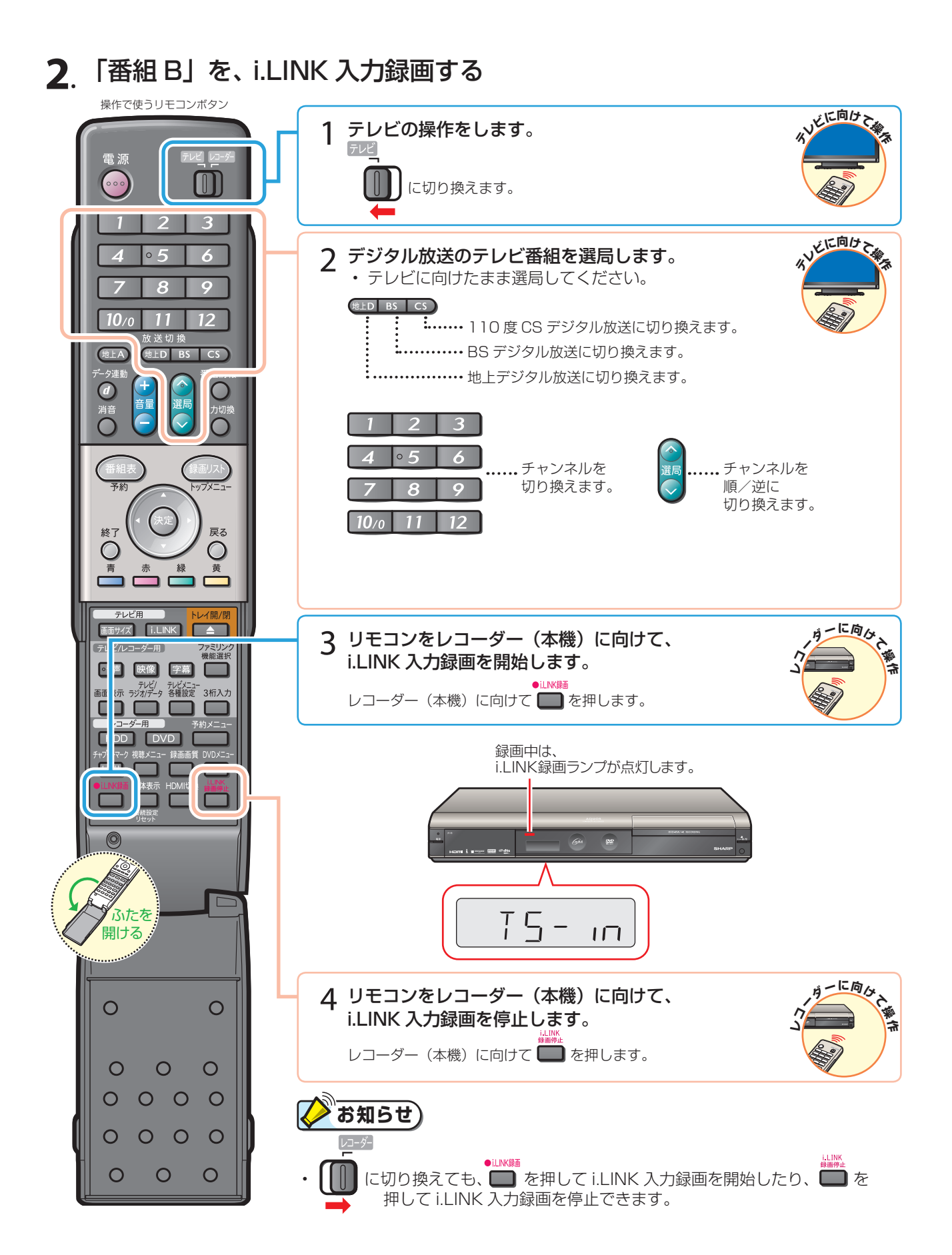

## 放送時間が重なる2つの番組を予約録画する (i.LINK 予約録画で2つの番組を同時に予約録画する)

- 予約が重なる2つの番組(「番組 A」と「番組 B」)を予約録画したいときは、「番組 A」の予約録画はレコーダー(本機) 側で行い、「番組 B」をハイブリッドダブレコで i.LINK 予約録画を行う方法をおすすめします。
- ここでは、録画が終わったときにレコーダー(本機)の電源が自動で切れる操作について説明します。

### 1.「番組 A」を、レコーダー(本機)側で予約録画する

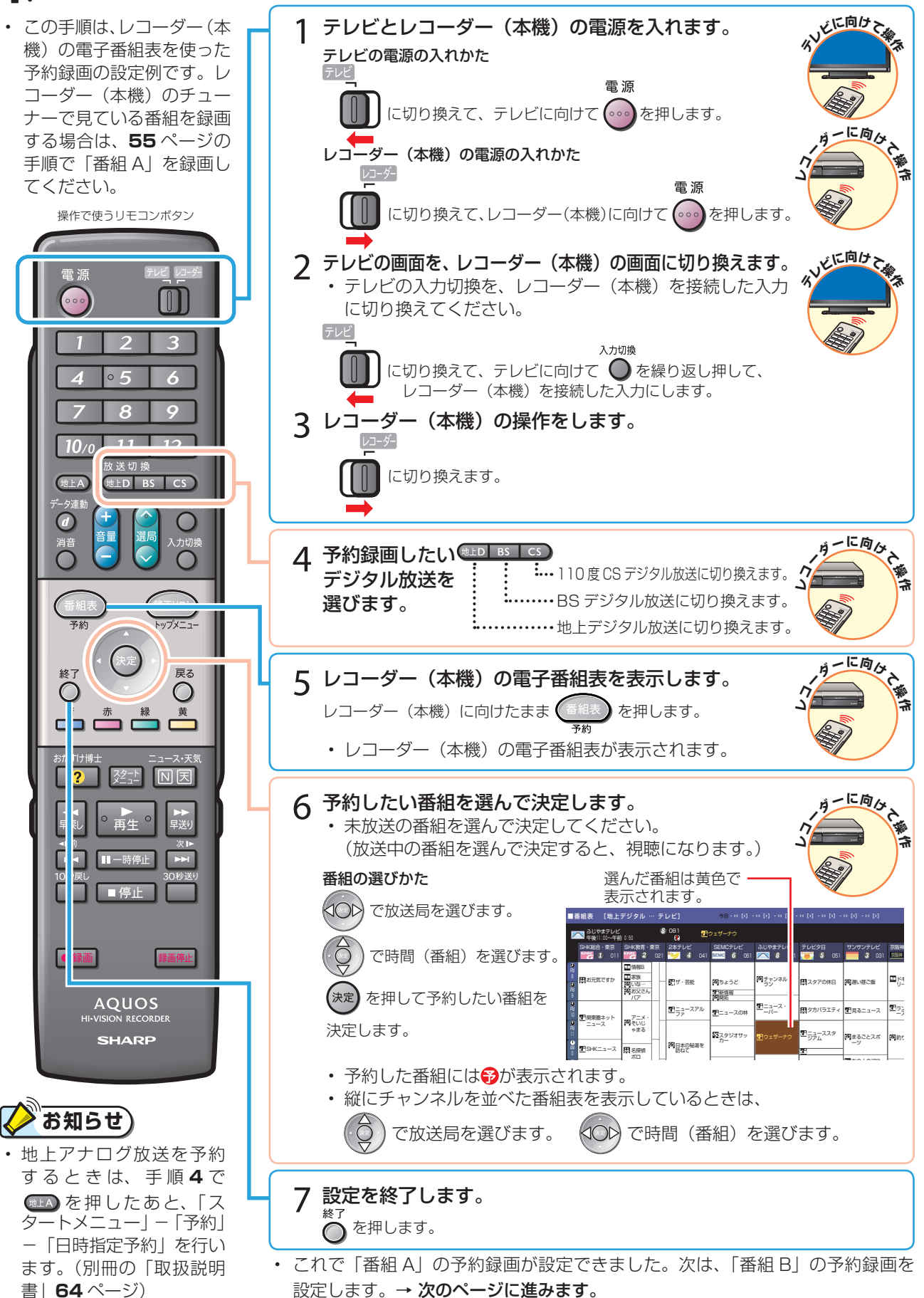

ファミリンクに対応していないシャープ製テレビで2つの番組を同時に録画しましょう(つづき)

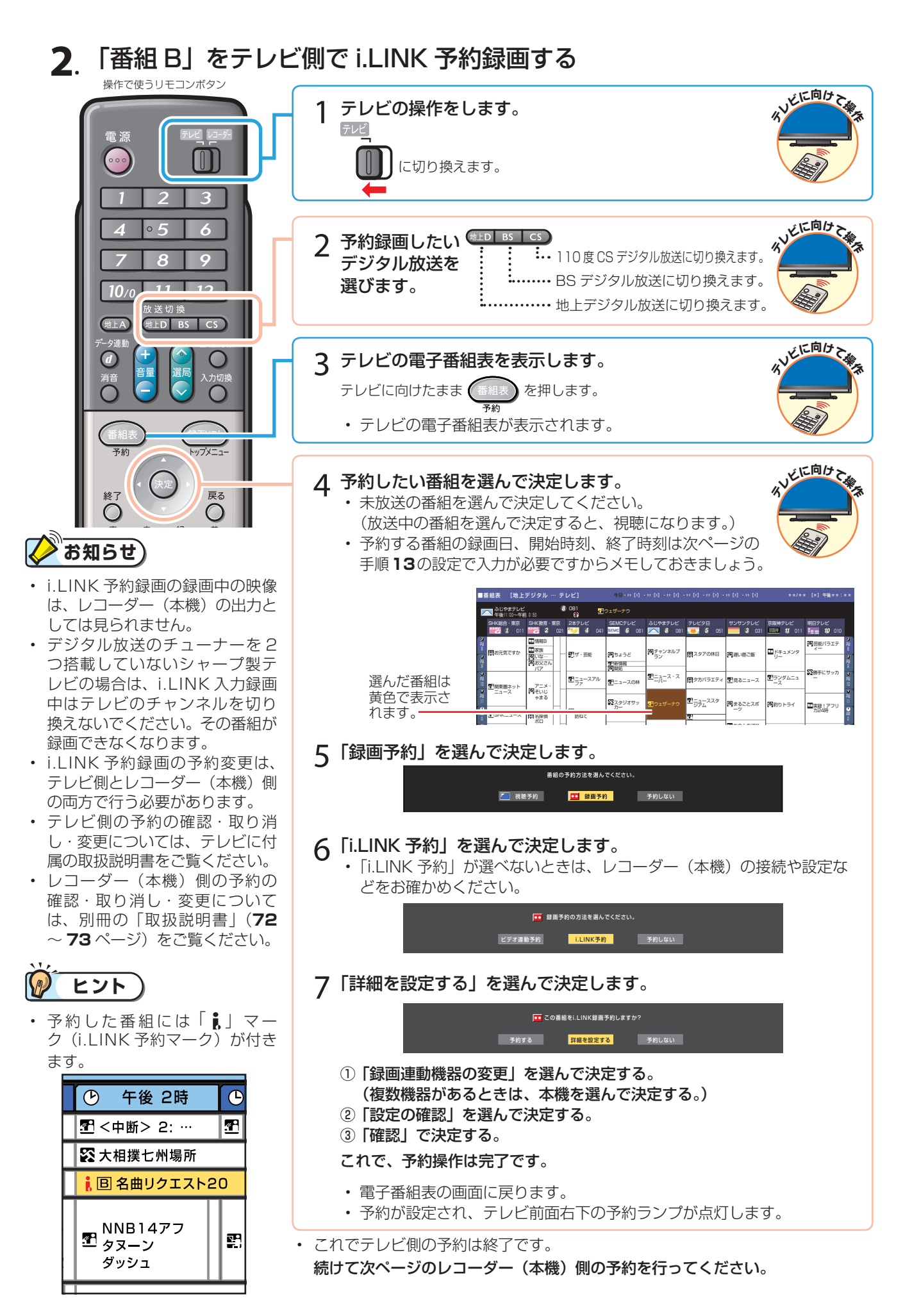

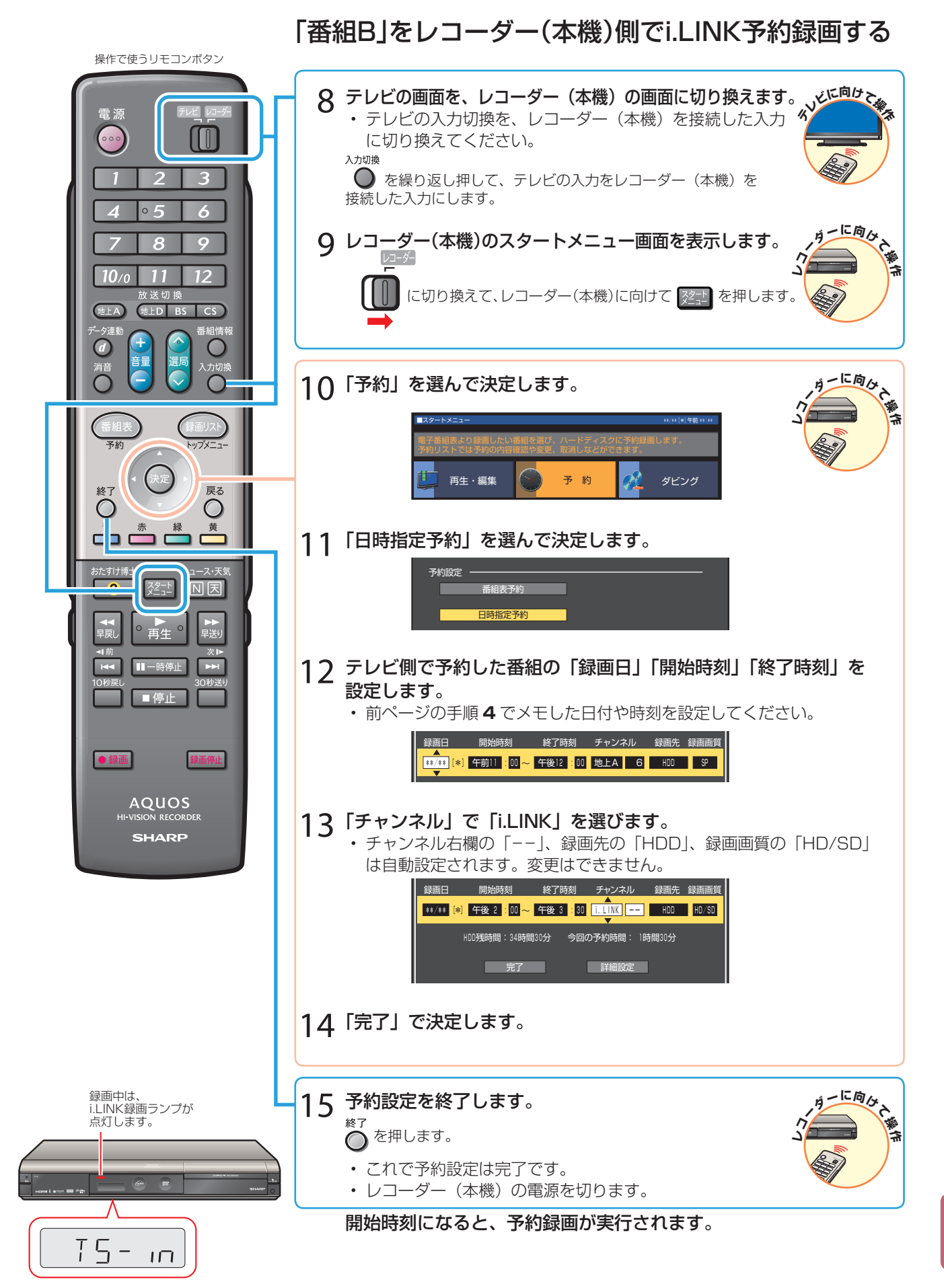

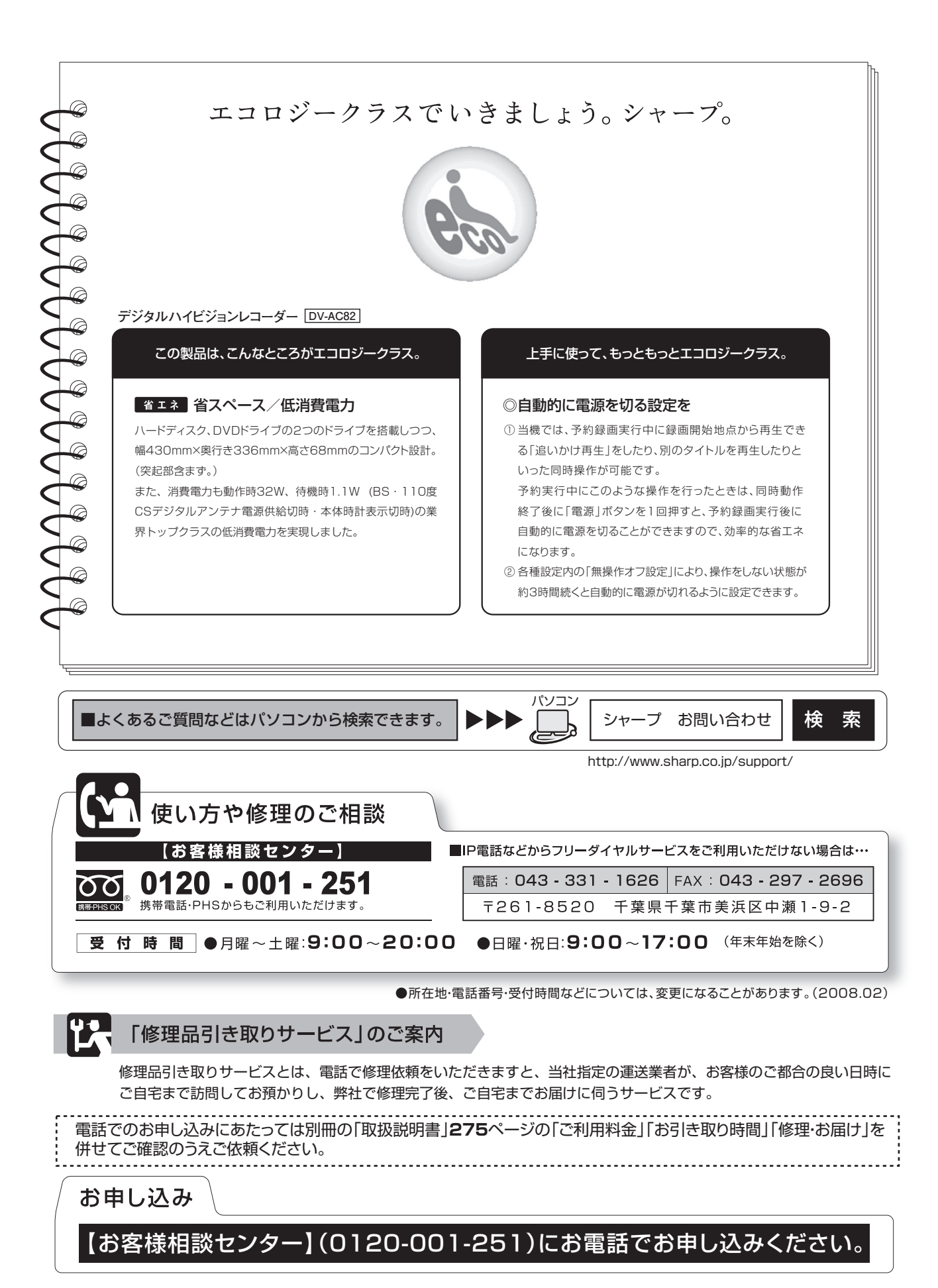

社 〒545-8522 大阪市阿倍野区長池町22番22号